# KMC Conquest<sup>™</sup> Controller Application Guide

### Contents

| GENERAL INFORMATION                               | 4  |
|---------------------------------------------------|----|
| About KMC Conquest                                | 4  |
| Specifications and Accessories                    | 4  |
| Installation Instructions                         | 4  |
| Submittal Sheets (Diagrams and Operation)         | 5  |
| Support                                           | 6  |
| Important Notices                                 | 6  |
| Notes and Cautions                                | 6  |
| Handling Precautions                              | 6  |
| CONNECTIONS                                       | 7  |
| Input Connections (Room Sensor Port)              | 7  |
| Dedicated Use of Room Sensor Port                 | 7  |
| Digital STE-9000 Series NetSensors                | 7  |
| Analog STE-6000 Series Thermistor Sensors         | 7  |
| Input Connections (Universal, Terminals)          | 8  |
| Output Connections                                | 9  |
| Connecting Universal Outputs                      | 9  |
| Grounds Versus Switched (Relay) Commons           | 9  |
| SC Terminals in Initial BAC-93xx Controllers      | 10 |
| Installing Override Boards in BAC/CAN-5900 Series | 11 |
| Connecting a Remote Actuator to a BAC-9311        | 13 |
| MS/TP Network Connections                         | 14 |
| Connections and Wiring                            | 14 |
| EOL (End of Line) Termination Switches            | 15 |
| Ethernet Network Connections                      | 15 |
| Power (Controller) Connections                    | 16 |
| CAN-5900 Series Expansion Modules                 | 17 |
| Addressing CAN-5900 Modules                       | 17 |
| Connecting Power to CAN-5900 Modules              | 18 |
| EIO LED Indicators                                | 18 |
| STE-93xx/95xx CO <sub>2</sub> Sensor and DCV      | 18 |
| CONFIGURATION                                     | 19 |
| Configuring, Programming, and Designing           | 19 |
| Passwords                                         | 20 |
| Controller Configuration with STE-9xx1 Menus      | 21 |
| Restore (RSTR) and Application/Units Selection    | 25 |
| VAV Airflow Balancing with an STE-9xx1            |    |
|                                                   |    |

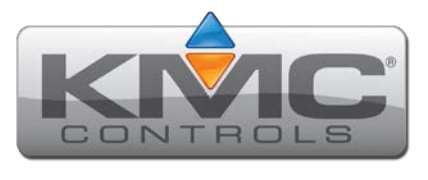

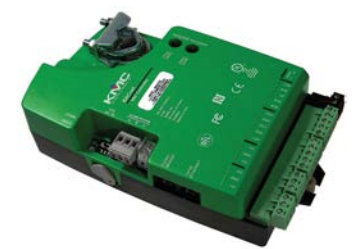

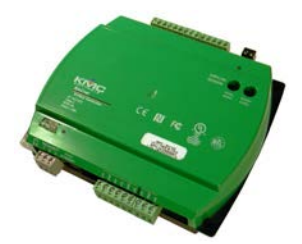

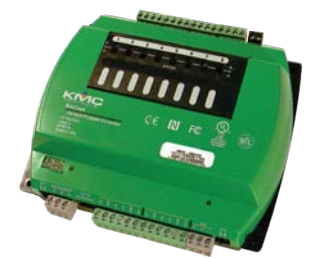

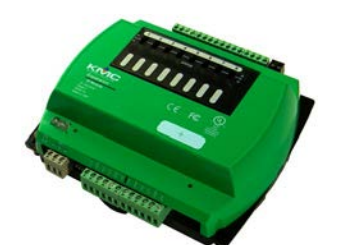

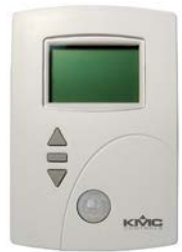

| RESETTING AND TROUBLESHOOTING                       | . 29                    |
|-----------------------------------------------------|-------------------------|
| Resetting Controllers                               | . 29                    |
| Types of Reset                                      | . 29                    |
| Warm and Cold Starts                                | . 29                    |
| Troubleshooting                                     | . 30                    |
| Communication Issues                                | . 30                    |
| LED Indicators and Isolation Bulbs Issues           | . 31                    |
| Hardware Issues                                     | . 32                    |
| Input Issues                                        | . 32                    |
| Output Issues                                       | . 34                    |
| NetSensor Display is Blank                          | . 35                    |
| Power Issues                                        | . 35                    |
| VAV Airflow Issues                                  | . 35                    |
| Configuration, Programming, and Operation Issues    | . 36                    |
| Other Issues                                        | . 37                    |
| MAINTENANCE AND UPGRADES                            | . 38                    |
| Maintenance                                         | . 38                    |
| Controller Upgrades and Cross-References            | . 38                    |
|                                                     | 40                      |
| SEQUENCES OF OPERATIONS                             | . 40                    |
| AHU (Air Handling Unit)                             | . 40                    |
| CAV (Constant Air Volume)                           | . 40                    |
| FCU (Fan Coll Unit)                                 | .41                     |
| Doom Tomporatura Satuainta (ECU)                    | . 4Z                    |
| Company Motion Sonoing and Standby (ECU)            | . 42                    |
| System Mode and Cooling/Heating Changeover (FCU)    | . 43                    |
| System Mode and Cooling/Heating Changeover (FCO)    | . 44                    |
| Scheduling Occupancy (FCO)                          | . 44<br>ЛЛ              |
| Temperature Sensing Inputs (FCU)                    | . 44<br>ЛС              |
| For Status (FCII)                                   | . 45                    |
| PlD (Proportional Integral Derivative) Loops (ECII) | . 45                    |
| Valve Aneration (FCII)                              | . <del>4</del> 5<br>//6 |
| Fan Operation (FCII)                                | . 40                    |
| HDII (Heat Pumn IInit)                              | ۰۲/<br>۵۸               |
| Introduction (HPII)                                 | وب .<br>۵۸              |
| Room Temperature Setnoints (HDII)                   | 50<br>50                |
| Accurate Motion Sensing and Standby (HPII)          | . JU<br>51              |
| System Mode and Cooling/Heating Changeover (HDII)   | 52                      |
| Scheduling Accurancy (HPII)                         | . JZ                    |
| Dehumidification Sequence (HPII)                    | . 52                    |
| Temperature Sensing Innuts (HPII)                   | . 52                    |
| Fan Status (HPII)                                   | . 53                    |
| PID (Pronortional Integral Derivative) Loops (HPII) | . 53                    |
| Staged Heating And Cooling (HPII)                   | . 54                    |
| staged fielding find overing (III O)                |                         |

| Fan Operation (HPU)                                    | . 55        |
|--------------------------------------------------------|-------------|
| Economizer Cooling (HPU)                               | . 55        |
| Reversing Valve Action (HPU)                           | . 55        |
| Auxiliary and Emergency Heat Action (HPU)              | . 56        |
| RTU (Roof Top Unit) or AHU (Air Handling Unit)         | . 57        |
| Introduction (RTU/AHU)                                 | . 57        |
| Room Temperature Setpoints (RTU/AHU)                   | . 58        |
| Occupancy, Motion Sensing, and Standby (RTU/AHU)       | . 59        |
| System Mode & Cooling/Heating Changeover (RTU/AHU)     | . 60        |
| Scheduling Occupancy (RTU/AHU)                         | . 60        |
| Dehumidification Sequence (RTU/AHU)                    | . 60        |
| Temperature Sensing Inputs (RTU/AHU)                   | . 60        |
| Fan Status (RTU/AHU)                                   | . 61        |
| PID (Proportional Integral Derivative) Loops (RTU/AHU) | . 61        |
| Modulating Cooling and Heating (RTU/AHU)               | . 62        |
| Staged Heating And Cooling (RTU/AHU)                   | . 62        |
| Fan Control (RTU/AHU)                                  | . 63        |
| Economizer Cooling (RTU/AHU)                           | . 63        |
| VAV (Variable Air Volume)                              | . 64        |
| Introduction (VAV)                                     | . 65        |
| Sensors (VAV)                                          | . 66        |
| Room Temperature Setpoints (VAV)                       | . 67        |
| Occupancy, Motion Sensing, and Standby (VAV)           | . 68        |
| Scheduling Occupancy (VAV)                             | . 69        |
| PID (Proportional Integral Derivative) Loops (VAV)     | . 69        |
| Airflow Setpoints Sequence (VAV)                       | . 70        |
| Cooling/Heating Changeover (VAV)                       | . 70        |
| Discharge Air Temperature (DAT) Limiting (VAV)         | . 70        |
| Reheat (VAV)                                           | .71         |
| Damper Operation (VAV)                                 | . 72        |
| Fan Operation (VAV)                                    | . 72        |
| Dual Duct (VAV)                                        | . 73        |
| Balancing Airflow (VAV)                                | . 73        |
| System Diagnostics (VAV)                               | .74         |
| SYSTEM INTEGRATION AND NETWORKING                      | 75          |
| Networking                                             | . 75        |
| RACnot Objects List                                    | . / J<br>75 |
| General Notes                                          | . / J<br>75 |
| BAC-5000 Series (Coneral Durness Controller) Objects   | . 75        |
| BAC 3000 Genes (General Fulpose Controller) Objects    | . 70        |
| BAC-9300 Series (Unitary Controller) Objects           | . , ,<br>86 |
|                                                        |             |
| APPENDIX: K FACTORS FOR VAV                            | 101         |
| INDEX                                                  | 102         |

# **GENERAL INFORMATION**

### **About KMC Conquest**

KMC Conquest controllers are fully programmable, native BACnet controllers with integrated alarming, trending, and scheduling. This applications guide provides expanded installation information, sequences of operation, troubleshooting, and other information. For additional installation instructions, see the installation guides for the respective products.

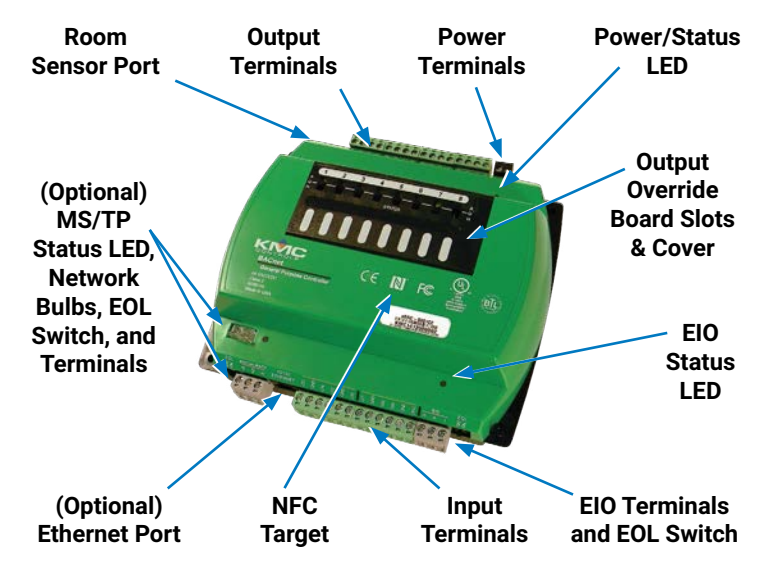

GrayMS/TP and CAN CommunicationsGreenInputs and Outputs

**TERMINAL COLOR CODE** 

24 VAC/VDC Power

Black

Illustration: Controller Overview (BAC-5901)

### **Specifications and Accessories**

See the relevant KMC Conquest data sheets for:

- BAC-5900 Series BACnet General Purpose Controllers
- CAN-5900 Series I/O Expansion Modules
- BAC-9000 Series BACnet VAV Controller-Actuators
- BAC-9300 Series BACnet Unitary Controllers
- STE-9000 Series NetSensors Digital Room Sensors
- TSP-8003 (Dual Duct) Tri-State Actuator with Pressure Sensor

See also the Conquest Selection Guide and the BAC-5051E BACnet Router.

### Installation Instructions

See the relevant KMC Conquest installation guides for:

- BAC-5900 Series BACnet General Purpose Controllers
- CAN-5900 Series I/O Expansion Modules
- BAC-9000 Series BACnet VAV Controller-Actuators
- BAC-9300 Series BACnet Unitary Controllers
- STE-9000 Series NetSensors Digital Room Sensors
- TSP-8003 (Dual Duct) Tri-State Actuator with Pressure Sensor

For the STE-9000 Series NetSensors, see also the **Room Sensor and Thermostat Mounting and Maintenance Application Guide**.

For 4–20 ma applications, see also the **4–20 mA Wiring for Controllers Application Guide**.

### Submittal Sheets (Diagrams and Operation)

BAC-9300 series unitary controllers and BAC-9000 series VAV controllers have a collection of submittal sheets for common applications available through the KMC Connect, TotalControl, or Converge configuration wizards. The submittal sheets include wiring diagrams and sequences of operation.

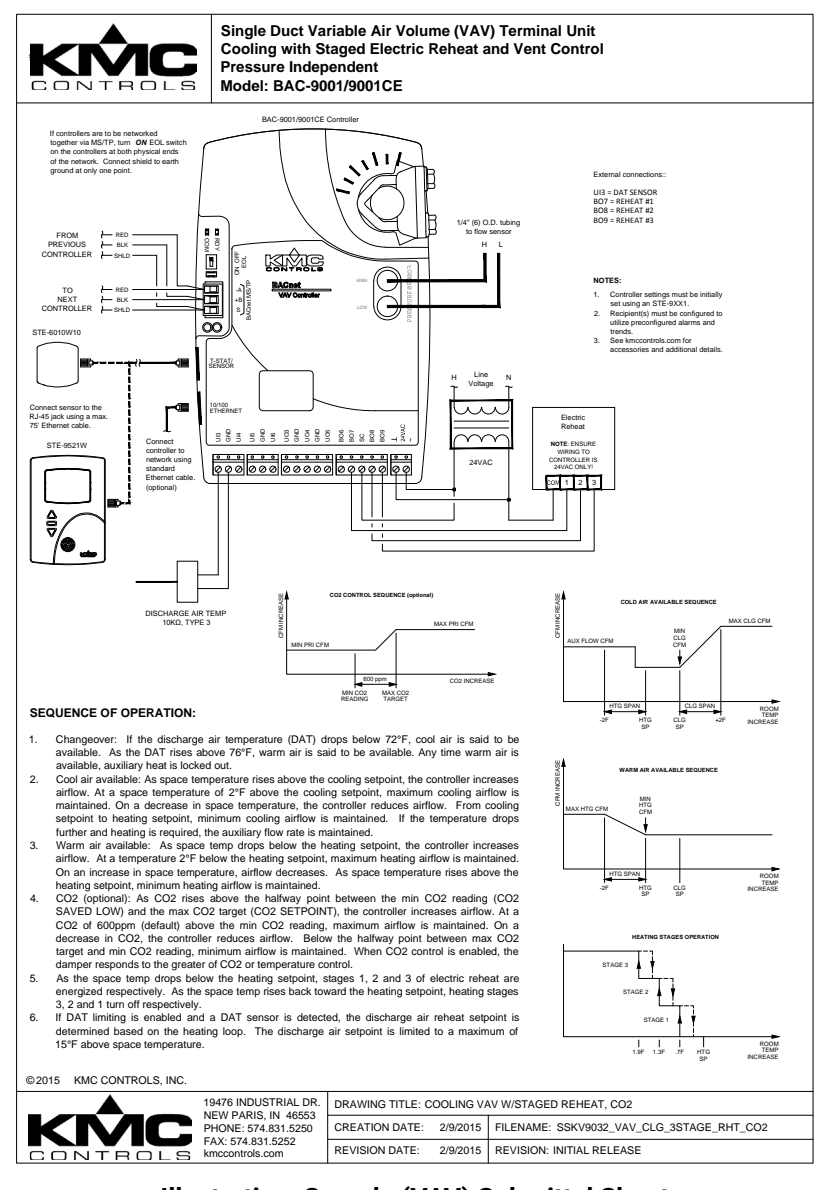

#### Illustration: Sample (VAV) Submittal Sheet

See the applications library in KMC Connect, TotalControl, or Converge to download the sheets.

### Support

Additional resources for installation, configuration, application, operation, programming, upgrading and much more are available on the KMC Controls web site (www.kmccontrols.com). To see all available files, log-in to the KMC Partners site.

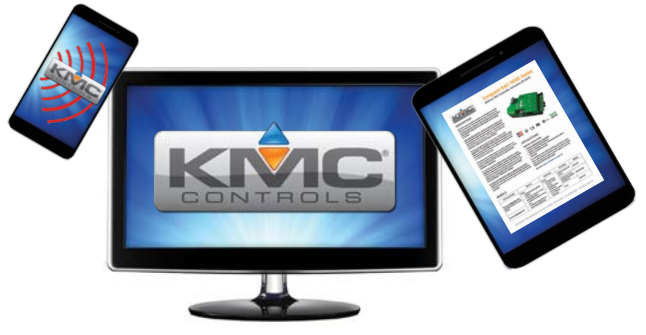

### **Important Notices**

KMC Controls<sup>®</sup> and NetSensor<sup>®</sup> are all registered trademarks of KMC Controls. KMC Conquest<sup>™</sup>, KMC Commander<sup>™</sup>, KMC Commander<sup>BX™</sup>, KMC Connect<sup>™</sup>, KMC Connect Lite<sup>™</sup>, KMC Converge<sup>™</sup>, and TotalControl<sup>™</sup> are all trademarks of KMC Controls. All other products or name brands mentioned are trademarks of their respective companies or organizations.

All rights reserved. No part of this publication may be reproduced, transmitted, transcribed, stored in a retrieval system, or translated into any language in any form by any means without the written permission of KMC Controls, Inc.

The material in this document is for information purposes only. **The contents and the product it describes are subject to change without notice.** KMC Controls, Inc. makes no representations or warranties with respect to this document. In no event shall KMC Controls, Inc. be liable for any damages, direct or incidental, arising out of or related to the use of this document.

Specifications and design are subject to change without notice.

### **Notes and Cautions**

**NOTE:** In this document, a **NOTE** provides additional information that is important.

### **A** CAUTION

In this document, a CAUTION indicates potential personal injury or equipment or property damage if instructions are not followed.

### **Handling Precautions**

For **digital and electronic** sensors, thermostats, and controllers, take reasonable precautions to prevent electrostatic discharges to the devices when installing, servicing, or operating them. Discharge accumulated static electricity by touching

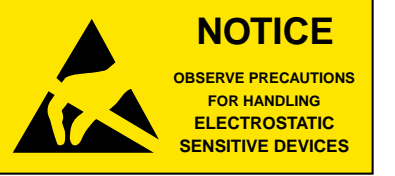

one's hand to a securely grounded object before working with each device.

# CONNECTIONS

### Input Connections (Room Sensor Port)

### **Dedicated Use of Room Sensor Port**

### **A** CAUTION

On Conquest "E" models, do NOT plug the cable meant for Ethernet communications into the Room Sensor jack. The Room Sensor port powers a NetSensor, and the supplied voltage may damage an Ethernet card, switch, or router to which it is accidentally connected. See Illustration: Inputs and Ethernet Port (BAC-9001CE) on page 7.

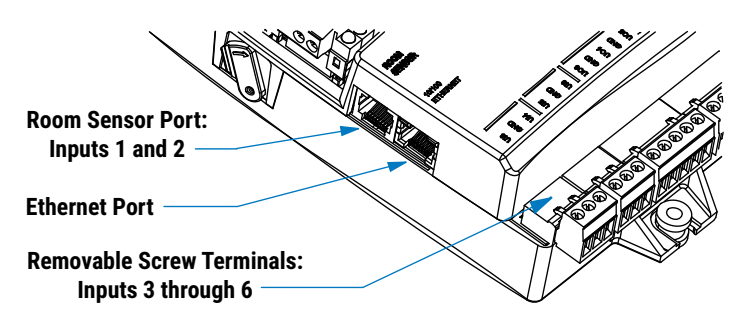

Illustration: Inputs and Ethernet Port (BAC-9001CE)

- NOTE: The input objects Al1 and Al2 are dedicated for use with analog electronic STE-6010, STE-6014, and STE-6017 sensors, but not digital STE-9xx1 NetSensors. See Analog STE-6000 Series Thermistor Sensors on page 7. When a NetSensor is connected to the port, Al1 and Al2 will appear in software to be unused. The NetSensor digitally communicates with the value objects AV1, AV4, and AV5. See Digital STE-9000 Series NetSensors on page 7.
- **NOTE:** For additional information on value objects, see **BACnet Objects List on** page 75.

### **Digital STE-9000 Series NetSensors**

These KMC Conquest digital wall sensors include a room temperature sensor, optional sensors (humidity, motion, and/or  $CO_2$ ), a digital display, and a push-button interface for entering setpoints and configuring the controllers. Connection is made using a standard Ethernet patch cable. If an STE-9000 series sensor is detected, the sensor's temperature is mapped to the Space Temperature Reference value object (AV1) as the temperature input value. The cooling and heating setpoints are mapped to Active Cooling Setpoint (AV4) and Active Heating Setpoint (AV5).

See also STE-93xx/95xx CO2 Sensor and DCV on page 18.

### **Analog STE-6000 Series Thermistor Sensors**

Three models of the STE-6000 series sensors are compatible with the Room Sensor port on KMC Conquest VAV controllers. If an STE-6010, STE-6014, or STE-6017 is connected to the Room Sensor port (with a standard Ethernet patch cable), the sensor's **temperature** from Al1 is mapped to the Space Temperature Reference value object (AV1) as the temperature input value.

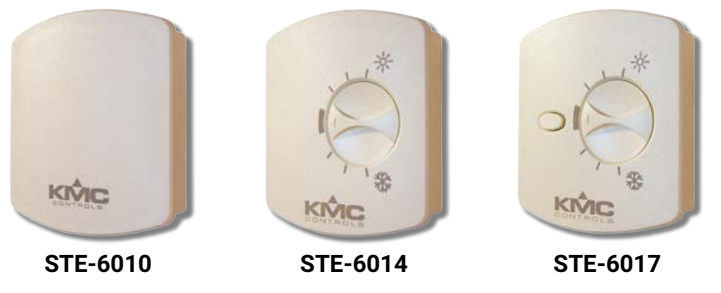

Illustration: STE-601x Sensors Compatible with Room Temp. Port

The STE-6014 and STE-6017 include a dial for adjusting the zone **setpoint**. If either of these two sensors is detected, the reading of the dial setting (AI2) is mapped to the Setpoint Offset (AV2).

The default range of the offset is plus or minus 1° F. This means that, with the STE-6014/6017, users can adjust the scheduled setpoint by a maximum of one degree up or down. To change the range, import custom table values into (Table Object) Input Table 4 using KMC Connect or TotalControl.

The STE-6017 also includes a button that will shunt the thermistor when pushed (SENSORON) to indicate an **override** of an unoccupied state. Local Override (e.g., BV4 in a BAC-9001) then becomes Active until the Local Override Timer (AV38) value is exceeded. (The controller performs the override function automatically, and no additional Control Basic programming using SENSORON is required.)

**NOTE:** The STE-6014/6017 override button needs to be pressed and held for at least a half a second to be reliably recognized for override mode.

### Input Connections (Universal, Terminals)

NOTE: On Conquest controllers, Inputs 1 and 2 are dedicated to the Room Sensor port. Terminals on removable green blocks start with Input 3. (See Illustration: Controller Overview (BAC-5901) on page 4 and Illustration: Inputs and Ethernet Port (BAC-9001CE) on page 7.) The input object Al1 is dedicated to the room temperature, and object Al2 is dedicated to room temperature setpoint. If reusing Custom Control Basic programs from older controllers, make any necessary changes to the input objects in the program.

The universal inputs on green terminal blocks can be configured as:

- Analog objects-Changing resistance (thermistor) or 0 TO 12 VDC
- Binary objects-Open/Close passive switch or 0 **OR** 12 VDC

For an **active** voltage input, configure the input for 0-12 VDC (in Hardware Bias drop-down selection of KMC Connect).

For **passive** input signals, such as thermistors or switch contacts, configure the input for 10K ohm (or 1K ohm for most RTDs) pull-up resistor.

For a **pulse** input signal, configure the input in the following manner:

- If the pulse input is a passive input, such as switch contacts, then configure the input for 10K ohm pull-up resistor.
- If the pulse is an active voltage up to a maximum of 12 VDC, then configure the input for 0–12 VDC.

For a **4–20 mA** current loop input, configure the input for 0–20 mA. See also the **4–20 mA Wiring for Controllers Application Guide**.

### **Output Connections**

### **Connecting Universal Outputs**

Connect the output device under control between the output terminal and the ground (GND) terminal on the same bank. On BAC-9300 series, Switched Common (SC) terminals are used on the BO terminals. On BAC-5900 series controllers and CAN-5900 series expansion modules, SC terminals are only used with some of the output override boards. See Grounds Versus Switched (Relay) Commons on page 9.

The universal outputs (on green terminal blocks) can be configured as:

- Analog objects-0 TO 12 VDC
- Binary objects-0 OR 12 VDC

For either type of output, the DC voltage signals can—within the specification of the output—connect directly to most equipment. For additional options, see **Installing Override Boards in BAC/CAN-5900 Series on page 11**.

**NOTE:** For 4–20 ma applications, see also the **4–20 mA Wiring for Controllers Application Guide**.

### Grounds Versus Switched (Relay) Commons

Use the SC terminal in the same output bank (individual terminal block) as its output terminal. The switched common terminals are isolated from the circuit grounds used for the universal output analog circuitry in controllers. See Illustration: Conquest SC Terminals on page 9.

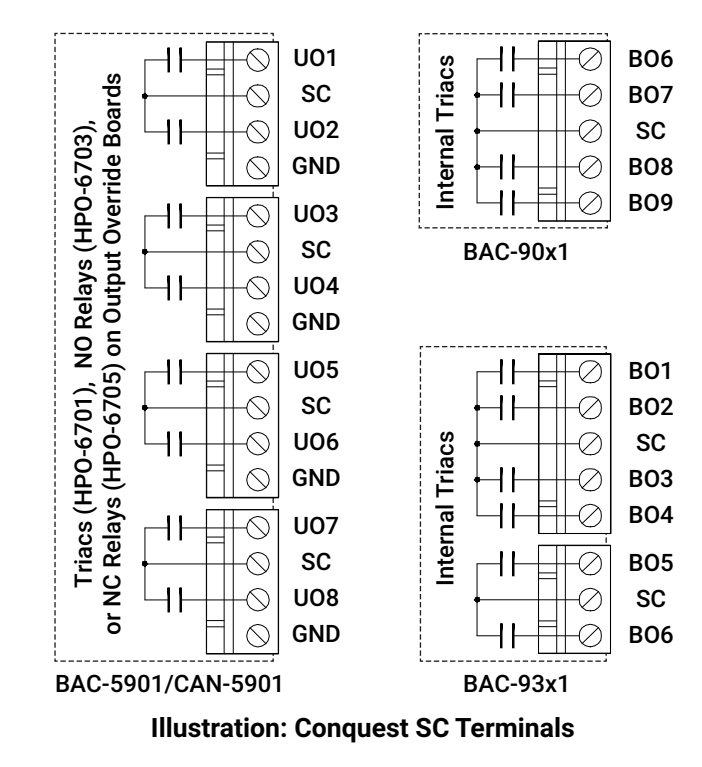

See also SC Terminals in Initial BAC-93xx Controllers on page 10.

Switched Common (SC) output terminals are unconnected in the BAC-5900 series controller unless the jumper is removed and an appropriate relay/triac override output board is installed. Use only the Switched (relay) Common instead of the Ground with the HPO-6701 triac and HPO-6703/6705 relays! See Illustration: Output Override Boards Configuration on page 11 and Illustration: Output Schematics on page 11.

### SC Terminals in Initial BAC-93xx Controllers

**Initial** shipments of BAC-93x1 controllers (**before** Date Code 1535, shipped Sept. 1, 2015, S/N KMC1509xxxxx) had the SC (Switched Common) terminals of the two binary terminal blocks connected together on the circuit board. (See **Illustration: Initial BAC-93xx Controller SC Terminals on page 10**.)

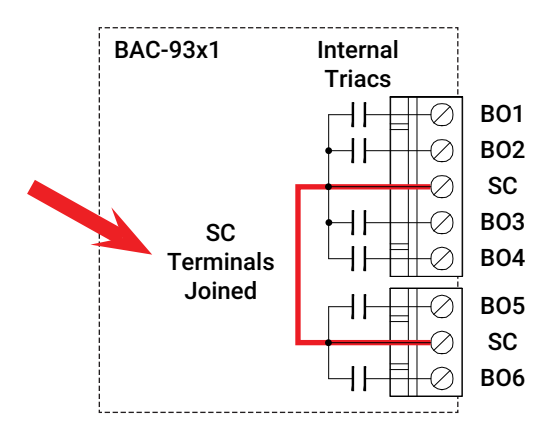

#### Illustration: Initial BAC-93xx Controller SC Terminals

Having SC terminals joined together is a convenience for most applications.

### **A**CAUTION

# If SEPARATE transformers or power supplies are connected to the SC terminals of these controllers, however, equipment damage could occur.

For example, a transformer and output device connected to the triac on BO1 and the corresponding (upper) SC terminal may conflict with another transformer and device connected to the BO5 triac and the corresponding (lower) SC terminal.

**NOTE:** The switched common terminals are isolated from the circuit grounds used for the universal output analog (VDC) circuitry in controllers. Triacs are for VAC only.

For these BAC-9300 series controllers:

- · Connect (only) a single source of power to either SC terminal.
- If separate circuits with separate power sources are needed, connect an intermediate relay (such as an REE-3101) to an output or replace the BAC-93xx with a later unit (after Date Code 1535, shipped Sept. 1, 2015).

Later shipments of BAC-9300 series controllers have the SC terminals separate as shown in **Illustration: Conquest SC Terminals on page 9**.

### Installing Override Boards in BAC/CAN-5900 Series

For enhanced output options, such as manual control or using large relays or devices that cannot be powered directly from a standard output, install output override boards (also called "cards"). See **Illustration: Output Override Boards Configuration on page 11**.

Output boards have an accessible three-position slide switch for selecting the "Hand-Off-Auto" functions:

- While in the "Hand" (H) position, the output is manually energized, and the controller receives a feedback signal to indicate the output has been overridden.
- While in the "Off" (0) position, the output is manually de-energized, and the controller receives a feedback signal to indicate the output has been overridden.
- While in the "Auto" (A) position, the output is under the command of the controller.

Each output board also has a red LED that illuminates when the output is turned On (either manually or automatically).

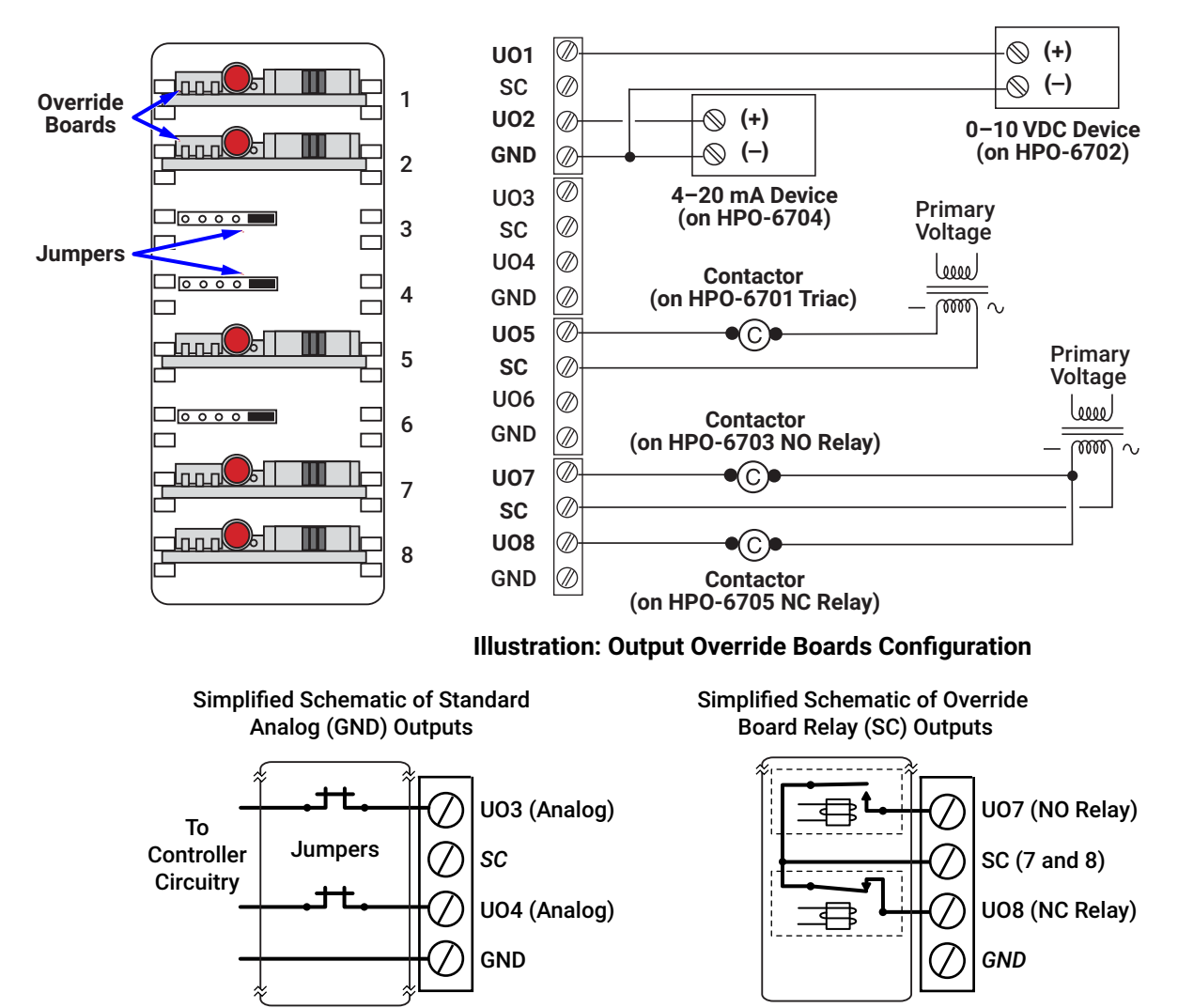

HPO-6703/6705 Relay Boards (Coils Controlled by Controller Circuitry)

**Illustration: Output Schematics** 

The following output boards are available from KMC Controls:

| OUTPUT OVERRIDE BOARDS                                                     |                                                                                                    |  |  |
|----------------------------------------------------------------------------|----------------------------------------------------------------------------------------------------|--|--|
| Model Number                                                               | Output Type*                                                                                                    |  |  |
| HPO-6701**                                                                 | <b>Triac (AC only):</b> zero-cross switching, optical isolation, 12 VAC min. and 30 VAC max. voltage, 20 mA min. and 1 A max. current                                                               |  |  |
| HPO-6702                                                                   | <b>0–10 VDC analog:</b> short protection, 100 mA max., adjustable override potentiometer                                                                                                    |  |  |
| HP0-6704                                                                   | <b>4–20 mA current loop:</b> short protection, adjustable override potentiometer (since the HPO-6704 supplies the power, it will not work with a $4-20$ mA device that also supplies its own power) |  |  |
| HPO-6703*                                                                  | Normally open relay: 30 VAC/VDC, 2 A max.                                                                                                    |  |  |
| HPO-6705*                                                                  | Normally closed relay: 30 VAC/VDC, 2 A max.                                                                                                    |  |  |
| *For more information, see the HPO-6700 Series Output Override Boards Data |                                                                                                    |  |  |

**\*\***With the **HPO-6701 triac** and **HPO-6703/6705 relays**, use the **Switched Common** terminals instead of Ground.

**NOTE:** For 4–20 ma applications with the HP06704, see also the **4–20 mA Wiring for Controllers Application Guide**.

### **A**CAUTION

Connecting 24 VAC or other signals that exceed the operation specifications of the controller before the output jumper is removed will damage the controller. Remove the jumper and install the override board before connecting AC or other voltage to the output terminals of the controller.

To install the HPO-6700 series override boards:

- 1. Disconnect the power to the controller.
- 2. Pull the top edge of the (translucent black) override board cover away from the case and open the cover.
- 3. Remove the jumper from the relevant mounting header pins. See **Illustration: Output Override Boards Configuration on page 11**.
- 4. Position the board in the relevant slot with the Hand-Off-Auto selection switch positioned toward the output connections.
- 5. Slide the board down the integral board tracks onto the header pins.
- 6. Set the selection switch on the override board to the desired position. A (Automatic) is the top position of the switch, 0 (Off) is the center position, and H ("Hand" or On) is on the bottom position.
- 7. Repeat steps 3 through 6 to install additional boards.
- 8. Close the override board cover.
- 9. Connect the output devices to the controller outputs. See Grounds Versus Switched (Relay) Commons on page 9.
- 10. Reconnect the power.
- **NOTE:** If a board is to be moved or removed, reinstall the (HPO-0063) jumper (removed in Step 3) on the two pins closest to the outputs.
- **NOTE:** For 4–20 ma applications, see also the **4–20 mA Wiring for Controllers Application Guide**.

### **Connecting a Remote Actuator to a BAC-9311**

Instead of using a BAC-9000 series controller-actuator, using a BAC-9311 with a remote actuator provides additional options, such as higher torque or fail-safe. The tri-state actuator should be connected to the BO5, BO6, and SC terminals of the triac (VAC only) outputs. See **Illustration: Remote Actuator Wiring on page 13**.

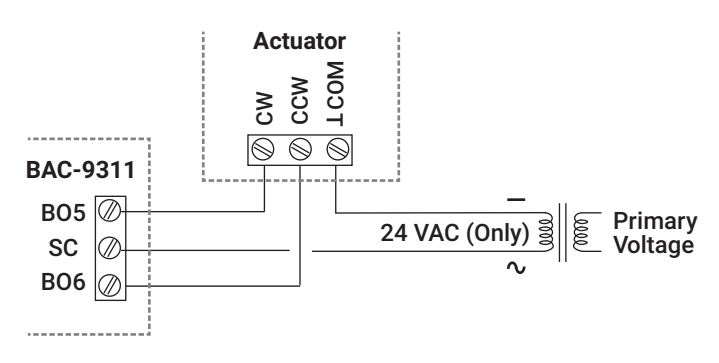

**Illustration: Remote Actuator Wiring** 

See **Illustration: Remote Actuators for a BAC-9311 on page 13** to select an appropriate actuator. Some applications may require custom programming.

| <b>TRI-STATE</b> |          |     | TOR     | QUE (IN | -LB.) |     |     |
|------------------|----------|-----|---------|---------|-------|-----|-----|
| MODELS*          | 25       | 40  | 45      | 80      | 90    | 180 | 320 |
|                  |          | NON | -FAIL-S | AFE     |       |     |     |
| MEP-4201         | <b>v</b> |     |         |         |       |     |     |
| MEP-40x1/40x3    |          | /   |         |         |       |     |     |
| MEP-4501         |          |     | ~       |         |       |     |     |
| MEP-48x1/48x3    |          |     |         | V       |       |     |     |
| MEP-4901         |          |     |         |         | V     |     |     |
| MEP-7501/7503    |          |     |         |         |       | V   |     |
| MEP-7801/7803    |          |     |         |         |       |     | ~   |
|                  |          | F/  | AIL-SAF | E       |       | 1   |     |
| MEP-4251         | <b>V</b> |     |         |         |       |     |     |
| MEP-4551         |          |     | ~       |         |       |     |     |
| MEP-4951         |          |     |         |         | V     |     |     |
| MEP-7551/7553    |          |     |         |         |       | V   |     |
| MEP-7851/7853    |          |     |         |         |       |     | ~   |

Illustration: Remote Actuators for a BAC-9311

### **MS/TP Network Connections**

### **Connections and Wiring**

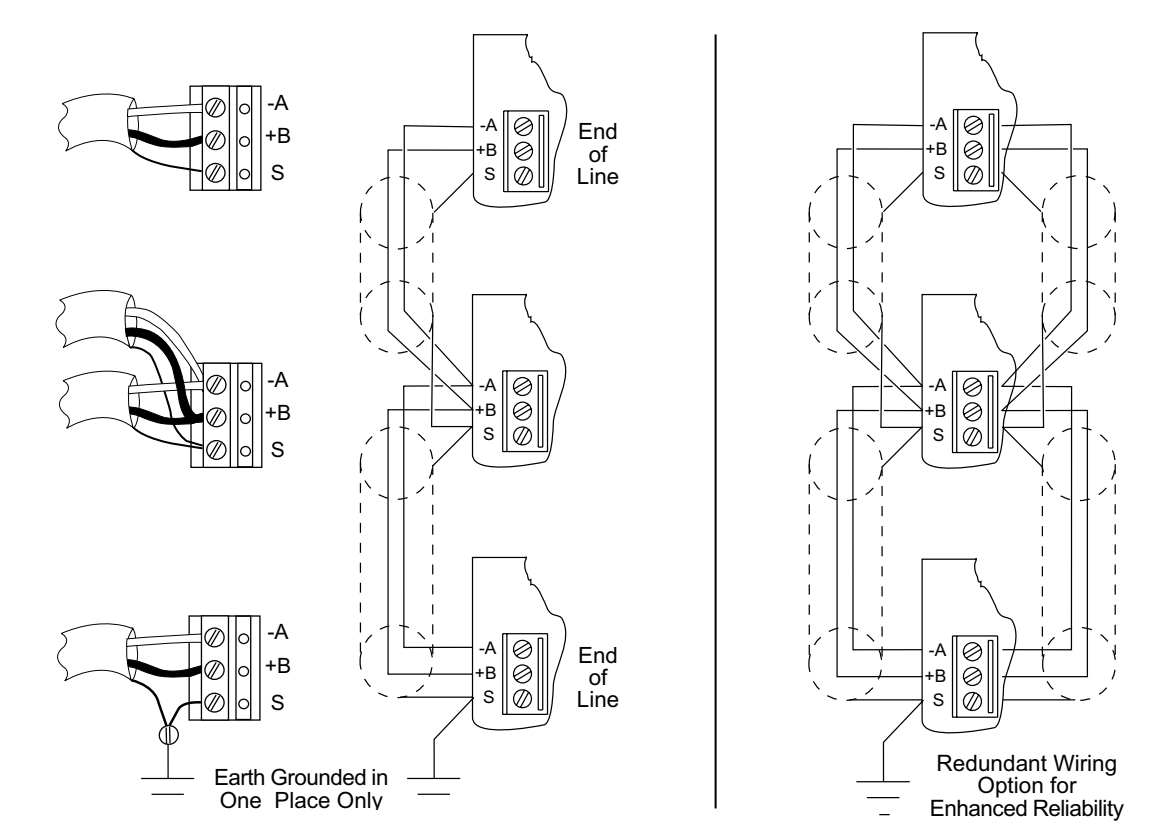

#### Illustration: MS/TP Network Wiring (Standard and Redundant Wiring)

Use the following principles when connecting a controller to an MS/TP network:

- Use 18 gauge, twisted-pair, shielded cable with capacitance of no more than 51 picofarads per foot (167 pf/m) for all network wiring. (Belden cable model #82760 or equivalent meets KMC requirements.)
- Connect the -A terminal in parallel with all other -A terminals and the +B terminal in parallel with all other +B terminals. See Illustration: MS/TP Network Wiring (Standard and Redundant Wiring) on page 14.
- Connect the shields of the cable together at each controller. For KMC BACnet controllers use the S (Shield) terminal. The S terminal is provided as a connecting point for the shield. The terminal is not connected to the circuit ground of the controller. When connecting to controllers from other manufacturers, verify the shield connection is not connected to ground.
- Connect the shield to an earth ground at one end only.
- To maintain communications in case of an open conductor on the network cable, use redundant wiring routed separately to enhance reliability. See Illustration: MS/TP Network Wiring (Standard and Redundant Wiring) on page 14.
- Connect no more than 128 addressable BACnet master devices (total) to one MS/TP network. The devices can be any mix of controllers or routers. (Up to 127 slave devices can also be connected.)
- Limiting the MS/TP network size to no more than about 60 controllers will optimize network performance.
- If the network has more than 31 MS/TP devices or if the cable length exceeds 4,000 feet (1,220 meters), use a KMD-5575 repeater (on an MS/TP-only network if the baud rate on the network is no higher than 38.4K baud) or

a faster KMC BAC-5051E router with an Ethernet network. For each network segment, connect the shields to a good earth ground at only one end of the segment; tape back the shield ground at the other end. Generally, use no more than four KMD-5575 repeaters per MS/TP network.

- Use a KMC KMD-5567 surge suppressor where a cable exits the building.
- **NOTE:** See **Planning BACnet Networks (Application Note AN0404A)** for additional information about installing controllers.
- **NOTE:** To temporarily disconnect the controller from the network, pull out the isolation bulb assembly or the MS/TP terminal block from its connector.

### EOL (End of Line) Termination Switches

The controllers on the physical ends of the EIA-485 wiring segment must have EOL (End of Line) termination enabled for proper network operation. In the end controllers (only), turn the EOL switches On. See **Illustration: End-of-Line Termination on page 15**. Verify that all other controllers have EOLs turned Off (as shipped from the factory).

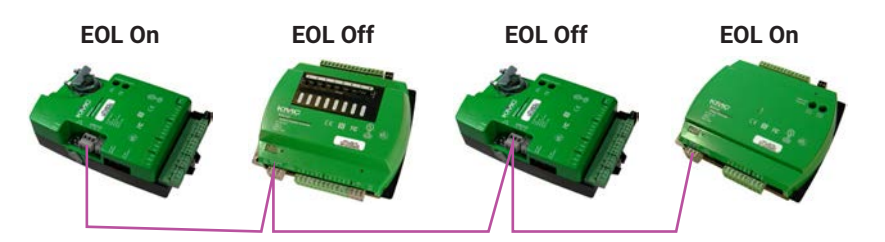

Illustration: End-of-Line Termination

### **Ethernet Network Connections**

With updated firmware, a Conquest "E" model controller can be configured for the following types of communication:

- Ethernet 802.3 (ISO 8802-3)
- BACnet IP over Ethernet
- Foreign Device

The controller connects in the same manner as other Ethernet devices. Connect a standard T568B CAT 5 or CAT 6 Ethernet cable from the Ethernet port on the controller to a network router, switch, or hub.

### **A**CAUTION

Do NOT plug the cable meant for Ethernet communications into the Room Sensor jack. The Room Sensor port powers a NetSensor, and the supplied voltage may damage an Ethernet card, switch, or router to which it is accidentally connected. See Illustration: Inputs and Ethernet Port (BAC-9001CE) on page 7.

**NOTE:** These controllers are configured at the factory to communicate via BACnet Ethernet, but initial shipments cannot be reconfigured in the field to support BACnet IP. (A future firmware update will change this.) If BACnet IP connectivity is needed with currently shipping "E" models, add a BACnet router (such as a BAC-5051) to provide the IP connection. For more information, see the Conquest Ethernet Controllers and IP Support Technical Bulletin (). NOTE: Placing the controller on an BACnet IP network without proper configuration and assigning the correct IP address could cause disruption to the Ethernet LAN network service. See relevant software documentation for more information about IP configuration.

### **Power (Controller) Connections**

Use the following guidelines when choosing and wiring 24 VAC transformers.

- Use a KMC Controls Class-2 transformer of the appropriate size to supply power to the controllers. KMC Controls recommends powering only one controller from each transformer. Do not run 24 VAC power from within an enclosure to external controllers.
- If several controllers are mounted in the same cabinet, a transformer can be shared between them provided the transformer does not exceed 100 VA (or other regulatory requirements), the total power drawn does not exceed the transformer's rating, and the phasing is correct.

To **connect 24 VAC (-15%, +20%), 50/60 Hz, power** to the black (removable) terminal block:

- Connect the AC phase to the ~ (phase/R) terminal.
- Connect the **neutral** lead from the transformer to the **L** (common) terminal.

Power is applied to the controller when the transformer or power supply is powered and the removable terminal block is plugged into the connector.

Optional CAN-5900 series expansion modules should be powered on the same circuit as its controller. See **Connecting Power to CAN-5900 Modules on page 18**.

### **CAN-5900 Series Expansion Modules**

### Addressing CAN-5900 Modules

Multiple CAN-5900 Series expansion modules must each be addressed to uniquely identify the inputs and outputs. Between the gray EIO (Expansion Input/ Output) and the green Input terminal blocks are four lever switches used for addressing. See **Illustration: Expansion Module Address Switches on page 17**.

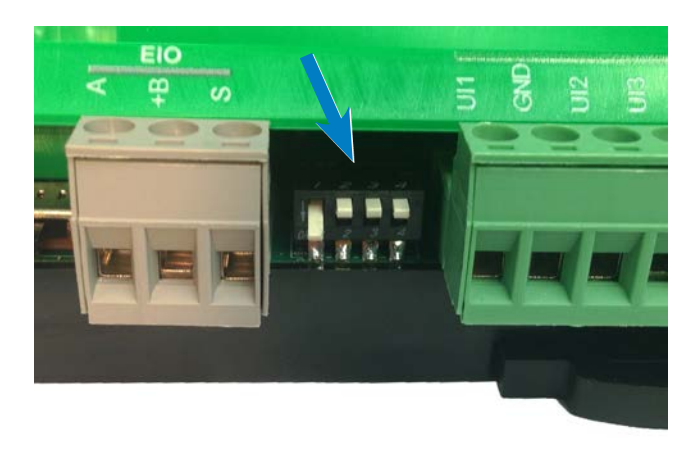

Illustration: Expansion Module Address Switches

NOTE: Switch 4 should always be up (Off). Switches 1 through 3 should be configured for the appropriate address as shown below. See Illustration: Expansion Module Addresses and Switch Positions on page 17. If only one module is being used, the address (factory default of 1) does not need to be changed.

| INPUTS AND OUTPUTS ADDRESSES |        |         |             |  |  |
|------------------------------|--------|---------|-------------|--|--|
| Module                       | Inputs | Outputs | Address     |  |  |
| Controller                   | 3-10   | 1-8     | 0           |  |  |
| EIO_1                        | 11-18  | 9-16    | 1 (default) |  |  |
| EIO_2                        | 19-26  | 17-24   | 2           |  |  |
| EIO_3                        | 27-34  | 25-32   | 3           |  |  |
| EIO_4                        | 35-42  | 33-40   | 4           |  |  |

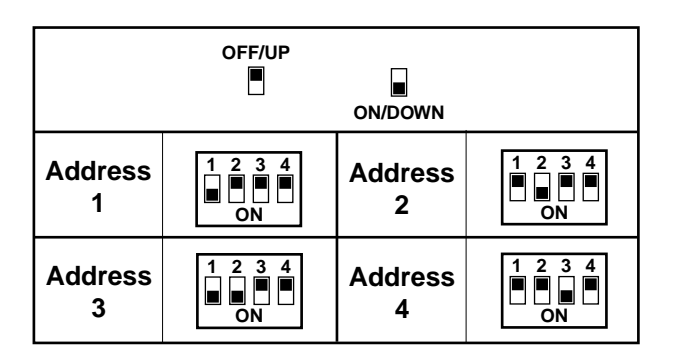

#### Illustration: Expansion Module Addresses and Switch Positions

**NOTE:** Input and output numbers must correspond with the appropriate module number set by the address switches. For example, if Inputs 19–26 and Outputs 17–24 are desired for a module, use the Address 2 switch positions.

**NOTE:** Addressing the EIO modules in consecutive order is recommended. If the EIO modules are not addressed in consecutive order, gaps will exist between the input and output objects. For example, Controller, EIO\_1, and EIO\_3 (only) would have Inputs 3–18, 27–34 and Outputs 1–16, 25–32. Controller and EIO\_2 (only) would have Inputs 3–10, 19–26 and Outputs 1–8, 17–24.

Set the EOL (slide) switches (beside the gray EIO terminal block) in the same manner as MS/TP EOL switches. See EOL (End of Line) Termination Switches on page 15.

### **Connecting Power to CAN-5900 Modules**

**NOTE:** If the a CAN-5900 series expansion module **loses communication on the CAN bus** with the BAC-5900 series controller, the expansion module **turns all of its outputs OFF** after about 30 seconds. When communication is restored, the outputs will go to whatever state the controller is commanding them to be at that time.

A CAN-5900 series expansion module is controlled by a BAC-5900 series controller. If they are on separate electrical circuits, power could possibly fail to the controller but remain on to the expansion modules. **Having the controller and all expansion modules on the same electrical circuit is recommended.** 

### **EIO LED Indicators**

| EIO LED ON CAN-5900 SERIES EXPANSION MODULE |                                              |               |  |  |
|---------------------------------------------|----------------------------------------------|---------------|--|--|
| LED Activity                                | Status                                       | Action        |  |  |
| Flashing rapidly                            | Communicating properly with controller       | None required |  |  |
| Solid green                                 | Not communicating                            | Check wiring  |  |  |
| EIO LED ON BAC-5900 SERIES CONTROLLER       |                                              |               |  |  |
| LED Activity                                | Status                                       | Action        |  |  |
| Flashing                                    | Communicating properly with expansion module | None required |  |  |
| Off                                         | Not communicating                            | Check wiring  |  |  |

### STE-93xx/95xx CO<sub>2</sub> Sensor and DCV

The space  $CO_2$  level read by the STE-93xx/95xx sensor is mapped to AV57. Application programming that references the  $CO_2$  value, such as for DCV (Demand Control Ventilation) or ventilation overrides, may be added to the controller either by modifying the factory application programming or by adding Control Basic logic in an unused program.

Alternately, to use an easy (menu-configurable) DCV solution for AHU, RTU, FCU, and HPU applications, see the integrated sensor-and-controller **BAC-13xxx and BAC-14xxx series of FlexStats**.

**NOTE:** The STE-93xx/95xx CO<sub>2</sub> sensor uses a self-calibration technique designed to be used in applications where  $CO_2$  concentrations will periodically drop to outside ambient conditions (approximately 400 ppm), typically during unoccupied periods. The sensor will typically reach its operational accuracy after 25 hours of continuous operation if it was exposed to ambient reference levels of air at 400 ±10 ppm  $CO_2$ . The sensor will maintain accuracy specifications if it is exposed to the reference value at least four times in 21 days. (There is no provision for calibrating with gas.)

# CONFIGURATION

### Configuring, Programming, and Designing

For configuration and programming information, see the documents and Help systems for the respective tool.

| SETUP PROCESS         |                                |                       | SETUP PROCESS                                                             |  | KNC |
|-----------------------|--------------------------------|-----------------------|---------------------------------------------------------------------------|--|-----|
| Configuration         | Programming<br>(Control Basic) | Web Page<br>Graphics* | TOOL                                                                      |  |     |
| <ul> <li>✓</li> </ul> |                                |                       | Conquest NetSensor <sup>™</sup>                                           |  |     |
| <ul> <li></li> </ul>  |                                |                       | KMC Connect Lite <sup>®</sup> (NFC) app or software**                     |  |     |
| <ul> <li>✓</li> </ul> | V                              |                       | KMC Connect <sup>™</sup> software                                         |  |     |
|                       |                                | ~                     | TotalControl <sup>™</sup> software                                        |  |     |
|                       |                                | ~                     | KMC Converge <sup>®</sup> module for Niaga-<br>ra <sup>AX</sup> WorkBench |  |     |

\*Custom graphical user-interface web pages can be hosted on a remote web server, but not in the controller.

\*\*Near Field Communication via enabled smart phone or tablet running the KMC Connect Lite app or a PC (with an HPO-9003 NFC-Bluetooth/USB module/fob) running the KMC Connect Lite Desktop software.

#### Illustration: Configuration, Programming, and Graphics Tools

For configuration using a **NetSensor**, see **Controller Configuration with STE-**9xx1 Menus on page 21. See also **Restore** (RSTR) and Application/Units Selection on page 25 and VAV Airflow Balancing with an STE-9xx1 on page 26.

A NetSensor is only one option for configuring controllers, however. For example, a NetSensor cannot configure controllers while they are still in the box or configure IP options for Ethernet models. But those functions can be done with the **KMC Connect Lite app** on an NFC enabled smart phone. You would probably also want to use Connect Lite instead of a NetSensor if you are configuring a large number of controllers.

Use a NetSensor, on the other hand, if you want to configure MS/TP model controllers without any software or app. You would probably want to use a NetSensor if you are configuring controllers that are already installed or you only have a few controllers to configure.

- **NOTE:** On Conquest controllers, Inputs 1 and 2 are dedicated to the Room Sensor port (for the STE-6010/6014/6017—see **Analog STE-6000 Series Thermistor Sensors on page 7**). The input object Al1 is dedicated to the room temperature (for the STE-6010/6014/6017), and object Al2 is dedicated to room temperature setpoint (for the 6014/6017). If reusing Custom Control Basic programs from older controllers, make any necessary changes to the input objects in the program.
- NOTE: Input objects Al1 and Al2 are **not** used by STE-9xxx NetSensors. Those digital sensors map temperature and setpoint values directly to AV1, AV4, and AV5. (See Digital STE-9000 Series NetSensors on page 7.)
- **NOTE:** Terminals on removable blocks start with Input 3. (See Illustration: Controller Overview (BAC-5901) on page 4 and Illustration: Inputs and Ethernet Port (BAC-9001CE) on page 7.)
- **NOTE:** Customized programming is the responsibility of the user. KMC Controls does not provide support for such programs.

### Passwords

To protect against unauthorized tampering with the configuration parameters, Conquest controllers are factory-set with a default level 2 password when using an STE-9000 series NetSensor or the KMC Connect Lite NFC app. See the **Conquest Controllers Default Password Technical Bulletin** by logging into the **KMC Partners web site** and looking at the downloadable documents for any of the KMC Conquest controllers or STE-9000 series NetSensors.

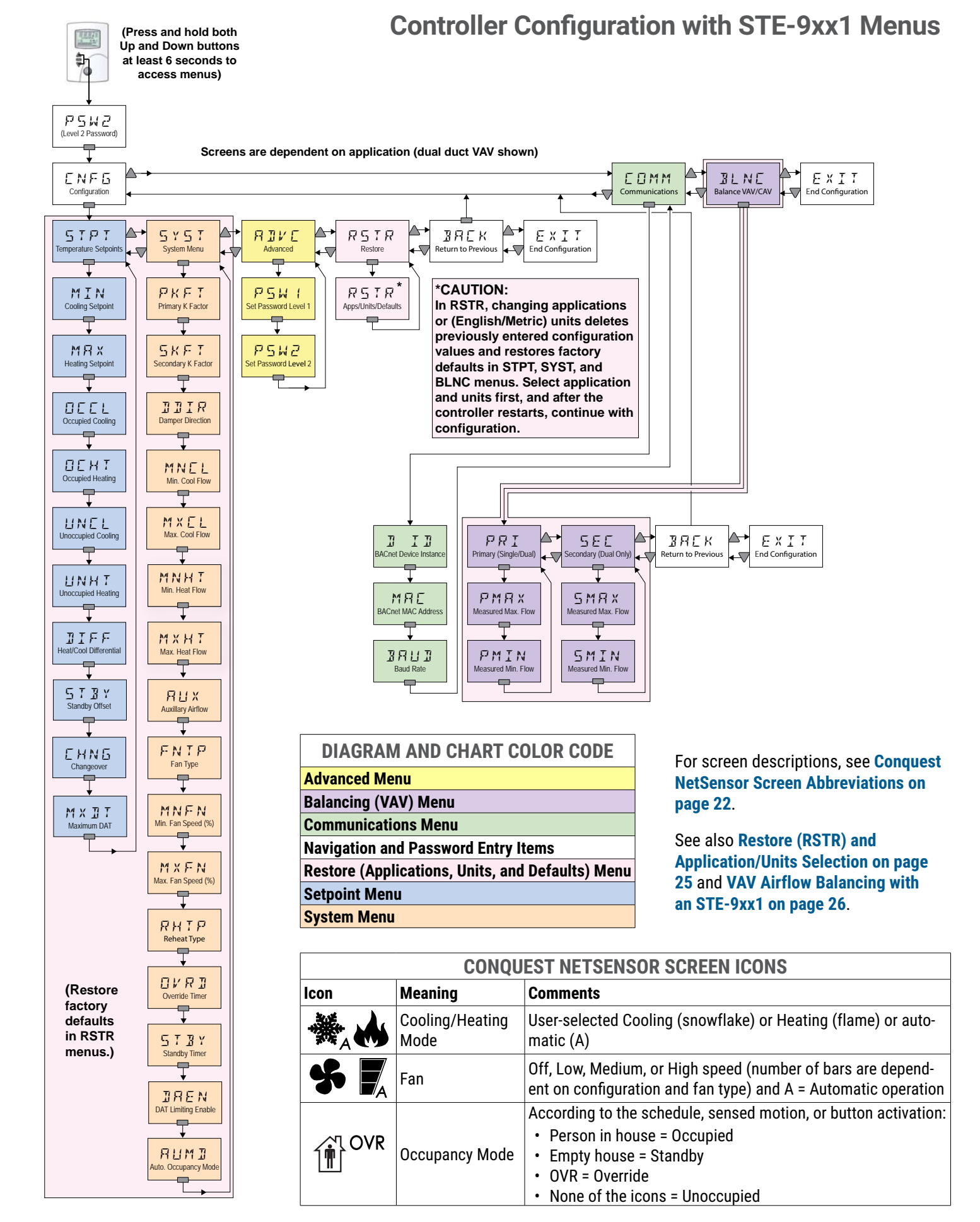

| CONQUEST NETSENSOR SCREEN ABBREVIATIONS |                                             |                                                                                                    |  |  |  |  |
|-----------------------------------------|---------------------------------------------|----------------------------------------------------------------------------------------------------|--|--|--|--|
| Abbreviation                            | Meaning                                     | Function/Comments                                                                                                    |  |  |  |  |
| 0.0                                     | Calibration                                 | Enter a positive number if reading is too low or                                                                                                    |  |  |  |  |
| ADVC                                    | Advanced Menu                               | Set passwords and calibration                                                                                                    |  |  |  |  |
| AUMD                                    | Automatic Occu-<br>pancy Mode               | Automatic occupancy mode—enable (controller<br>automatically enters unoccupied mode when it<br>detects the loss of primary air supply) or disable<br>(controller will remain in occupied mode regard-<br>less of the primary air supply) |  |  |  |  |
|                                         | Auxiliary Airflow<br>(BAC-9xx1)             | Set the BAC-9xx1 VAV auxiliary airflow setpoint for when reheat is active (cfm)                                                                                                    |  |  |  |  |
| AUX                                     | Auxiliary Damper<br>Position (BAC-<br>9021) | Set the BAC-9021 pressure-dependent VAV auxiliary damper position (%)                                                                                                    |  |  |  |  |
|                                         | Auxiliary Heat<br>(BAC-9301 FCU)            | Enable/disable auxiliary heat for two-pipe BAC-<br>9301 FCU applications                                                                                                    |  |  |  |  |
| AUXH                                    | Auxiliary Heat<br>(BAC-93x1 HPU)            | Select auxiliary heat options (None, 3rd Stage,<br>Compressor Lockout) for BAC-93x1 HPU appli-<br>cations                                                                                                    |  |  |  |  |
| AXLK                                    | OAT Aux Heat<br>Lockout                     | Set the Outside Air Temperature that locks out<br>HPU auxiliary heat (°)                                                                                                    |  |  |  |  |
| BACK                                    | Back                                        | Go back to previous menu                                                                                                    |  |  |  |  |
| BAUD                                    | Baud Rate                                   | Set baud rate                                                                                                    |  |  |  |  |
| BLNC                                    | Balance Menu                                | Set airflow balancing parameters—only the PRI<br>(primary) menu is used for single duct VAV                                                                                                    |  |  |  |  |
| CHNG                                    | SAT Changeover                              | which the controller will change between heating<br>and cooling                                                                                                    |  |  |  |  |
| CMLK                                    | Compressor<br>Lockout Temper-<br>ature      | Set Compressor Lockout Temperature (°)                                                                                                    |  |  |  |  |
| CNFG                                    | Configuration<br>Menu                       | Access the configuration menus                                                                                                    |  |  |  |  |
| СОММ                                    | Communication<br>Menu                       | Set BACnet device instance, MAC address, and network baud rate                                                                                                    |  |  |  |  |
| CVA                                     | Cooling Valve<br>Action                     | Select Normally Closed or Normally Open valve                                                                                                    |  |  |  |  |
| DAEN                                    | DAT Limiting<br>Enable                      | Enable/disable Discharge Air Temperature<br>Limiting                                                                                                    |  |  |  |  |
| DDIR                                    | Damper Direction                            | Select the rotation direction (CW or CCW) of the actuator to close the damper                                                                                                    |  |  |  |  |
| DEHU                                    | Dehumidification<br>Setpoint                | Set Dehumidification Setpoint (%)                                                                                                    |  |  |  |  |
| DHDF                                    | Dehumidification<br>Differential            | Set Dehumidification Differential (%)                                                                                                    |  |  |  |  |
| D ID                                    | BACnet Device<br>Instance                   | Set BACnet Device Instance number                                                                                                    |  |  |  |  |
| DIFF                                    | Minimum Set-<br>point Differential          | Set the minimum allowable temperature value<br>(differential) between the cooling and heating<br>setpoints (°)                                                                                                    |  |  |  |  |
| DMIN                                    | Dual Duct Min Air-<br>flow (BAC-9001)       | Set the BAC-9001 dual duct VAV minimum airflow (cfm)                                                                                                    |  |  |  |  |

| EETM | Economizer Ena-<br>ble Temperature | Set Economizer Enable (Outside Air) Tempera-<br>ture (°)                                     |
|------|------------------------------------|----------------------------------------------------------------------------------------------|
| ELOC | Enable Compres-<br>sor Lockout     | Enable/disable compressor lockout                                                            |
| ENEC | Econ Enable                        | Enable/disable Economizer operation                                                          |
| ENDH | Enable Dehumidi-<br>fication       | Enable/disable Dehumidification operation                                                    |
| ENST | Enable Standby<br>Mode             | Enable/disable Standby Mode                                                                  |
| EQDY | Equipment Delay                    | Set Equipment Delay time (minutes)                                                           |
| EVAL | Start H20 Evalu-<br>ation          | Set Offset Temperature to Start Water Evaluation for 2-pipe FCU (°)                          |
| EXIT | Exit                               | End configuration                                                                            |
| FNDY | Fan Off Delay                      | Set Fan Off Delay time (minutes)                                                             |
| FNHT | Fan Active In<br>Heat              | Select Fan Off or Auto in Heat mode                                                          |
| FNOC | Fan On During<br>Occupied Mode     | Enable/disable Fan On (continuously) during<br>Occupied mode                                 |
| FNTP | Fan Type                           | Set the fan type in VAV applications (None,<br>Series, or Parallel)                          |
| FSPD | Fan Speeds<br>Available            | Select number of Fan Speeds Available (1, 2, or 3)                                           |
| HVA  | Heating Valve<br>Action            | Select Normally Closed or Normally Open valve                                                |
| MAC  | BACnet MAC<br>Address              | Set BACnet MAC address number                                                                |
| МАХ  | Maximum Heat-<br>ing Setpoint      | Set the highest temperature that a user can enter as the active setpoint (°)                 |
| MIN  | Minimum Cooling<br>Setpoint        | Set the lowest temperature that a user can enter as the active setpoint (°)                  |
| MNCL | Minimum Cooling<br>Airflow         | Set Minimum Cooling Airflow limit (cfm)                                                      |
| MNDC | Minimum DAT                        | Set Minimum Discharge Air Temperature (°)                                                    |
| MNDM | Minimum Econ<br>Damper             | Set Minimum Economizer Damper position (%)                                                   |
| MNFN | Min. Fan Speed                     | Set Minimum Fan Speed (%)                                                                    |
| MNHT | Minimum Heating<br>Airflow         | Set Minimum Heating Airflow (cfm)                                                            |
| MXCL | Maximum Cooling<br>Airflow         | Set the maximum limit for cooling airflow (cfm)                                              |
| MXDT | Maximum DAT                        | Set Maximum Discharge Air Temperature (°)                                                    |
| МХНТ | Maximum Heat-<br>ing Airflow       | Set Maximum Heating Airflow limit (cfm)                                                      |
| MXFN | Max. Fan Speed                     | Set Maximum Fan Speed (%)                                                                    |
| OCCL | Occupied Cooling<br>Setpoint       | Set the cooling setpoint used as the active set-<br>point when the the space is occupied (°) |
| оснт | Occupied Heating<br>Setpoint       | Set the heating setpoint used as the active set-<br>point when the the space is occupied (°) |
| OVRD | Override Mode                      | Enable/disable local unoccupied override mode                                                |
| OVRT | Override Timer                     | Set Local Unoccupied Override Timer after over-<br>ride has been initiated (minutes)         |

| PKFT | Primary K Factor                     | Enter the K-factor supplied by the manufacturer of the VAV terminal unit                                                                                                    |
|------|--------------------------------------|----------------------------------------------------------------------------------------------------|
| РМАХ | Primary Meas-<br>ured Max. Airflow   | Set value for either the cooling or heating maxi-<br>mum airflow in primary duct (cfm)                                                                                            |
| PMIN | Primary Meas-<br>ured Min. Airflow   | Set value for either the cooling or heating mini-<br>mum airflow in primary duct (cfm)                                                                                            |
| PRI  | Primary                              | Select Primary duct to balance                                                                                                    |
| PSW1 | Password Level 1                     | Set Password 1 (entering four zeros removes the password)                                                                                                    |
| PSW2 | Password Level 2                     | Set Password 2 (entering four zeros removes<br>the password)—see (Unknown) Password Is<br>Required on page 36                                                                     |
| RHTP | Reheat Type                          | Select the reheat type for none, staged, modu-<br>lating $(0-10 \text{ VDC} \text{ actuator})$ , floating (tri-state<br>actuator), or time proportional (thermal wax<br>actuator) |
| RSTR | Restore (Menu)                       | Select application, select English/Metric units,<br>and restore STPT, SYST, and BLNC menu items to<br>factory default settings                                                    |
| RVA  | Reversing Valve<br>Action            | Set Reversing Valve Action (active during cooling<br>or active during heating)—see <b>Reversing Valve</b><br>Action (HPU) on page 55                                              |
| SEC  | Secondary                            | Select Secondary duct to balance                                                                                                    |
| SKFT | Secondary K<br>Factor                | Enter the K-factor supplied by the manufacturer<br>of the VAV terminal unit for the second duct of a<br>dual duct system                                                          |
| SMAX | Secondary Meas-<br>ured Max. Airflow | Set value for either the cooling or heating maxi-<br>mum airflow in secondary duct (cfm)                                                                                          |
| SMIN | Secondary Meas-<br>ured Min. Airflow | Set value for either the cooling or heating mini-<br>mum airflow in secondary duct (cfm)                                                                                          |
| STBT | Standby Timer                        | Set motion sensor inactivity time before trigger-<br>ing Standby mode (minutes)                                                                                                   |
| STDY | Stage Delay                          | Set Stage Delay time (minutes)                                                                                                    |
| STBO | Standby Offset                       | Set the offset value (°) added or subtracted (de-<br>pending on mode) from the value of the active<br>setpoint                                                                    |
| STPT | Setpoint Menu                        | Enter temperature setpoints and limits                                                                                                    |
| SYST | System Menu                          | Configure basic HVAC application functions                                                                                                    |
| UNCL | Unoccupied<br>Cooling                | Set the cooling setpoint used as the active set-<br>point when the the space is unoccupied (°)                                                                                    |
| UNHT | Unoccupied<br>Heating                | Set the heating setpoint used as the active set-<br>point when the the space is unoccupied (°)                                                                                    |
| VA   | Valve Action                         | Select Normally Closed or Normally Open valve                                                                                                    |

See also Restore (RSTR) and Application/Units Selection on page 25.

See also VAV Airflow Balancing with an STE-9xx1 on page 26.

### **Restore (RSTR) and Application/Units Selection**

The Restore (RSTR) menu performs three functions:

- · Selects the application (dependent on controller model)
- Selects the units (English, Metric, or mixed)
- Restores the items in the Setpoint, System, and Balance menus to their factory defaults. (Communication settings and user-defined passwords are not affected.)

See Controller Configuration with STE-9xx1 Menus on page 21.

To perform one or more of these functions, follow the steps below.

- NOTE: Changing the application or the units will ALSO restore the factory defaults to the Setpoint, System, and Balance menu items! Select the desired application and units first, let the controller restart (at least 30 seconds), and then continue configuring the applicable Setpoint, System, and Balance items.
- **NOTE:** To restore a configured controller to the factory defaults while **keeping the existing application and units**, restore with a different application and/or units first. After the controller restarts, change the application and/or units back to the original setting. After the controller restarts again, continue with the configuration.

|    | APPLICATIONS, UNITS, AND DEFAULTS STEPS                                                                                                    | DISPLAY         |
|----|----------------------------------------------------------------------------------------------------|-----------------|
| 1. | Start at the temperature display.                                                                                                    | 125 lm          |
| 2. | Press the Up and Down buttons together for at least 6 seconds and enter the level 2 password. The display changes to $E N F E$ after Password 2 is correctly entered. See (Unknown) Password Is Required on page 36.                                                                                                    | P5W2            |
| 3. | At the ENFE display, press the Enter button.                                                                                                    | ENFG            |
| 4. | At the $\Box T P T$ display, press the Up or Down button to advance to the $R \subseteq T R$ display.                                                                                                    | 5101            |
| 5. | With $R \subseteq T R$ flashing, press the Enter button. The application and units will start flashing. (If you do <b>NOT</b> want to restore application settings to the factory defaults, <b>do NOT press the Enter button while the application and units are flashing</b> . Let the display time out instead—about 30 seconds.) | RSTR<br>HPU ENG |
| 6. | With the application and units flashing, use the Up and<br>Down buttons to find the correct choice and press the<br>Enter button. With $R \subseteq T R$ flashing, either navigate to<br>the Exit menu (using the Up or Down button) or let the<br>menu time out (about 30 seconds).                                                | EXIT            |

### VAV Airflow Balancing with an STE-9xx1

**NOTE:** This procedure is very similar to that of using an STE-8x01 NetSensor to balance a KMC SimplyVAV controller. See the balancing video and other information on www.simplyvav.com/balance/.

The airflow balancing/calibrating procedure requires the following:

- An STE-9000 series NetSensor. If the system does not include one of these sensors, temporarily disconnect any STE-60xx sensor connected to the Room Sensor port and connect an STE-9xx1 as a service tool.
- The level 2 password.
- A flow hood or other accurate method to measure airflow.
- The engineering design specifications for the minimum and maximum airflow setpoints.
- The K factor for the box (see Appendix: K Factors for VAV on page 101). The K factor value is first entered in the SYST menu (see Controller Configuration with STE-9xx1 Menus on page 21).
- **NOTE:** For a heating-only or cooling-only VAV unit, the airflow setpoints for the unused mode must be set within the range of the mode in use. Failure to set the unused setpoints correctly will result in unpredictable or erroneous air balancing settings. See **Controller Configuration with STE-9xx1 Menus on page 21**.
- **NOTE:** Starting the balancing procedure erases all previous airflow correction factors. The airflow readings displayed by the STE-9xx1 are the actual uncorrected airflow readings as measured by the controller. Sensor calibration must be done at both Minimum and Maximum settings.

| NOTE: | Once the following procedure is started, all steps must be completed in |
|-------|-------------------------------------------------------------------------|
|       | order.                                                                  |

|                       | PROCEDURES AND STEPS                                                                                                    | DISPLAY       |  |  |
|-----------------------|----------------------------------------------------------------------------------------------------|---------------|--|--|
| Select balancing mode |                                                                                                    |               |  |  |
| 1.                    | Start at the temperature display.                                                                                                    | 12°<br>125 (m |  |  |
| 2.                    | Press and hold the Up and Down buttons together for<br>at least 6 seconds and enter the level 2 password.<br>The display changes to $\Box N F \Box$ after Password 2 is<br>correctly entered. See (Unknown) Password Is Required<br>on page 36. | P5W2          |  |  |
| 3.                    | From the $E N F E$ display, press the Up or Down buttons to advance to the $B E N E$ display.                                                                                                    | ENFE          |  |  |
| 4.                    | Press the Enter button to select $\mathbb{B} \sqcup \mathbb{N} \square$ . The display advances to $\mathbb{P} \square \mathbb{R} \square$ .                                                                                                    | BLNE          |  |  |
| 5.                    | Press the Enter button to select $P \mathrel{\mathcal{R}} I$ .                                                                                                    | PRI           |  |  |

| Mea               | sure and enter maximum primary airflow                                                                                                    |                    |
|-------------------|----------------------------------------------------------------------------------------------------|--------------------|
| NOT               | <b>E:</b> The display begins flashing ₽MAX and displays the (uncorrected) actual airflow at the bottom. The airflow will attempt to stabilize on the highest value for either the cooling or heating maximum airflow even if only one mode is operational.                                                                                                    |                    |
| 6.<br>7.<br>8.    | Wait for the maximum airflow value to stabilize.<br>With a flow hood, measure the actual airflow.<br>Press the Enter button to advance to the entry display.<br>PMRX stops flashing.                                                                                                    | ┍┍┍<br>┍╴╶╪<br>□᠐  |
| 9.                | airflow.                                                                                                    |                    |
| 10.               | Press the Enter button to save the measured airflow. The display changes to $P \cap I N$ .                                                                                                    |                    |
| Mea               | sure and enter minimum primary airflow                                                                                                    |                    |
| NOT               | <b>E:</b> The display begins flashing $P M I N$ and displays the (uncorrected) actual airflow at the bottom. The airflow will attempt to stabilize on the lowest value for either the cooling or heating maximum airflow even if only one mode is operational.                                                                                                    |                    |
| 11.<br>12.<br>13. | Wait for the minimum airflow value to stabilize.<br>With a flow hood, measure the actual airflow.<br>Press the Enter button to advance to the entry display.<br>$P \cap I N$ stops flashing.                                                                                                    | ┟╴ӍӏӍ∝ѩ<br>Ӷ<br>□□ |
| 14.               | Press the Up or Down button to enter the measured<br>airflow.                                                                                                    |                    |
| 15.               | Press the Enter button to save the measured airflow. The display changes to $P R I$ .                                                                                                    |                    |
| Con               | tinue for dual duct or exit                                                                                                    |                    |
| 16.<br>•<br>•     | Press the Up or Down button to advance to one of the following choices and then press the Enter button:<br>B R E K to choose another function.<br>$E \times I T$ to return to the temperature display.<br>S E E to balance the secondary VAV for dual duct systems. This option is available only on dual duct models.<br>(Continue on the steps on the next page.) | SEC                |

| Measure and enter maximum secondary airflow                                                                                                    |     |  |  |  |
|----------------------------------------------------------------------------------------------------|-----|--|--|--|
| NOTE: If 5 E E is selected, the display begins flashing<br>5 M R × and also displays the (uncorrected) actual<br>airflow at the bottom. The airflow will attempt to<br>stabilize on the highest value for either the cooling<br>or heating maximum airflow even if only one mode<br>is operational. |     |  |  |  |
| <ol> <li>Wait for the maximum airflow value to stabilize.</li> <li>With a flow hood, measure the actual airflow.</li> <li>Press the Enter button to advance to the entry display.<br/>⊆ M R × stops flashing.</li> </ol>                                                                            |     |  |  |  |
| <ol> <li>Press the Up or Down buttons to enter the measured<br/>airflow.</li> </ol>                                                                                                    |     |  |  |  |
| 21. Press the Enter button to save the measured airflow.<br>The display changes to $5 \text{ M I N}$ .                                                                                                    |     |  |  |  |
| Measure and enter minimum secondary airflow                                                                                                    |     |  |  |  |
| <b>NOTE:</b> The display begins flashing $5 \text{ M I N}$ and also displays the (uncorrected) actual airflow at the bottom. The airflow will attempt to stabilize on the lowest value for either the cooling or heating maximum airflow even if only one mode is operational.                      |     |  |  |  |
| <ol> <li>Wait for the minimum airflow value to stabilize.</li> <li>With a flow hood, measure the actual airflow.</li> <li>Press the Enter button to advance to the entry display.<br/>SMIN stops flashing.</li> </ol>                                                                               |     |  |  |  |
| <ul> <li>25. Press the Up or Down buttons to enter the measured airflow.</li> <li>26. Press the Enter button to save the measured airflow.</li> </ul>                                                                                                    |     |  |  |  |
| 27 Press the Liner Down button to advance to one of the                                                                                                    |     |  |  |  |
| <ul> <li>following (and then press the Enter button):</li> <li>ヨヨヒド to choose another function.</li> <li>E × I T to return to the temperature display.</li> </ul>                                                                                                    | 560 |  |  |  |

See also Restore (RSTR) and Application/Units Selection on page 25.

# **RESETTING AND TROUBLESHOOTING**

### **Resetting Controllers**

### **Types of Reset**

If a controller is not operating correctly, reset the controller. Any reset interrupts normal operation, and several types of reset exist:

- A warm start is generally the least disruptive option (restarting normal operation the quickest).
- If problems still persist, try a **cold start**. (This should also be used after a new Control Basic program is loaded and compiled.)
- To restore (STPT, SYST, and BLNC) configuration values to their factory defaults, see Restore (RSTR) and Application/Units Selection on page 25.

### Warm and Cold Starts

### **A**CAUTION

During a restart, the analog outputs go to zero, and triacs go to their normally open state. A restart is a process that lasts several seconds, and it may result in several changes of state for an output, turning equipment off and on abruptly. Before resetting the controller, manually override equipment as needed. If a large fan is controlled by the controller, for example, set a minimum off time.

A WARM start does the following in the controller:

- · Zeroes out objects (during the restart process).
- Restores present values of objects to **their last values before the restart** (until they are updated by the controller's programs).
- Restarts the controller's Control Basic programs.
- · Leaves configuration and programming intact.

To perform a warm start, do one of the following:

- · Momentarily remove power to the controller.
- From TotalControl, Connect, or Converge, select Reinitialize Device > Warm Start.
- **NOTE:** If the checksum test in RAM fails during a warm start, a cold start is done instead. When power is restored after an outage, the controller will attempt a warm start as long as the values in RAM are retained (up to about six hours). If the RAM checksum test fails, a cold start is done instead.
- **NOTE:** In custom Control Basic programming, using the POWERLOSS command may be desirable to determine start-up conditions and to take appropriate actions—see the Help system in KMC Connect or TotalControl for more information.)

A COLD start does the following in the controller:

- Zeroes out objects (during the restart process).
- Returns all present values of objects to **their relinquished defaults** (until they are updated by the controller's programs).
- Restarts the controller's Control Basic programs.
- Leaves configuration and programming intact.

**To perform a cold start,** from TotalControl, Connect, or Converge, select Reinitialize Device > Cold Start.

### Troubleshooting

### **Communication Issues**

### Communication Issues-CAN (Expansion Module)

- Check that EOL switches are correctly positioned on the controller and each module. See EOL (End of Line) Termination Switches on page 15.
- Check for correct wiring and phasing.
- Check addressing switches. See Addressing CAN-5900 Modules on page 17.
- See also EIO LED Indicators on page 18 and Power/Status LED (Green) Issues on page 31.
- **NOTE:** If the a CAN-5900 series expansion module **loses communication on the CAN bus** with the BAC-5900 series controller, the expansion module **turns all of its outputs OFF** after about 30 seconds. When communication is restored, the outputs will go to whatever state the controller is commanding them to be at that time.

### **Communication Issues-Ethernet**

### **A** CAUTION

On Conquest "E" models, do NOT plug the cable meant for Ethernet communications into the Room Sensor jack. The Room Sensor port powers a NetSensor, and the supplied voltage may damage an Ethernet card, switch, or router to which it is accidentally connected. See Illustration: Inputs and Ethernet Port (BAC-9001CE) on page 7.

- Check that the Ethernet connection cable is plugged into the Ethernet port and not the Room Sensor port.
- See Ethernet LEDs (Green and Amber) Issues on page 31.
- Use a BAC-5051E router to check route status for network issues such as duplicate network numbers.

#### Communication Issues-MS/TP

- See LED Indicators and Isolation Bulbs Issues on page 31.
- Check that EOL switches are correctly positioned at each controller on the network. See EOL (End of Line) Termination Switches on page 15.
- Check for correct wiring and phasing.
- Check the Max Master setting in a configuration tool. It should be (just) higher than the highest numbered controller.
- See Planning BACnet Networks (Application Note AN0404A).
- Check the baud rate setting.
- **NOTE:** Set the baud rate the same on all controllers on the MS/TP network. Conquest controllers autobaud by default, but some other controllers do not autobaud. For example, if other controllers are set to 38400 with autobaud turned on while the one controller is set to 9600 baud, and if power to all devices is temporarily lost, the other controllers may cycle first and lock in 38400 baud before the 9600 baud controller has a chance to send any MS/TP traffic.

#### Communication Issues-NFC (Near Field Communication)

- Hold the NFC-enabled phone or HPO-9003 NFC-Bluetooth/USB module (fob) as close as possible over the NFC symbol on the controller or unpacked controller box.
- For other issues, see the KMC Connect Lite User Guide.

### LED Indicators and Isolation Bulbs Issues

#### Power/Status LED (Green) Issues

- Within a few seconds after power is first applied, the green Power/Status LED near the power terminals will begin flashing about once a second if the device is functioning normally.
- If it is not illuminated, check the power and connections to the controller.

#### Ethernet LEDs (Green and Amber) Issues

The Ethernet connector has two built-in LEDs:

- The amber LED illuminates when the controller has power and is communicating at its highest speed (100BaseT). (It is off when the connection is communicating at 10BaseT.)
- The green LED will blink at a rate in accordance to Ethernet traffic.
- If neither LED is illuminated, check the power and Ethernet connection.

### MS/TP LEDs (Amber) Issues

**NOTE:** The MS/TP network has an amber LED that flickers as it receives and passes the token during communication with the network. When the controller is powered up (but not communicating on the MS/TP port), these amber LEDs will flash slowly, about once per second. When the MS/TP port establishes communications with the network, the amber LED for that MS/TP port will flash rapidly as it receives and passes the token.

If the amber LED is not periodically flashing rapidly:

- Check the isolation bulbs. See Network Isolation Bulbs (HPO-0055) Issues on page 31.
- Check the network connections and configuration.
- Restart the controller.

#### Network Isolation Bulbs (HPO-0055) Issues

MS/TP and CAN bus networks have an assembly of two isolation bulbs located near the network terminals. Normally the bulbs are not illuminated.

- If one or both bulbs are illuminated, it indicates the network is improperly phased (the ground potential of the controller is not the same as on other controllers on the network). Disconnect the power and check the MS/TP and power connections.
- If one or both bulbs are blown, it indicates the voltage or current on the network exceeded safe levels. Correct the conditions and replace the bulbs.

### **Hardware Issues**

#### **Broken or Lost Terminals or DIN Clips**

• Replace the item from the HPO-9901 kit.

#### **Burned Out Network Isolation Bulbs**

• See Network Isolation Bulbs (HPO-0055) Issues on page 31.

### Input Issues

### **A** CAUTION

On Conquest "E" models, do NOT plug the cable meant for Ethernet communications into the Room Sensor jack. The Room Sensor port powers a NetSensor, and the supplied voltage may damage an Ethernet card, switch, or router to which it is accidentally connected. See Illustration: Inputs and Ethernet Port (BAC-9001CE) on page 7.

#### Input Values Are Outside the Expected Range

- Check that the cable to the NetSensor is plugged into the Room Sensor port and not the Ethernet port.
- After initial power-up, allow time for readings to stabilize.
- Using KMC Connect, KMC Converge, or TotalControl, check input configuration. Check that the input is not configured as Out Of Service.
- · Check input wiring.
- **NOTE:** Faulty wiring on one input can potentially cause fluctuating input values on other inputs.
  - Check connected sensors (see Illustration: Input Voltages on page 32).

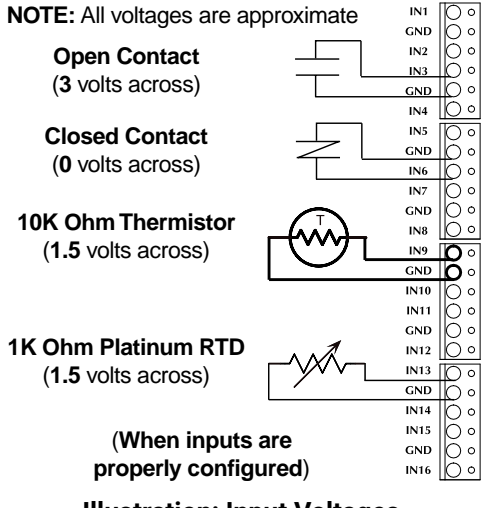

Illustration: Input Voltages

#### Motion/Occupancy Sensor (STE-92x1/95x1) Does Not Work

- Check that the cable to the NetSensor is plugged into the Room Sensor port and not the Ethernet port.
- After an initial power-up or restart, the motion/occupancy sensor requires about 30 seconds before it will begin responding to motion.
- In standard application programs, the motion/occupancy sensor initiates override only during "off" times in the schedule. See Configuration/Programming Issues on page 36.
- · Check that the motion sensor is enabled and detects motion.
- See the Motion Sensing and Troubleshooting (Location) sections in the Room Sensor and Thermostat Mounting and Maintenance Application Guide.
- Using KMC Connect, KMC Converge, or TotalControl, check input configuration. Check that the value objects (e.g., BV6, MSV1) controlling occupancy mode are not configured as Out Of Service.
- NOTE: The STE-92x1/95x1 motion sensor does not have a corresponding binary input object in the controller. The motion sensor writes to BV6.

#### **Temperature Reading Is Incorrect**

- Check that the cable to the NetSensor is plugged into the Room Sensor port and not the Ethernet port.
- After initial power-up, allow time for readings to stabilize.
- Check that the correct °F/°C temperature scale is selected. (Changing the temperature scale in the configuration, resets the controller to its factory default.)
- If the discrepancy is small, adjust the calibration offset in the configuration setup using KMC Connect, KMC Converge, or TotalControl.
- Using KMC Connect, KMC Converge, or TotalControl, check input (AI1) configuration. Check that the input is not configured as Out Of Service.
- Check that the sensor is properly mounted in a proper location. See the **Room Sensor and Thermostat Mounting and Maintenance Application Guide**.
- See also Input Values Are Outside the Expected Range on page 32.

### **Temperature Setpoint Is Not Maintained**

- Check inputs and outputs. See Input Values Are Outside the Expected Range on page 32 and Output Issues on page 34.
- · Check schedules. See Schedules Do Not Operate Properly on page 37.
- Check that room temperature is being sensed correctly. See **Temperature Reading Is Incorrect on page 33**.
- Using KMC Connect, KMC Converge, or TotalControl, check output configuration. Check that the corresponding analog value object (e.g., AV3, AV4) is not configured as Out Of Service.
- In 2-pipe FCU applications, check the changeover water temperature sensor and wiring.
- If the HVAC system has trouble recovering from the unoccupied setpoint to the occupied setpoint during very cold weather, decrease the amount the setback.
- If the space temperature is overshooting the setpoint or is oscillating, try increasing the proportional band by a degree. If the problem persists, try increasing the integral value slightly (up to 20%). If the problem still persists, try setting the integral value to 0. (The optimal integral value is dependent on the characteristics of the particular space and HVAC system.)

### **Output Issues**

#### Analog Output Does Not Work

#### **A**CAUTION

## Do not connect 24 VAC to an analog output ground. This is not the same as a relay's switched common.

- **NOTE:** For an output on a CAN-5900 series expansion module, see also **Communication Issues–CAN (Expansion Module) on page 30**.
- **NOTE:** Excessive loads will be clamped at the maximum. External relays may chatter or fail to latch if they need more current than the maximum allowed.
  - Check for proper output object configuration.
  - Using KMC Connect, KMC Converge, or TotalControl, check the outputs. Check that the output object (e.g., A07) is not configured as Out Of Service.
  - · Check the Control Basic programs, loop objects, and schedules.
  - · Check that the output is on.
  - Check the current draw of the load. Substitute an output device that draws less current.

#### Relay or Triac (HPO-670x Override Board) Does Not Work

#### **A**CAUTION

Relays and triacs are for Class-2 voltages (24 VAC) only. Do not connect line voltage to them! Do not attach a device that draws more than the maximum current rating.

- **NOTE:** Triacs are for AC only. See the **HPO-6700 Series Output Override Boards Data Sheet**.
- **NOTE:** For an HPO-6701 triac output override board on a CAN-5900 series expansion module, see also **Communication Issues–CAN (Expansion Module) on page 30**.
  - Check for proper output object configuration.
  - Using KMC Connect, KMC Converge, or TotalControl, check the outputs. Check that the output object (e.g., BO4) is not configured as Out Of Service.
  - Check the current draw of the load. Substitute an output device that draws less current.
  - Check that the output is on.

### **NetSensor Display is Blank**

### **A**CAUTION

On Conquest "E" models, do NOT plug the cable meant for Ethernet communications into the Room Sensor jack. The Room Sensor port powers a NetSensor, and the supplied voltage may damage an Ethernet card, switch, or router to which it is accidentally connected. See Illustration: Inputs and Ethernet Port (BAC-9001CE) on page 7.

- Check that the cable from the NetSensor is plugged into the Room Temperature port and not the Ethernet port.
- See Power Issues on page 35.

### **Power Issues**

- **NOTE:** When the controller is powered, the green LED above the power terminals flashes slowly.
  - See Power (Controller) Connections on page 16.
  - · Check for a tripped circuit breaker to the transformer.
  - Check for proper supply voltage and phasing from the transformer (or power supply) and that the transformer has enough capacity (VA) for all connected devices. See the devices' respective data sheets and Tips for Connecting 24-Volt Power Application Note (AN0604D).
- **NOTE:** Wiring must be adequate to avoid excessive voltage drop on long runs! Allow plenty of "cushion." A voltage meter may be too slow to register transient dips or peaks during startup.

### **VAV Airflow Issues**

- Hold down the gear disengagement lever and check that the damper moves freely to each end of its travel.
- Check the controller configuration.
- Check for 24 VAC at the terminals ~ (phase) and the 1 (common). Tolerance can be -15% to +20% (20.4 to 28.8 VAC). If using the same transformer for more than one controller, the phase and common must be the same on each device. See Power Issues on page 35.
- Check that the V-clamp on the actuator shaft is secure (not slipping).
- Check that the tubing to the differential pressure sensor is not kinked, pulled off, or leaking.
- · Check that the flow sensor in the duct is not dirty.
- · Check for adequate airflow in the duct leading to the controller.
- Review the sequence of operations in VAV (Variable Air Volume) on page 64.
- To properly set up a VAV controller, the correct K factor for the VAV box must be entered into the controller. If this information is unknown, see Appendix: K Factors for VAV on page 101.

### **Configuration, Programming, and Operation Issues**

NOTE: Use the relevant software or app to perform the following tasks.

#### **Control Basic Programs Do Not Work**

- **NOTE:** Standard configurations are available through the KMC application configuration wizards in KMC Connect, Converge, or TotalControl. Beyond these standard configurations, custom changes can be added to a controller using Control Basic.
- **NOTE:** Customized programs are the responsibility of the user. KMC Controls does not provide support for such programs.
  - · Check that program objects are not configured as Out Of Service.
  - Check that program objects are running and they have Run on Cold Start selected.
  - Check the Control Basic code for errors in syntax, priority levels, and other issues. For assistance with Control Basic commands, see the Help system in KMC Connect or TotalControl.

#### **Configuration/Programming Issues**

- Check for proper connections between the controller and the app or software.
- See the help information in the documentation for the app or software. See **Configuring, Programming, and Designing on page 19**.
- To restore (STPT, SYST, and BLNC) configuration values to their factory defaults, see Restore (RSTR) and Application/Units Selection on page 25.

#### (Unknown) Password Is Required

- A default Level 2 password is required for initial configuration when using a STE-9000 series NetSensor or the KMC Connect Lite NFC app. See the Conquest Controllers Default Password Technical Bulletin (TB150716) by logging into the KMC Partners web site and looking at the downloadable documents for any of the KMC Conquest controllers or STE-9000 series NetSensors.
- **NOTE:** If a Level 1 or 2 password is configured for 0000 in the Advanced menu, that password screen (for later user setpoint changes or configuration) is bypassed in an STE-9000 series NetSensor.
- NOTE: To enhance security after configuration, change the Level 2 password for the controllers in the Advanced menu. Be sure to document the new password for future reference!
  - If a user-configured Level 2 password has been forgotten, use KMC Connect to view the password in the NetSensor object screen. In KMC Connect, both levels of passwords can be viewed and changed as desired without having to first enter either one.
#### **Schedules Do Not Operate Properly**

- Check for proper schedule configuration.
- Check the controller's time. See Time and/or Date Are Not Correct on page 37.
- Using KMC Connect, KMC Converge, or TotalControl, check the outputs. Check that the schedule object is not configured as Out Of Service.

#### Time and/or Date Are Not Correct

- **NOTE:** When powered up after losing the RTC (Real Time Clock) time, the time and date will revert to the default and must be set manually or by synching to the system time.
  - Set the time and date using one of the configuration tools.
  - Check the DST (Daylight Saving Time) settings.
  - · Check the UTC Offset.

#### **Trends Do Not Work**

- · Check the trend log object properties for proper configuration.
- Check that the trend log object Start Time and Stop Time are valid in the configuration.
- Check that Log Enable is selected.
- Check that the log is not full because Stop When Full is selected.
- Using KMC Connect, KMC Converge, or TotalControl, check that trend log objects are not configured as Out Of Service.

### **Other Issues**

- Thoroughly check appropriate connections, wiring, and settings.
- Reset the controller. See **Resetting Controllers on page 29**.
- · Consult with the network administrator for proper network settings.
- Contact KMC Controls technical support.

# **MAINTENANCE AND UPGRADES**

## Maintenance

For controllers, no routine maintenance is required. Each component is designed for dependable, long-term reliability and performance. Careful installation will ensure long-term reliability and performance.

For STE-9000 series NetSensors, see the **Room Sensor and Thermostat Mounting and Maintenance Application Guide**.

## **Controller Upgrades and Cross-References**

KMC Conquest controllers are compatible with any existing BACnet networks, but some changes must be made:

- For the MS/TP connection, autobaud on the Conquest controller should be turned off and the baud rate set for the lower speed of the older controllers on the network. (Otherwise, if a power failure affects the network, the Conquest controller might be the first to restart and set the network baud rate too high for older controllers.)
- Conquest controllers require Conquest NetSensors. If an older KMC BACnet controller (e.g., BAC-5801) is replaced with a Conquest controller (e.g., BAC-5901), the KMD-11xx NetSensor must also be replaced with an STE-9000 series NetSensor. See BAC-58xx/7xxx Series Controller Cross-Reference on page 39 and KMD-11xx/12xx NetSensor Cross-Reference on page 39. The NetSensor cable must also be replaced with a Category 5 or better Ethernet patch cable (such as an HSO-9001 or HSO-9011) of equivalent length.

See also Specifications and Accessories on page 4 and Installation Instructions on page 4.

| BAC-58XX/7XXX SERIES CONTROLLER CROSS-REFERENCE |                                 |                             |                                |  |
|-------------------------------------------------|---------------------------------|-----------------------------|--------------------------------|--|
| Model Number                                    | Comments                        | Replacement Model Number*   | Comments                       |  |
| BAC-5801                                        | 8 x 8 General Purpose           |                             |                                |  |
| BAC-5802                                        | 8 x 8 General Purpose w/ RTC    | BAC-5901C                   | 8 x 8 General Purpose W/ RTC   |  |
| BAC-5831                                        | 16 x 12 General Purpose w/ RTC  | BAC-5901C with (1) CAN-5901 | 16 x 16 General Purpose w/ RTC |  |
| BAC-7001/7003                                   | VAV Controller, 18°/minute      | BAC 0001                    | VAV controller, 60°/minute     |  |
| BAC-7051/7053                                   | VAV Controller, 60°/minute      | BAC-9001                    |                                |  |
| BAC-7301                                        | AHU Controller                  | BAC-9301                    | Unitary Controller             |  |
| BAC-7301C                                       | AHU Controller w/ RTC           | BAC-9301C                   | Unitary Controller w/ RTC      |  |
| BAC-7302                                        | RTU Controller                  | BAC-9301                    | Unitary Controller             |  |
| BAC-7302C                                       | RTU Controller w/ RTC BAC-9301C |                             | Unitary Controller w/ RTC      |  |
| BAC-7303                                        | FCU Controller                  | BAC-9301                    | Unitary Controller             |  |
| BAC-7303C                                       | FCU Controller w/ RTC           | BAC-9301C                   | Unitary Controller w/ RTC      |  |
| BAC-7401                                        | HPU Controller                  | BAC-9301                    | Unitary Controller             |  |
| BAC-7401C                                       | HPU Controller w/ RTC           | BAC-9301C                   | Unitary Controller w/ RTC      |  |

\*NOTE: Replacement of a controller also requires replacement of any connected KMD-1xxx NetSensor with the equivalent STE-9xxx NetSensor (see below). Also the cable connecting the controller and NetSensor must be replaced with an equivalent length of Cat. 5 Ethernet patch cable.

| KMD-11XX/12XX NETSENSOR CROSS-REFERENCE                                                                                                    |                                                               |                            |                             |  |
|----------------------------------------------------------------------------------------------------|---------------------------------------------------------------|----------------------------|-----------------------------|--|
| Model Number*                                                                                                    | Comments                                                      | Replacement Model Number** | Comments                    |  |
| KMD-1161                                                                                                    | Tomporatura Only                                              |                            |                             |  |
| KMD-1164                                                                                                    | Temperature Only                                              | STE-9001                   | Temperature Only            |  |
| KMD-1162                                                                                                    | Temp. Only, Hospitality***                                    |                            |                             |  |
| KMD-1181                                                                                                    |                                                               |                            |                             |  |
| KMD-1183                                                                                                    | Temp. and Humidity                                            | STE 0021                   | Tomp and Humidity           |  |
| KMD-1184                                                                                                    |                                                               | 51E-9021                   | Temp. and Humidity          |  |
| KMD-1185                                                                                                    |                                                               |                            |                             |  |
| KMD-1261                                                                                                    | Temp. and Motion                                              | STE-9201                   | Temp. and Motion            |  |
| KMD-1281                                                                                                    | Temp., Humidity, and Motion STE-9221 Temp., Humidity, and Mot |                            | Temp., Humidity, and Motion |  |
| *NOTE: Replacement of a KMD-1xxx NetSensor with the equivalent STE-9xxx NetSensor also requires replacement of the controller (see above). Also the cable connecting the controller and NetSensor must be replaced with an equivalent length of Cat. 5 Ethernet patch cable. The button interface on the new NetSensor will be different. |                                                               |                            |                             |  |
| **NOTE: For color choice, the default color is Light Almond. For white, add a W to the end (e.g., STE-9001W).                                                                                                    |                                                               |                            |                             |  |
| ***NOTE: KMD-1162 Hospitality NetSensors have slide switches for fan speed and heat/cool/off selection. An STE-9001 can perform                                                                                                    |                                                               |                            |                             |  |

similar functions but has a very different user interface.

# **SEQUENCES OF OPERATIONS**

## AHU (Air Handling Unit)

See RTU (Roof Top Unit) or AHU (Air Handling Unit) on page 57.

## **CAV (Constant Air Volume)**

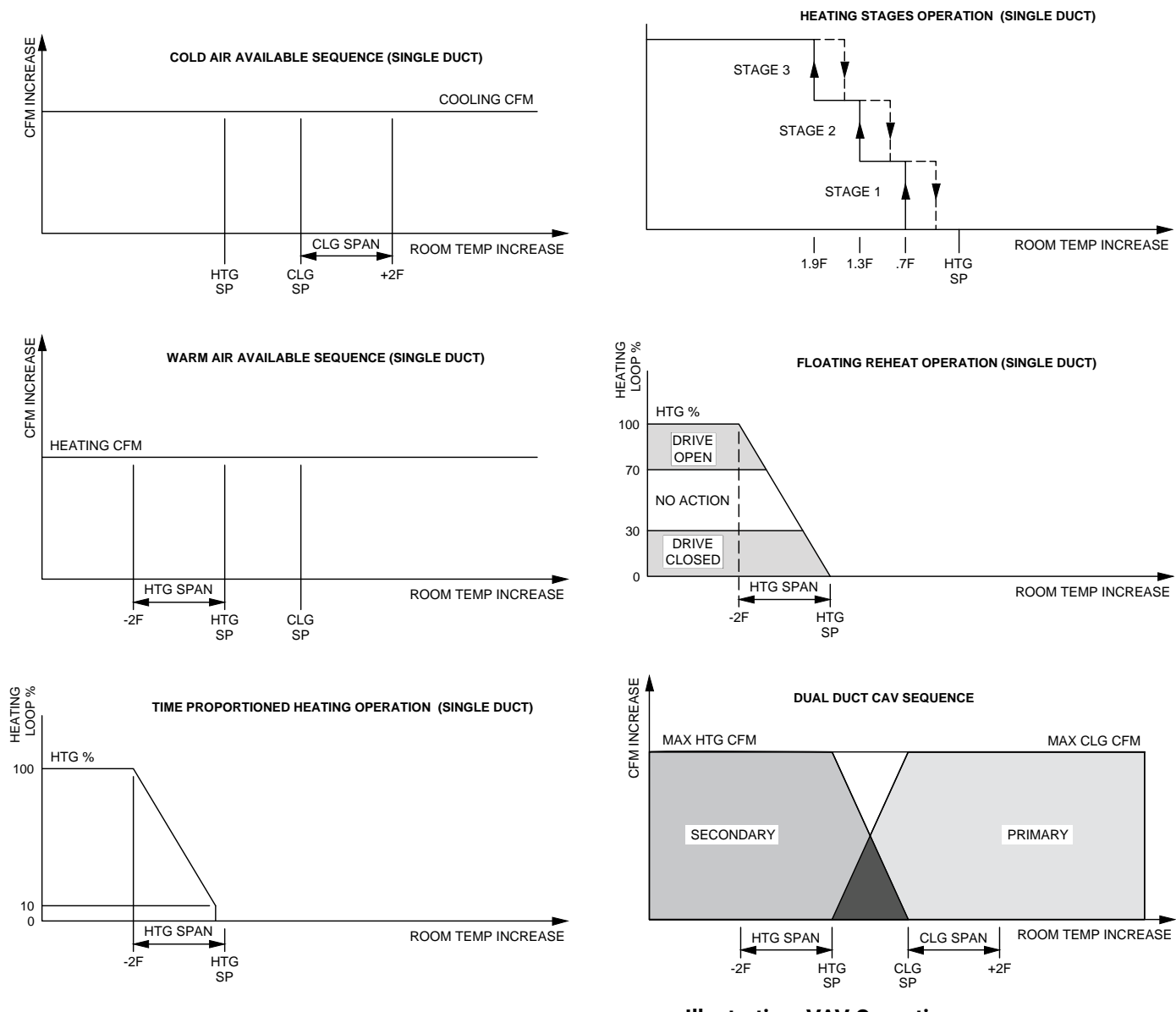

**Illustration: VAV Operations** 

See relevant sections of VAV (Variable Air Volume) on page 64 for additional descriptions.

## FCU (Fan Coil Unit)

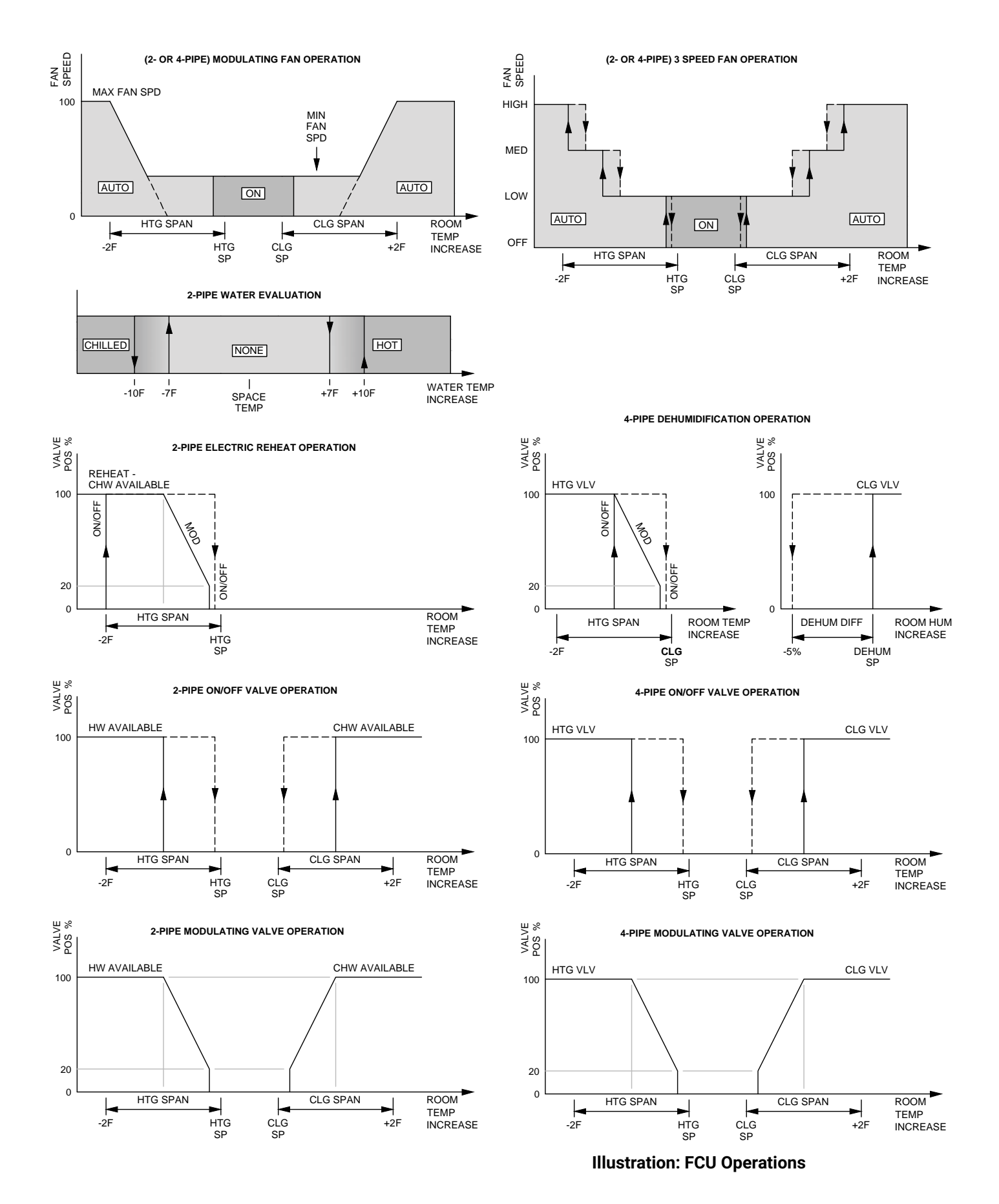

## Introduction (FCU)

Topics in this section cover the FCU sequences of operation for the KMC Conquest BAC-9301 unitary controller. These are advanced topics for controls technicians and engineers.

- **NOTE:** For sequence of operations with charts and wiring diagrams, see also the FCU submittal sheets (see **Submittal Sheets (Diagrams and Operation) on page 5**).
- **NOTE:** See also **BACnet Objects List on page 75** for more information about objects listed in the descriptions.

## **Room Temperature Setpoints (FCU)**

#### **Types of Setpoints**

There are four temperature setpoints each for heating and cooling for a total of eight setpoints.

- Active cooling
- Occupied cooling
- Unoccupied cooling
- Standby cooling
- · Active heating
- Occupied heating
- Unoccupied heating
- Standby heating

These setpoints are based on a user-entered value or the occupancy state and standby value described in Occupancy, Motion Sensing, and Standby (FCU) on page 43.

#### **Active Setpoint**

The active setpoint is the current setpoint being used for control. The active setpoint is determined according to the occupancy state (see Occupancy, Motion Sensing, and Standby (FCU) on page 43):

- When the space becomes **Occupied**, the Occupied Cooling Setpoint (AV5) is placed in the Active Cooling Setpoint (AV3), and the Occupied Heating Setpoint (AV6) is placed in the Active Heating Setpoint (AV4).
- When the space becomes **Unoccupied**, the Unoccupied Cooling Setpoint (AV7) is placed in the Active Cooling Setpoint (AV3), and the Unoccupied Heating Setpoint (AV8) is placed in the Active Heating Setpoint (AV4).
- When the space enters **Standby**, the controller calculates the active setpoint by adding or subtracting (depending on mode) the Standby Offset (AV12) from the relevant occupied (but not unoccupied) setpoint. Standby is only applied to the occupied setpoint and thus is only valid when the schedule is active.

A user with a level 1 password (if a level 1 password is configured) can enter an active setpoint from the KMC Conquest STE-9000 series NetSensor (via Al2). The local override is valid when the schedule is unoccupied or occupied. This change is for a limited time or until the next time the occupancy state changes.

For display and control loop calculations, the active setpoint value is compared to the value of the space temperature variable AV1, which is taken from the physical temperature input AI1.

#### **Occupied Setpoint**

This temperature setpoint is entered by the controls technician during controller setup and system commissioning. This is the setpoint used when the system is occupied, which is usually controlled by the schedule in the controller.

#### **Unoccupied Setpoint**

This temperature setpoint is entered by the controls technician during controller setup and system commissioning. This is the setpoint used when the system is unoccupied, which is usually controlled by the schedule in the controller.

#### Standby Setpoint

This setpoint is used when the controller is in the standby state. It is a calculated from the relevant occupied setpoint value and the Standby Offset value. The Standby Offset value is entered by the controls technician during controller setup and system commissioning. See Occupancy, Motion Sensing, and Standby (FCU) on page 43.

#### Setpoint Limits

Programming in the controller limits the setpoint entry so that a heating setpoint is not set higher than its corresponding cooling setpoint.

If a user adjusts a setpoint so that it falls within the range set by the value of Minimum Setpoint Differential, the corresponding setpoint is changed to maintain the differential. For example, the Minimum Setpoint Differential is 4° F and the Occupied Heating setpoint is 70° F. If the user lowers the Occupied Cooling setpoint to 71° F, the controller recalculates the Occupied Heating setpoint and changes it to 67° F.

## Occupancy, Motion Sensing, and Standby (FCU)

The controller is designed to operate as a stand-alone controller and can determine occupancy based on its internal occupancy schedule and (if connected to an STE-92x1/95x1 NetSensor) motion in the space. The controller can be in any one of the following occupancy states:

- Occupied
- Unoccupied
- Standby

The controller chooses which setpoint to use based on the occupancy and standby states. See **Room Temperature Setpoints (FCU) on page 42**.

The occupancy and standby states can also be commanded by another BACnet device or an operator workstation connected to the building automation network.

#### Occupied

For controllers without a connected motion sensor, the controller starts in the occupied state. If an internal schedule is enabled, the state of the schedule is set to either occupied or unoccupied as the initial state. See **Scheduling Occupancy (FCU) on page 44**.

#### Unoccupied

The controller changes to the unoccupied state only if the internal occupancy schedule is enabled and if the schedule is inactive.

#### Standby

In units with a connected motion sensor, the controller starts in standby and changes to occupied after detecting motion in the space. The controller will change from occupied to standby after a lack of motion for the period specified by the variable Standby Timer (AV28).

## System Mode and Cooling/Heating Changeover (FCU)

The heating/cooling mode can also be manually set by adjusting the System Mode through the user interface. The System Mode (MSV2) can be set to Off, Auto, Heat, or Cool. Setting the System Mode to Heat or Cool forces the unit into that mode. Setting the System Mode to Off turns off all heating and cooling functions but has no effect on fan control.

When set to Auto:

- If the space temperature rises above the active cooling setpoint, the mode is set to cooling.
- If the space temperature falls below the heating setpoint, the mode is set to heating.
- The changeover is immediate.

## Scheduling Occupancy (FCU)

The schedule in the controller is a standard BACnet schedule object. It can be changed from a configuration tool or a BACnet operator workstation.

The internal occupancy schedule changes the controller between the Occupied (Active) and Unoccupied (Inactive) states. If the controller is connected to an STE-92x1/95x1 NetSensor with a motion sensor, the motion sensor may change the controller between occupied and standby based on motion detected in the space.

NOTE: See also Occupancy, Motion Sensing, and Standby (FCU) on page 43.

## **Dehumidification Sequence (FCU)**

**NOTE:** See also the four-pipe section in **Illustration: FCU Operations on page 41**.

Optional dehumidification control is available only for four-pipe applications when a controller is connected to an STE-9x21 NetSensor with an internal humidity sensor. (It is not available in two-pipe applications.) The controller can run the dehumidification sequence only if the heating and cooling modes are set to automatic.

If the space humidity rises above the dehumidification setpoint, the cooling valve is opened 100%. The heating valve then follows its normal operation to maintain the cooling setpoint. Once the space humidity drops below the dehumidification setpoint minus its span, dehumidification ceases and the heating and cooling valves resume normal operation.

## **Temperature Sensing Inputs (FCU)**

#### **Space Temperature Sensing**

The controller uses a connected STE-9000 series NetSensor digital wall sensor or an STE-6010/6014/6017 analog wall sensor. See **Digital STE-9000 Series NetSensors on page 7** and **Analog STE-6000 Series Thermistor Sensors on page 7**.

#### WST (Water Supply Temperature) Sensor

The WST sensor is a required sensor (e.g., STE-1455) for two-pipe fan coil units and is optional for other fan coil applications. The controller is configured for a Type III thermistor sensor to monitor water temperature. The water temperature can be monitored as an analog input, and it is also stored as an analog value object (AV19).

#### DAT (Discharge Air Temperature) Sensor

The DAT input is a required input for economizer applications and is an option for other applications. For DAT applications, the controller is configured for a Type III thermistor sensor (e.g., STE-1405). DAT can be monitored as an analog input (AI3), and it is also stored as an analog value object (AV20).

The DAT input is a dual function input. It is also used as the input for the fan status switch. See **Fan Status (FCU) on page 45**.

## Fan Status (FCU)

Fan status is a second function of the DAT input. The function requires an NC (Normally Closed) fan status switch (e.g., CSE-1102) connected across the DAT input terminals (UI3 and GND). When the fan is started at any speed, the controller program waits 10 seconds for the Fan Status switch (FST) to open. If the status switch does not open within 10 seconds after the fan is commanded to start, all heating and cooling is commanded to stop at BACnet priority level 5. The fan output remains enabled until the fan status switch opens. The state of fan status is stored in a binary variable (BV14).

When the fan status switch is open (the fan is running), the DAT input is the temperature sensing input. When the fan status switch is closed, the value for the DAT input is greater than 260. See **DAT (Discharge Air Temperature) Sensor on page 45**.

## PID (Proportional Integral Derivative) Loops (FCU)

A PID control loop calculates an error value from the difference between the measured room temperature and the active setpoint values. The error value is expressed as a percentage and is typically used in a controller to control the state of an output. When the difference between the setpoint and room temperature is large, the error is large. As the system reduces the difference between the setpoint and space temperature, the error becomes smaller. In a simple example, if the output of the PID loop that is controlling a modulating valve is 50%, the valve position is half-way open; if the output of the loop is 100%, the valve position is fully open.

The controller uses up to three PID control loops:

- The heating loop and cooling loop are implemented in all models.
- The reheat loop is used only for heating outputs during dehumidification.

The PID control loops in the controller are standard BACnet objects.

## Valve Operation (FCU)

#### Four-Pipe vs. Two Pipe

Four-pipe applications have both hot and chilled water valves for heating and cooling and an option for dehumidification. Two-pipe applications have one valve, a method to determine supply water temperature, and an option for electric reheat.

#### **On/Off Valves**

On a call for cooling or heating, the valve will open once the PID loop controlling the valve reaches 50% (half the span away from setpoint). The valve will close once the loop falls to 5%. The controller programming supports both normal and reverse action valves, which are set from the user interface.

#### **Modulating Valves**

On a call for cooling or heating, a modulating valve modulates from 0 to 100% over the first half (0 to 50%) of the PID loop output controlling the valve. When the temperature drops below 50% of the span, the valve starts modulating closed.

#### **Valve Action**

The controller supports both normal and reverse valve action that is set from the user interface.

- **Normal**—The valve is fully closed when the output signal is inactive and fully open when the output is active.
- **Reverse**—The valve is fully closed when the output signal is active and fully open when the output is inactive.

#### **Two-Pipe Water Supply Temperature Evaluation**

For two-pipe fan coil units, the controller uses the WST sensor to determine if chilled or hot water is being supplied to the unit. See **WST (Water Supply Temperature) Sensor on page 45**. The water type is determined by comparing the value of the water temperature sensor input to the room temperature. The controller programming then determines that the water temperature is one of the following.

- Hot-the water temperature is 10° F (default) or more above room temperature.
- **Chilled**—the water temperature is over 10° F (default) or more below room temperature.
- None-the water temperature is within that range.
- NOTE: The default of 10° F can be changed in the STE-9xx1 menu by modifying the value in EVAL. See Conquest NetSensor Screen Abbreviations on page 22.

If the water temperature is evaluated as None, the controller runs the water evaluation program every six hours. During a water evaluation, the controller opens the valve until a water type is determined or for five minutes, whichever is reached first. If a water evaluation is not being performed, the valve remains closed.

#### **Electric Heating (Two-Pipe Option)**

Electric heat can be added to two-pipe systems, typically through a duct or baseboard resistance heater controlled by a relay.

When the supply water type is chilled water and there is a call for heat, the controller controls the heating element through output terminal BO5. The output turns on when the heating loop is greater than 99%. The output is turned off when the loop falls to 5%. If the supply water type is hot water, only the water valve output is used to satisfy a call for heat.

## Fan Operation (FCU)

#### **Automatic Fan Control**

The controller supports both modulating fans and fans with one, two, or three speeds. Fan speed is determined by the PID loop currently controlling the heating or cooling. Fan speed control is set up from the user interface by a user with a level 2 password (if a level 2 password is configured).

A user with a level 1 password (if a level 1 password is configured) can set the controller controlled fan to either run continuously or to start automatically on a call for cooling or heating.

- **On**—The fan runs continuously regardless of the heating/cooling modes or occupied/standby states.
- Auto-The fan begins running only when there is a call for cooling or heating. After the call for cooling or heating ends, the fan continues to run for the period set by the fan delay timer.
- Low, Medium, High—For systems with three-speed fans, the user has the choice of low, medium or high speed as the continuous running speed for the fan. Two-speed fans have two choices.

#### One, Two, and Three Speed Fans

For one, two, and three speed fans, the controller controls the fan speed with terminals BO1 (Low), BO2 (Medium), and BO3 (High) and SC.

- Single speed fans use terminal BO1 only
- Two speed fans use terminals BO1 and BO3
- Thee speed fans use terminals BO1, BO2, and BO3

The fan output terminals are energized as the cooling or heating loop varies from 0–100%. When the fan mode is set to Auto and either valve is called for, the fan starts on low speed. As the space temperature deviates further from the setpoint, the fan speed changes to medium. As the space temperature passes the active setpoint (plus/minus its span), high fan speed becomes the active speed. As the space temperature begins to return to the setpoint, the active fan speed drops to medium. As the space temperature further returns to the setpoint, the fan speed switches to low. As the active valve closes, all fan speeds are deenergized. During the occupied and standby modes, low fan speed is energized while both valves are closed if the fan mode is set to On.

Fan terminal activation is shown in the following table.

| FAN<br>SPEED | L TERMINAL<br>(B01) |     | M TERMINAL<br>(BO2) |     | H TERMINAL<br>(BO3) |     |
|--------------|---------------------|-----|---------------------|-----|---------------------|-----|
|              | ON                  | OFF | ON                  | OFF | ON                  | OFF |
| One (Low)    | Active<br>valve     | 5%  | N/A                 | N/A | N/A                 | N/A |
| Two (Medium) | Active<br>valve     | 5%  | N/A                 | N/A | 95%                 | 80% |
| Three (High) | Active<br>valve     | 5%  | 65%                 | 50% | 95%                 | 80% |

#### **Illustration: Fan Speed and Terminal States**

#### **Modulating Fans**

When the fan mode is set to Auto and either valve opens, the fan (controlled by U07) starts at the minimum fan speed. Once the active valve is fully open, as the space temperature deviates further from the setpoint, the fan speed increases until it reaches the maximum fan speed. As the space temperature begins to return to the setpoint, the fan speed modulates toward the minimum fan speed. The fan runs at the minimum speed until the space temperature further returns to setpoint and the active valve closes. During the occupied and standby modes, the fan is energized at the minimum fan speed while both valves are closed if the fan mode is set to On.

## HPU (Heat Pump Unit)

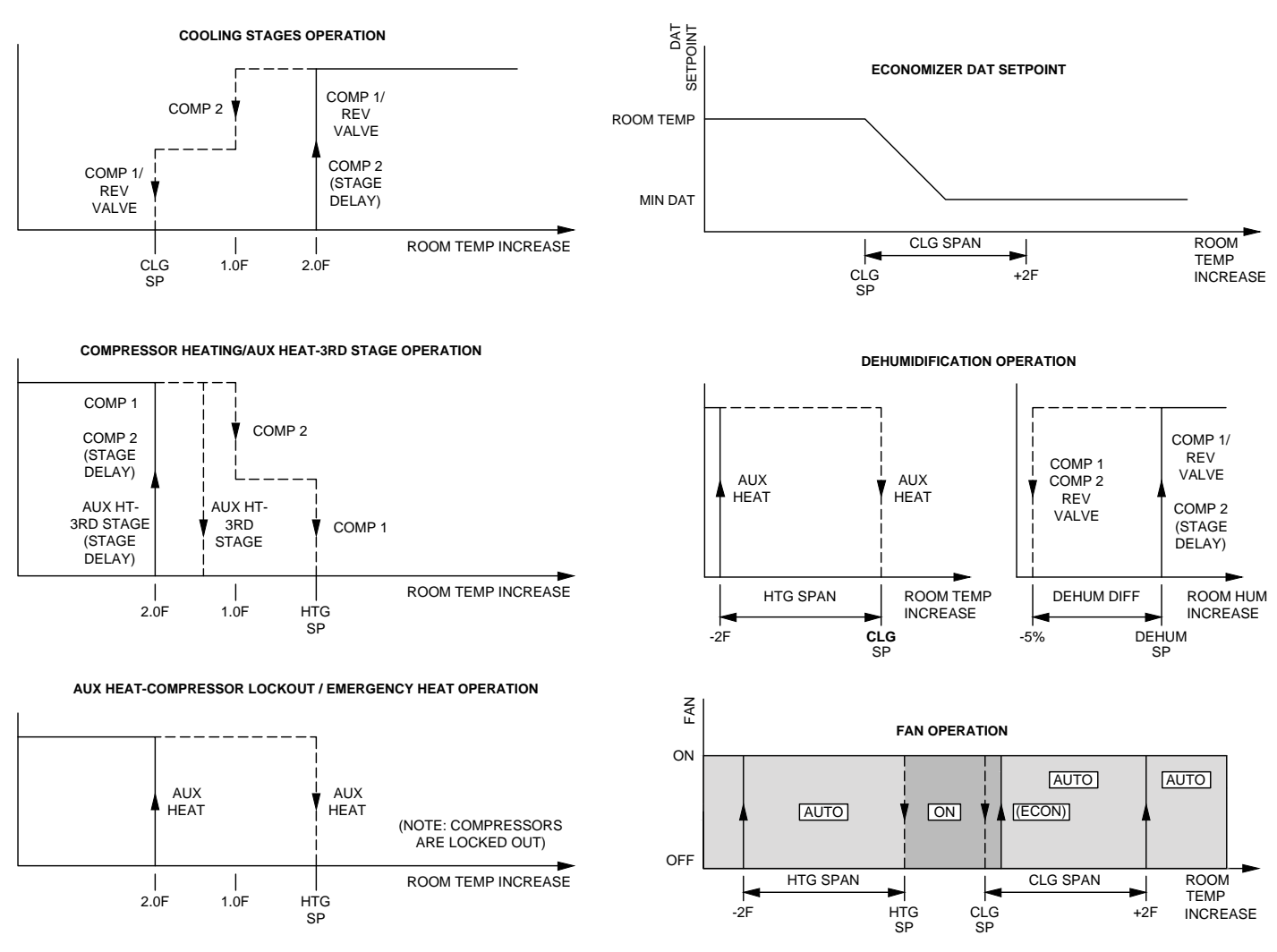

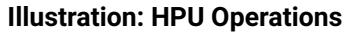

## Introduction (HPU)

Topics in this section cover the sequences of operation for the HPU applications in the KMC Conquest BAC-9301 unitary controller. These are advanced topics for controls technicians and engineers.

**NOTE:** For sequence of operations with charts and wiring diagrams, see also the HPU submittal sheet. See **Submittal Sheets (Diagrams and Operation) on page 5**.

**NOTE:** See also **BACnet Objects List on page 75** for more information about objects listed in the descriptions.

### Room Temperature Setpoints (HPU)

#### **Types of Setpoints**

There are four temperature setpoints each for heating and cooling for a total of eight setpoints:

- · Active cooling
- Occupied cooling
- · Unoccupied cooling
- Standby cooling
- Active heating
- Occupied heating
- · Unoccupied heating
- · Standby heating

These setpoints are based on a user-entered value or the occupancy state and standby value described in Occupancy, Motion Sensing, and Standby (HPU) on page 51.

#### **Active Setpoint**

The active setpoint is the current setpoint being used for control. The active setpoint is determined according to the occupancy state (see Occupancy, Motion Sensing, and Standby (HPU) on page 51):

- When the space becomes **Occupied**, the Occupied Cooling Setpoint (AV5) is placed in the Active Cooling Setpoint (AV3), and the Occupied Heating Setpoint (AV6) is placed in the Active Heating Setpoint (AV4).
- When the space becomes **Unoccupied**, the Unoccupied Cooling Setpoint (AV7) is placed in the Active Cooling Setpoint (AV3), and the Unoccupied Heating Setpoint (AV8) is placed in the Active Heating Setpoint (AV4).
- When the space enters Standby, the controller calculates the active setpoint by adding or subtracting (depending on mode) the Standby Offset (AV12) from the relevant occupied (but not unoccupied) setpoint. Standby is only applied to the occupied setpoint and thus is only valid when the schedule is active.

A user with a level 1 password (if a level 1 password is configured) can enter an active setpoint from the KMC Conquest STE-9000 series NetSensor (via Al2). The local override is valid when the schedule is unoccupied or occupied. This change is for a limited time or until the next time the occupancy state changes.

For display and control loop calculations, the active setpoint value is compared to the value of the space temperature variable AV1, which is taken from the physical temperature input Al1.

#### **Occupied Setpoint**

This temperature setpoint is entered by the controls technician during controller setup and system commissioning. This is the setpoint used when the system is occupied, which is usually controlled by the schedule in the controller.

#### **Unoccupied Setpoint**

This temperature setpoint is entered by the controls technician during controller

setup and system commissioning. This is the setpoint used when the system is unoccupied, which is usually controlled by the schedule in the controller.

#### Standby Setpoint

This setpoint is used when the controller is in the standby state. It is calculated from the relevant occupied setpoint value and the Standby Offset value. The Standby Offset value is entered by the controls technician during controller setup and system commissioning. See Occupancy, Motion Sensing, and Standby (HPU) on page 51.

#### Setpoint Limits

Programming in the controller limits the setpoint entry so that a heating setpoint is not set higher than its corresponding cooling setpoint.

If a user adjusts a setpoint so that it falls within the range set by the value of Minimum Setpoint Differential, the corresponding setpoint is changed to maintain the differential. For example, the Minimum Setpoint Differential is 4° F and the Occupied Heating setpoint is 70° F. If the user lowers the Occupied Cooling setpoint to 71° F, the controller recalculates the Occupied Heating setpoint and changes it to 67° F.

### Occupancy, Motion Sensing, and Standby (HPU)

The controller is designed to operate as a stand-alone controller and can determine occupancy based on its internal occupancy schedule and (if connected to an STE-92x1/95x1 NetSensor) motion in the space. The controller can be in any one of the following occupancy states:

- Occupied
- Unoccupied
- Standby

The controller chooses which setpoint to use based on the occupancy and standby states. See **Room Temperature Setpoints (HPU) on page 50**.

The occupancy and standby states can also be commanded by another BACnet device or an operator workstation connected to the building automation network.

#### Occupied

For controllers without a connected motion sensor, the controller starts in the occupied state. If an internal schedule is enabled, the state of the schedule is set to either occupied or unoccupied as the initial state. See **Scheduling Occupancy (HPU) on page 52**.

#### Unoccupied

The controller changes to the unoccupied state only if the internal occupancy schedule is enabled and if the schedule is inactive.

#### Standby

In units with a connected motion sensor, the controller starts in standby and changes to occupied after detecting motion in the space. The controller will

change from occupied to standby after a lack of motion for the period specified by the variable Standby Timer (AV28).

### System Mode and Cooling/Heating Changeover (HPU)

The heating/cooling mode can also be manually set by adjusting the System Mode through the user interface. The System Mode (MSV2) can be set to Off, Auto, Heat, Cool, or Emergency Heat. Setting the System Mode to Heat, Cool, or Emergency Heat forces the unit into that mode. Setting the System Mode to Off turns off all heating and cooling functions but has no effect on fan control.

When set to Auto:

- If the space temperature rises above the active cooling setpoint, the mode is set to cooling.
- If the space temperature falls below the heating setpoint, the mode is set to heating.
- The changeover does not take place until the time set by Fan Off Delay expires.

## Scheduling Occupancy (HPU)

The schedule in the controller is a standard BACnet schedule object. It can be changed from a configuration tool or a BACnet operator workstation.

The internal occupancy schedule changes the controller between the Occupied (Active) and Unoccupied (Inactive) states. If the controller is connected to an STE-92x1/95x1 NetSensor with a motion sensor, the motion sensor may change the controller between occupied and standby based on detected motion.

# NOTE: See also Occupancy, Motion Sensing, and Standby (HPU) on page 51.

### **Dehumidification Sequence (HPU)**

#### NOTE: See Illustration: HPU Operations on page 49.

Optional dehumidification control is available only when a controller is connected to an STE-9x21 NetSensor with an internal humidity sensor.

The controller can run the dehumidification sequence only if the heating and cooling modes are set to automatic.

When dehumidification is active, cooling output is set to 100%. Heating then reheats the discharge air to maintain the space temperature to the value of the Active Cooling setpoint. The controller continuously runs the fan during dehumidification regardless of other fan settings.

If the space humidity rises above the dehumidification setpoint, compressor 1 is energized if the minimum off time has been met. If the humidity remains high for the stage delay and compressor 2's minimum off time has been met, compressor 2 is energized. Auxiliary heat is then cycled to maintain the cooling setpoint. Once the space humidity drops below the dehumidification setpoint minus its span, dehumidification ceases and the compressors resume normal space temperature control.

## **Temperature Sensing Inputs (HPU)**

#### **Space Temperature Sensing**

The controller uses a connected STE-9000 series NetSensor digital wall sensor or an STE-6010/6014/6017 analog wall sensor. See **Digital STE-9000 Series NetSensors on page 7** and **Analog STE-6000 Series Thermistor Sensors on page 7**.

#### OAT (Outside Air Temperature) Sensing

The OAT input is a required input for compressor lockout and economizer applications and is an optional input for others. The controller is configured for a Type III thermistor sensor (e.g., STE-1451) to monitor outside air temperature. The outside air temperature is also stored in an analog value object (AV19).

#### DAT (Discharge Air Temperature) Sensor

The DAT input is a required input for economizer applications and is an option for other applications. For DAT applications, the controller is configured for a Type III thermistor sensor (e.g., STE-1405). The DAT can be monitored as an analog input (AI3) and is also stored in an analog value object (AV20).

The DAT input is a dual function input. It is also used as the input for the fan status switch. See **Fan Status (HPU) on page 53**.

## Fan Status (HPU)

#### NOTE: See Illustration: HPU Operations on page 49.

Fan status is a second function of the DAT input. See **DAT (Discharge Air Temperature) Sensor on page 53**. The function requires an NC (Normally Closed) fan status switch (e.g., CSE-1102) connected across the DAT input terminals (UI3 and GND). When the fan is started at any speed, the controller program waits 10 seconds for the Fan Status switch (FST) to open. If the status switch does not open within 10 seconds after the fan is commanded to start, all heating and cooling is commanded to stop at BACnet priority level 5. The fan output remains enabled until the fan status switch opens. The state of fan status is stored in a binary variable (BV14).

When the fan status switch is open (the fan is running), the DAT input is the temperature sensing input. When the fan status switch is closed, the value for the DAT input is greater than 260.

## PID (Proportional Integral Derivative) Loops (HPU)

A PID control loop calculates an error value from the difference between the measured room temperature and the active setpoint. The error value is expressed as a percentage and is typically used in a controller to control the state of an output. When the difference between the setpoint and room temperature is large, the error is large. As the system reduces the difference between the setpoint and space temperature, the error becomes smaller. In a simple example, if the output of the PID loop that is controlling a modulating valve is 50%, the valve position is half-way open; if the output of the loop is 100%, the valve position is fully open. The controller uses up to four PID control loops:

- The heating loop and cooling loop are implemented in all models.
- The discharge air loop controls the position of the economizer damper. For this loop, the setpoint is the measured temperature of the air that is discharged by a heat pump unit. See Economizer Cooling (HPU) on page 55.
- The **reheat** loop is used only for heating outputs during dehumidification. See also **Auxiliary and Emergency Heat Action (HPU) on page 56**.

The PID control loops in the controller are standard BACnet objects.

## Staged Heating And Cooling (HPU)

Staged heating and cooling are used for applications other than chilled or hot water systems. Typically the controller controls gas heat, electric heat, or direct expansion (DX) cooling with staged heating and cooling. Staged heating or cooling can be mixed with a modulating valve for heating or cooling.

NOTE: See Illustration: HPU Operations on page 49.

#### **Staged Cooling**

As the demand for cooling increases, the controller starts the first stage of cooling when the cooling PID loop rises above 99% and the first stage of cooling has been turned off for at least the time set by the value of Minimum Off Time. See PID (Proportional Integral Derivative) Loops (HPU) on page 53.

The second stage of cooling turns on when:

- The cooling loop rises above 99%.
- And the first stage has been turned on for the period set by Stage Delay.
- And the second stage has been turned off for at least as long as the value of Minimum Off Time.

As the demand for cooling is satisfied, the second stage turns off when the cooling PID loop drops below 50%. This first stage turns off when the cooling loop drops below 1%.

#### **Staged Heating**

As the demand for heating increases, the controller starts the first stage of heating when the heating PID loop rises above 99%. The second stage of heating turns on when the heating loop rises above 99% and the first stage has already been on for the period set by the Stage Delay.

As the demand for heating is satisfied, the second stage is turned off when the heating PID loop drops below 50%. This first stage is turned off when the heating loop drops below 1%.

See also Auxiliary and Emergency Heat Action (HPU) on page 56.

## Fan Operation (HPU)

A user with a level 1 password (if a level 1 password is configured) can set the controller controlled fan to either run continuously or to start automatically on a call for cooling or heating.

- **On**—The fan runs continuously regardless of the heating/cooling modes or occupied/standby states.
- Auto-The fan begins running only when there is a call for cooling or heating. After the call for cooling or heating ends, the fan continues to run for the period set by the fan delay timer.

## **Economizer Cooling (HPU)**

- NOTE: See Illustration: HPU Operations on page 49.
- **NOTE:** During Occupied mode, the optional economizer can be enabled only if both OAT and DAT sensors are connected to the controller. See OAT (Outside Air Temperature) Sensing on page 53 and DAT (Discharge Air Temperature) Sensor on page 53.

During occupied mode, if the OAT drops below the economizer enable temperature and there is a call for cooling, the economizer mode is enabled. The economizer mode is disabled if the OAT rises 1° above the economizer enable temperature.

Once enabled, the economizer OAD (Outside Air Damper) opens to the larger value of either the minimum damper position limit (Minimum Econ Damper) or the DAT PID loop. The DAT loop modulates from 0 to 100% as the DAT rises above the DAT setpoint. The DAT setpoint resets between the sensed room temperature and the limit for minimum discharge air temperature as the cooling loop varies between 0 and 50%. If the DAT decreases below 55° F, the OAD returns to the minimum damper position.

While economizing, the OAD is open to the greater of the minimum damper position or DAT control. The OAD is shut during unoccupied mode and any time the fan is off.

## **Reversing Valve Action (HPU)**

The controller reversing valve output BO4 to HPU terminal O/B, is energized on a call for cooling ("O" function). The action can be changed from the user interface to be active on a call for heating ("B" function). The "O" function is the default.

| HPU REVERSING VALVE CONNECTIONS AND CONFIGURATION                                                                                                    |              |                           |                   |                         |
|----------------------------------------------------------------------------------------------------|--------------|---------------------------|-------------------|-------------------------|
| BAC-9301 Terminal                                                                                                    | HPU Terminal | RVA on NetSensor Display* | BV15 Object State | Reversing Valve Action* |
| BO4                                                                                                    | 0            | ACTV CL or Disable**      | Inactive          | Energized for Cooling   |
|                                                                                                    | В            | ACTV HT or Enable**       | Active            | Energized for Heating   |
| *NOTE: The RVA (Reversing Valve) configuration is in the SYS menu of the STE-9xxx NetSensor. See Controller Configuration with STE-<br>9xx1 Menus on page 21. |              |                           |                   |                         |

\*\*NOTE: Displayed text is dependent on firmware version. Only initial firmware had Disable/Enable.

#### Illustration: HPU Reversing Valve Connections and Configuration

## Auxiliary and Emergency Heat Action (HPU)

#### NOTE: See Illustration: HPU Operations on page 49.

The heat pump unit AUX/E terminal is for auxiliary or emergency heat.

Auxiliary heat operation can be configured for one of three modes:

- Compressor lockout—The compressors are locked out when the outside air temperature drops below the value of the Compressor OAT Low Limit, and the auxiliary heat output follows the compressor 1 heating sequence. The lockout is cleared when the outside air temperature rises 2° F above the value of Compressor OAT Low Limit. The BO5 (AUX/E) output terminal is active only on a call for heating when the compressors are locked out.
- **Third stage**—The BO5 (AUX/E) output functions as the output for a third stage of heat. When auxiliary heat is configured for third stage, the unit is in heating mode and compressor 2 has been on for the stage delay, the aux heat output is energized. As the space temperature rises above 65% of the heating span below heating setpoint, aux heat is deenergized.
- None-Auxiliary heat is disabled.

When the system mode is manually set to **Emergency** heat, the compressor heating outputs (BO2 and BO3) are locked out and emergency heat (BO5) is energized as the space temperature drops below the heating setpoint minus heating span. As the space temperature rises above the heating setpoint, the emergency heat output is deenergized.

## RTU (Roof Top Unit) or AHU (Air Handling Unit)

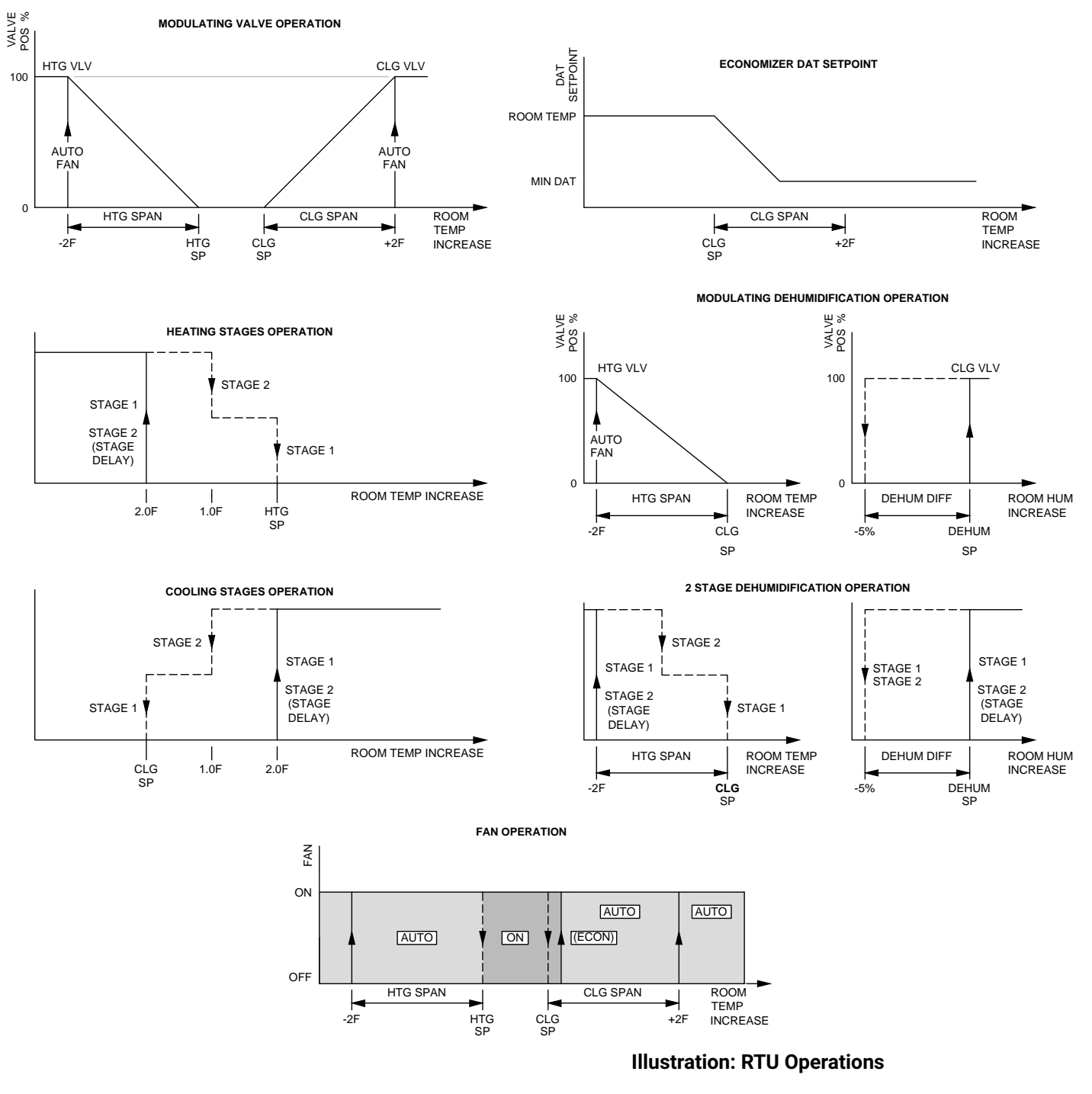

## Introduction (RTU/AHU)

Topics in this section cover the RTU sequences of operation for the KMC Conquest BAC-9301 unitary controller. These are advanced topics for controls technicians and engineers.

- **NOTE:** For sequence of operations with charts and wiring diagrams, see also the RTU submittal sheets (see **Submittal Sheets (Diagrams and Operation) on page 5**).
- **NOTE:** See also **BACnet Objects List on page 75** for more information about objects listed in the descriptions.

### Room Temperature Setpoints (RTU/AHU)

#### **Types of Setpoints**

There are four temperature setpoints each for heating and cooling for a total of eight setpoints.

- Active cooling
- Occupied cooling
- Unoccupied cooling
- Standby cooling
- Active heating
- Occupied heating
- Unoccupied heating
- Standby heating

These setpoints are based on a user-entered value or the occupancy state and standby that is described in Occupancy, Motion Sensing, and Standby (RTU/AHU) on page 59.

#### **Active Setpoint**

The active setpoint is the current setpoint being used for control. The active setpoint is determined according to the occupancy state (see Occupancy, Motion Sensing, and Standby (RTU/AHU) on page 59):

- When the space becomes **Occupied**, the Occupied Cooling Setpoint (AV5) is placed in the Active Cooling Setpoint (AV3), and the Occupied Heating Setpoint (AV6) is placed in the Active Heating Setpoint (AV4).
- When the space becomes **Unoccupied**, the Unoccupied Cooling Setpoint (AV7) is placed in the Active Cooling Setpoint (AV3), and the Unoccupied Heating Setpoint (AV8) is placed in the Active Heating Setpoint (AV4).
- When the space enters Standby, the controller calculates the active setpoint by adding or subtracting (depending on mode) the Standby Offset (AV12) from the relevant occupied (but not unoccupied) setpoint. Standby is only applied to the occupied setpoint and thus is only valid when the schedule is active.

A user with a level 1 password (if a level 1 password is configured) can enter an active setpoint from the KMC Conquest STE-9000 series NetSensor (via Al2). The Local override is valid when the schedule is unoccupied or occupied. This change is for a limited time or until the next time the occupancy state changes.

For display and control loop calculations, the active setpoint value is compared to the value of the space temperature variable AV1, which is taken from the physical temperature input Al1.

#### **Occupied Setpoint**

This temperature setpoint is entered by the controls technician during controller setup and system commissioning. This is the setpoint used when the system is occupied, which is usually controlled by the schedule in the controller.

#### **Unoccupied Setpoint**

This temperature setpoint is entered by the controls technician during controller setup and system commissioning. This is the setpoint used when the system is unoccupied, which is usually controlled by the schedule in the controller.

#### Standby Setpoint

The standby setpoint is used when the controller is in the standby state. It is calculated from the occupied setpoint and the value of Standby Offset. The Standby Offset value is entered by the controls technician during controller setup and system commissioning. See Occupancy, Motion Sensing, and Standby (RTU/AHU) on page 59.

#### **Setpoint Limits**

Programming in the controller limits the setpoint entry so that a heating setpoint is not set higher than its corresponding cooling setpoint.

If a user adjusts a setpoint so that it falls within the range set by the value of Minimum Setpoint Differential, the corresponding setpoint is changed to maintain the differential. For example, the Minimum Setpoint Differential is 4° F and the Occupied Heating setpoint is 70° F. If the user lowers the Occupied Cooling setpoint to 71° F, the controller recalculates the Occupied Heating setpoint and changes it to 67° F.

## Occupancy, Motion Sensing, and Standby (RTU/AHU)

The controller is designed to operate as a stand-alone controller and can determine occupancy based on its internal occupancy schedule and (if connected to an STE-92x1/95x1 NetSensor) motion in the space. The controller can be in any one of the following occupancy states:

- Occupied
- Unoccupied
- Standby

The controller chooses which setpoint to use based on the occupancy and standby states. See **Room Temperature Setpoints (RTU/AHU) on page 58**.

The occupancy and standby states can also be commanded by another BACnet device or an operator workstation connected to the building automation network.

#### Occupied

For controllers without a connected motion sensor, the controller starts in the occupied state. If an internal schedule is enabled, the state of the schedule is set to either occupied or unoccupied as the initial state. See **Scheduling Occupancy (RTU/AHU) on page 60**.

#### Unoccupied

The controller changes to the unoccupied state only if the internal occupancy schedule is enabled and if the schedule is inactive.

#### Standby

In units with a connected motion sensor, the controller starts in standby and changes to occupied after detecting motion in the space. The controller will change from occupied to standby after a lack of motion for the period specified by the variable Standby Timer (AV28).

## System Mode & Cooling/Heating Changeover (RTU/AHU)

The heating/cooling mode can also be manually set by adjusting the System Mode through the user interface. The System Mode (MSV2) can be set to Off, Auto, Heat, or Cool. Setting the System Mode to Heat or Cool forces the unit into that mode. Setting the System Mode to Off turns off all heating and cooling functions but has no effect on fan control.

When set to Auto:

- If the space temperature rises above the active cooling setpoint, the mode is set to cooling.
- If the space temperature falls below the heating setpoint, the mode is set to heating.
- The changeover does not take place until the time set by Fan Off Delay expires.

## Scheduling Occupancy (RTU/AHU)

The schedule in the controller is a standard BACnet schedule object. It can be changed from a configuration tool or a BACnet operator workstation.

The internal occupancy schedule changes the controller between the Occupied (Active) and Unoccupied (Inactive) states. If the controller is connected to an STE-92x1/95x1 NetSensor with a motion sensor, the motion sensor may change the controller between occupied and standby based on motion detected in the space.

# NOTE: See also Occupancy, Motion Sensing, and Standby (RTU/AHU) on page 59.

## **Dehumidification Sequence (RTU/AHU)**

#### NOTE: See Illustration: RTU Operations on page 57.

Optional dehumidification control is available only when a controller is connected to an STE-9x21 NetSensor with an internal humidity sensor.

The controller can run the dehumidification sequence only if the heating and cooling modes are set to automatic.

When dehumidification is active, cooling output is activated to 100%. Heating then reheats the discharge air to maintain the space temperature to the value of the Active Cooling setpoint. The controller continuously runs the fan during dehumidification regardless of other fan settings.

## **Temperature Sensing Inputs (RTU/AHU)**

#### Space Temperature Sensing

The controller uses a connected STE-9000 series NetSensor digital wall sensor or an STE-6010/6014/6017 analog wall sensor. See **Digital STE-9000 Series NetSensors on page 7** and **Analog STE-6000 Series Thermistor Sensors on page 7**.

#### OAT (Outside Air Temperature) Sensing

The OAT input is a required input for compressor lockout and economizer applications and is an optional input for others. The controller is configured for a Type III thermistor sensor (e.g., STE-1451) to monitor outside air temperature. The outside air temperature is also stored in an analog value object (AV19).

#### DAT (Discharge Air Temperature) Sensor

The DAT input is a required input for economizer applications and is an option for other applications. For DAT applications, the controller is configured for a Type III thermistor sensor (e.g., STE-1405). The DAT can be monitored as an analog input (AI3) and is also stored in an analog value object (AV20).

The DAT input is a dual function input. It is used also as the input for the fan status switch. See **Fan Status (RTU/AHU) on page 61**.

#### Fan Status (RTU/AHU)

#### NOTE: See Illustration: RTU Operations on page 57.

Fan status is a second function of the DAT input. See **DAT (Discharge Air Temperature) Sensor on page 61**. The function requires an NC (Normally Closed) fan status switch (e.g., CSE-1102) connected across the DAT input terminals (UI3 and GND). When the fan is started at any speed, the controller program waits 10 seconds for the Fan Status switch (FST) to open. If the status switch does not open within 10 seconds after the fan is commanded to start, all heating and cooling is commanded to stop at BACnet priority level 5. The fan output remains enabled until the fan status switch opens. The state of fan status is stored in a binary variable (BV14).

When the fan is functioning normally and the fan status switch is open the DAT input is normal temperature sensing input. When the fan status switch is closed, the value for the DAT input is greater than 260.

## PID (Proportional Integral Derivative) Loops (RTU/AHU)

A PID control loop calculates an error value from the difference between the measured room temperature and the active setpoint. The error value is expressed as a percentage and is typically used in a controller to control the state of an output. When the difference between the setpoint and room temperature is large, the error is large. As the system reduces the difference between the setpoint and space temperature, the error becomes smaller. In a simple example, if the output of the PID loop that is controlling a modulating valve is 50%, the valve position is half-way open; if the output of the loop is 100%, the valve position is fully open.

The controller uses up to four PID control loops:

- The heating loop and cooling loop are implemented in all models.
- The discharge air loop controls the position of the economizer damper. For this loop, the setpoint is the measured temperature of the air that is discharged by the RTU. See Economizer Cooling (RTU/AHU) on page 63.
- The reheat loop is used only for heating outputs during dehumidification.

The PID control loops in the controller are standard BACnet objects.

## Modulating Cooling and Heating (RTU/AHU)

Modulating cooling and heating are used in controller controlled systems with modulating valves and chilled or hot water coils. A single modulating valve can be used with staged cooling or heating.

#### **Modulating Cooling**

Modulating cooling does not start until the cooling loop exceeds 99%. Then the analog cooling output modulates over 10 VDC as the cooling loop changes from 0 to 100%. When the cooling loop drops below 1%, cooling stops until the loop again exceeds 99%.

If the economizer is enabled, cooling will not start modulating until the economizer damper is fully open.

#### **Modulating Heating**

Modulating heating does not start until the heating loop exceeds 99%. Then the analog heating output modulates over 10 VDC as the heating loop changes from 0 to 100%. When the heating loop drops below 1%, heating stops until the loop exceeds 99% again.

#### Valve Action

The controller supports both normal and reverse valve action that can be set from the user interface.

- Normal—The valve is fully closed when the output signal is 0 VDC and fully open when the output is 10 VDC.
- **Reverse**—The valve is fully closed when the output signal is 10 VDC and fully open when the output is 0 VDC.

## Staged Heating And Cooling (RTU/AHU)

Staged heating and cooling are used for applications other than chilled or hot water systems. Typically the controller controls gas heat, electric heat, or direct expansion (DX) cooling with staged heating and cooling. Staged heating or cooling can be mixed with a modulating valve for heating or cooling.

NOTE: See Illustration: RTU Operations on page 57.

#### **Staged Cooling**

As the demand for cooling increases, the controller starts the first stage of cooling when the cooling PID loop rises above 99% and the first stage of cooling has been turned off for at least the time set by the value of Minimum Off Time. See PID (Proportional Integral Derivative) Loops (RTU/AHU) on page 61.

The second stage of cooling turns on when:

- The cooling loop rises above 99%.
- And the first stage has been turned on for the period set by Stage Delay.
- And the second stage has been turned off for at least as long as the value of Minimum Off Time.

As the demand for cooling is satisfied, the second stage turns off when the cooling PID loop drops below 50%. This first stage turns off when the cooling loop drops below 1%.

#### **Staged Heating**

As the demand for heating increases, the controller starts the first stage of heating when the heating PID loop rises above 99%. The second stage of heating is turned on when the heating loop rises above 99% and the first stage has been turned on for period set by the Stage Delay.

As the demand for heating is satisfied, the second stage is turned off when the heating PID loop drops below 50%. This first stage is turned off when the heating loop drops below 1%.

## Fan Control (RTU/AHU)

A user with a level 1 password (if a level 1 password is configured) can set the controller controlled fan to either run continuously or to start automatically on a call for cooling or heating.

- On—The fan will run continuously regardless of the heat/cool modes or occupied/standby states.
- Auto-The fan will run only when there is a call for heating or cooling. It continues to run for the period set by the fan delay timer after the call for heating or cooling.

## Economizer Cooling (RTU/AHU)

NOTE: See Illustration: RTU Operations on page 57.

**NOTE:** During Occupied mode, the optional economizer can be enabled only if both OAT and DAT sensors are connected to the controller. See OAT (Outside Air Temperature) Sensing on page 61 and DAT (Discharge Air Temperature) Sensor on page 61.

During occupied mode, if the OAT drops below the economizer enable temperature and there is a call for cooling, the economizer mode is enabled. The economizer mode is disabled if the OAT rises 1° above the economizer enable temperature.

Once enabled, the economizer OAD (Outside Air Damper) opens to the larger value of either the minimum damper position limit (Minimum Econ Damper) or the DAT PID loop. The DAT loop modulates from 0 to 100% as the DAT rises above the DAT setpoint. The DAT setpoint resets between the sensed room temperature and the limit for minimum discharge air temperature as the cooling loop varies between 0 and 50%. If the DAT decreases below 55° F, the OAD returns to the minimum damper position.

While economizing, the OAD is open to the greater of the minimum damper position or DAT control. The OAD is shut during unoccupied mode and any time the fan is off.

## VAV (Variable Air Volume)

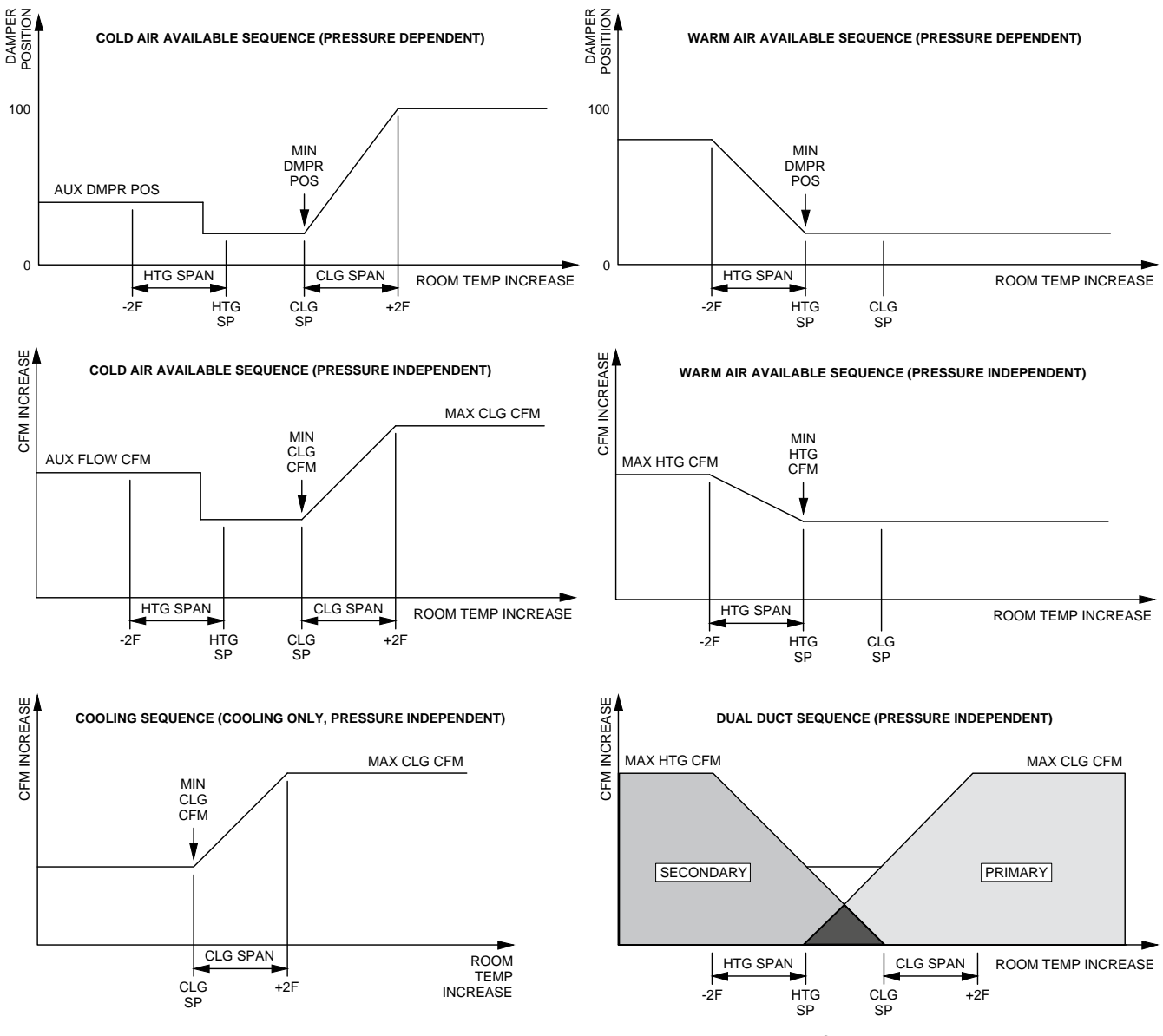

**Illustration: VAV Airflow Operations** 

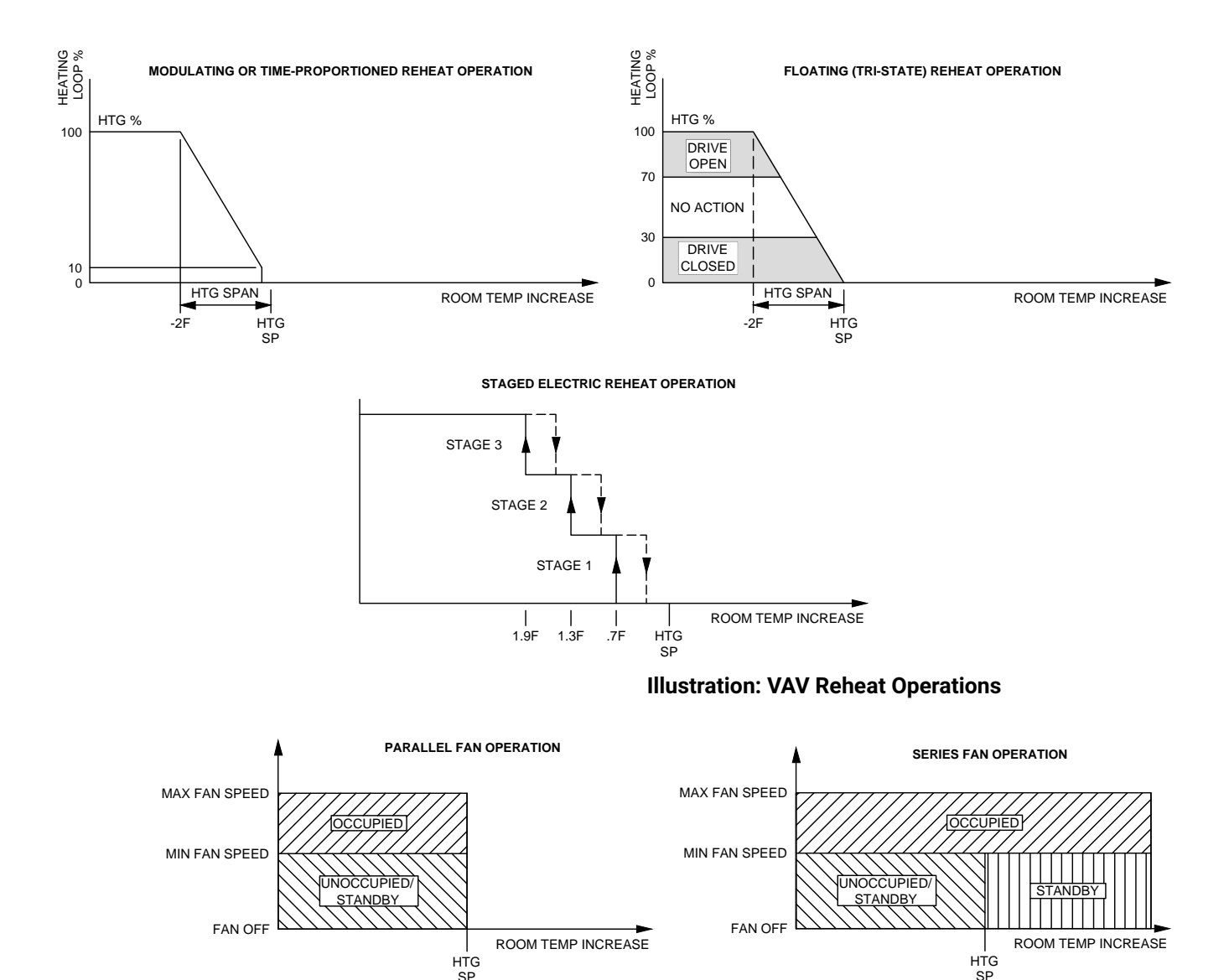

**Illustration: VAV Fan Operations** 

## Introduction (VAV)

Topics in this section cover the VAV (and CAV) sequences of operation for the KMC Conquest BAC-9000 series controller-actuators and (with use of an external actuator) the BAC-9311 unitary controller. These are advanced topics for controls technicians and engineers. Considerable differences in sequences and options exist for the various configurations of VAV (e.g., dual duct vs. single duct and type of reheat). See the sections relevant for the desired application.

- **NOTE:** For CAV-specific diagrams, see CAV (Constant Air Volume) on page 40.
- **NOTE:** For sequence of operations with charts and wiring diagrams, see also the VAV submittal sheets (see **Submittal Sheets (Diagrams and Operation) on page 5**).
- **NOTE:** See also **BACnet Objects List on page 75** for more information about objects listed in the descriptions.
- **NOTE:** Starting the balancing procedure clears the previously calculated balancing correction factors. See **Balancing Airflow (VAV) on page 73**.

- **NOTE:** If Auto Occupancy is enabled (disabled by default) and the measured airflow is 75% or less of the requested airflow for at least five minutes during Occupied mode, the mode will change to Unoccupied. See **Occupancy, Motion Sensing, and Standby (VAV) on page 68**.
- **NOTE:** Auxiliary Flow is the airflow setpoint used during reheat operation. If the measured airflow is 25% or less of the Auxiliary Flow setting, reheat is disabled.
- **NOTE:** If the supply air is warmer than the changeover setpoint (74° default) plus 2° F, the controller modulates between minimum and maximum heating airflows and reheat is locked out. See **Cooling/Heating Changeover (VAV) on page 70**.
- **NOTE:** To properly set up a VAV controller, the correct K factor for the VAV box must be entered into the controller. If this information is unknown, see **Appendix: K Factors for VAV on page 101**.

## Sensors (VAV)

#### **Space Temperature Sensor**

The controller uses a connected STE-9000 series NetSensor digital wall sensor or an STE-6010/6014/6017 analog wall sensor. See **Digital STE-9000 Series NetSensors on page 7** and **Analog STE-6000 Series Thermistor Sensors on page 7**.

#### DAT (Discharge Air Temperature) Sensor

The DAT sensor is an optional Type III, 10K ohm thermistor (e.g., STE-1400 series) and is required for VAV heating applications. If the controller detects that this sensor is connected, the controller uses discharge air temperature to determine when to change between heating and cooling. The DAT sensor input is also used to control reheat. See **Reheat (VAV) on page 71** and **Cooling/Heating Changeover (VAV) on page 70**.

NOTE: DAT can be monitored as an analog input (AI3).

#### **Airflow Sensors and Pickups**

VAV airflow is calculated by measuring the high and low duct pressures with the built-in airflow sensor connected to airflow pickup tubes (e.g., SSS-101x). The high and low pressure measurements along with the K-factor of the VAV terminal unit are used to calculate the airflow through the VAV unit. (See **Appendix: K Factors for VAV on page 101**.)

## Room Temperature Setpoints (VAV)

#### **Types of Setpoints**

There are four temperature setpoints each for heating and cooling for a total of eight setpoints.

- Active cooling
- Occupied cooling
- · Unoccupied cooling
- · Standby cooling
- Active heating
- Occupied heating
- · Unoccupied heating
- Standby heating

These setpoints are based on a user-entered value or the occupancy state and standby value described in Occupancy, Motion Sensing, and Standby (VAV) on page 68.

#### **Active Setpoint**

The active setpoint is the current setpoint being used for control. The active setpoint is determined according to the occupancy state (see Occupancy, Motion Sensing, and Standby (VAV) on page 68):

- When the space becomes **Occupied**, the Occupied Cooling Setpoint (AV5) is placed in the Active Cooling Setpoint (AV3), and the Occupied Heating Setpoint (AV6) is placed in the Active Heating Setpoint (AV4).
- When the space becomes **Unoccupied**, the Unoccupied Cooling Setpoint (AV7) is placed in the Active Cooling Setpoint (AV3), and the Unoccupied Heating Setpoint (AV8) is placed in the Active Heating Setpoint (AV4).
- When the space enters Standby, the controller calculates the active setpoint by adding or subtracting (depending on mode) the Standby Offset (AV12) from the relevant occupied (but not unoccupied) setpoint. Standby is only applied to the occupied setpoint and thus is only valid when the schedule is active.

A user with a level 1 password (if a level 1 password is configured) can enter an active setpoint from the KMC Conquest STE-9000 series NetSensor (via Al2). The local override is valid when the schedule is unoccupied or occupied. This change is for a limited time or until the next time the occupancy state changes.

For display and control loop calculations, the active setpoint value is compared to the value of the space temperature variable AV1, which is taken from the physical temperature input Al1.

#### **Occupied Setpoint**

This temperature setpoint is entered by the controls technician during controller setup and system commissioning. This is the setpoint used when the system is occupied, which is usually controlled by the schedule in the controller.

#### **Unoccupied Setpoint**

This temperature setpoint is entered by the controls technician during controller setup and system commissioning. This is the setpoint used when the system is unoccupied, which is usually controlled by the schedule in the controller.

#### Standby Setpoint

This setpoint is used when the controller is in the standby state. It is calculated from the relevant occupied setpoint value and the Standby Offset value. The Standby Offset value is entered by the controls technician during controller setup and system commissioning. See Occupancy, Motion Sensing, and Standby (VAV) on page 68.

#### **Setpoint Limits**

Programming in the controller limits the setpoint entry so that a heating setpoint is not set higher than its corresponding cooling setpoint.

If a user adjusts a setpoint so that it falls within the range set by the value of Minimum Setpoint Differential, the corresponding setpoint is changed to maintain the differential. For example, the Minimum Setpoint Differential is 4° F and the Occupied Heating setpoint is 70° F. If the user lowers the Occupied Cooling setpoint to 71° F, the controller recalculates the Occupied Heating setpoint and changes it to 67° F.

## Occupancy, Motion Sensing, and Standby (VAV)

#### **Occupancy Options**

The controller can operate as a stand-alone controller and can determine occupancy based on its internal occupancy schedule and (if connected to an STE-92x1/95x1 NetSensor) motion in the space. The controller can be in any one of the following occupancy states:

- Occupied
- Unoccupied
- Standby

The controller chooses which setpoint to use based on the occupancy and standby states. See **Room Temperature Setpoints (VAV) on page 67**.

The occupancy and standby states can also be commanded by another BACnet device or an operator workstation connected to the building automation network.

#### **Automatic Occupancy**

If Automatic Occupancy is enabled, the controller automatically toggles between Unoccupied, Occupied, and Standby based on the presence of primary airflow and motion in the zone. The default for Automatic Occupancy is Disabled.

#### Occupied

For controllers without a connected motion sensor, the controller changes to Occupied upon the detection of primary airflow.

Controllers **with** a connected motion sensor change to Occupied upon the detection of primary airflow **and** motion in the space. The unit remains in the Occupied state as long as periodic motion is detected and primary airflow continues. If motion stops, the controller changes to Standby.

If an internal schedule is enabled, the occupancy state is set according to the schedule. See **Scheduling Occupancy (VAV) on page 69**.

#### Unoccupied

Occupancy mode changes to Unoccupied when the controller detects a loss of primary airflow. While in the Unoccupied state, the controller will fully open the damper in an attempt to reach the maximum airflow setpoint.

Loss of primary airflow is defined as detection of less than 25% of the requested flow for at least 5 minutes. The occupancy mode changes to Occupied or Standby once the actual airflow is at least 30% of the requested flow.

The Occupied state changes to the Unoccupied state if the internal occupancy schedule is enabled and if the schedule for that time is inactive.

#### Standby

In units with a connected motion sensor, the controller starts in Standby and changes to Occupied after detecting motion in the space. Motion in the space is defined as two movements detected within 5 minutes. The controller will change back to Standby after a lack of motion for the period specified by the variable Standby Timer (AV39).

Standby mode is not available for controllers without a motion sensor, unless commanded by a building management system.

## Scheduling Occupancy (VAV)

The schedule in the controller is a standard BACnet schedule object. It can be changed from a configuration tool or a BACnet operator workstation.

The internal occupancy schedule changes the controller between the Occupied (Active) and Unoccupied (Inactive) states. If the controller is connected to an STE-92x1/95x1 NetSensor with a motion sensor, the motion sensor may change the controller between occupied and standby based on motion detected in the space.

See also Occupancy, Motion Sensing, and Standby (VAV) on page 68.

## PID (Proportional Integral Derivative) Loops (VAV)

A PID control loop calculates an error value from the difference between the measured room temperature and the active setpoint. The error value is expressed as a percentage and is typically used in a controller to control the state of an output. When the difference between the setpoint and room temperature is large, the error is large. As the system reduces the difference between the setpoint and space temperature, the error becomes smaller. In a simple example, if the output of the PID loop that is controlling the damper is 50%, the damper position is half-way open; if the output of the loop is 100%, the damper position is fully open.

The controller uses up to four PID control loops:

- The output of either the **heating** loop or the **cooling** loop is used to control the position of the damper.
- The discharge air loop and the DAT input (if present) control the reheat loop.
- The **reheat** loop is used to control the temperature of the discharge air.

The PID control loops in the controller are standard BACnet objects.

## **Airflow Setpoints Sequence (VAV)**

# **NOTE:** See Illustration: VAV Airflow Operations on page 64. See also Reheat (VAV) on page 71.

If no room sensor is connected to the controller, the controller uses the Minimum Cooling Airflow setpoint to maintain airflow.

**Cool Air Sequence:** As the Cooling loop increases from 0% to 100%, the Primary Airflow Setpoint is proportionally calculated between the Minimum Cooling Airflow and the Maximum Cooling Airflow. If there is a call for reheat to maintain room temperature, the primary airflow is set to the value of Auxiliary Flow.

**Warm Air Available:** In the heating mode, as the Heating Loop increases from 0% to 100%, the Primary Airflow Setpoint is proportionally calculated between the Minimum Heating Airflow and the Maximum Heating Airflow.

## Cooling/Heating Changeover (VAV)

**NOTE:** The **SAT (Supply Air Temperature)** is the temperature of the air in the duct supplied by the AHU or RTU and entering into the VAV box before any reheat is applied. The **DAT (Discharge Air Temperature)** is the temperature of the air leaving from the VAV box and entering the room. Sometimes SAT and DAT are used interchangeably, but they are only equivalent if reheat is inactive.

#### NOTE: See also Reheat (VAV) on page 71.

The DAT input is used by the controller to determine the type of air being supplied by the AHU or RTU. The DAT sensor is required for applications that require automatic changeover between cooling and heating.

The changeover function is disabled while Heating (reheat) is active. Changeover is enabled again 3 minutes after Heating ends. (This is because the same sensor is used for DAT and changeover.)

When Heating inactive, the DAT input is compared to the SAT Changeover Temperature (AV37). If the DAT is below the SAT Changeover Temperature minus 2°, the SAT Changeover Mode is set to Cooling. If the DAT is above the SAT Changeover Temperature plus 2° F, the SAT Changeover Mode is set to Heating. The default changeover temperature is 74° F.

## Discharge Air Temperature (DAT) Limiting (VAV)

If a DAT sensor is detected and DAT Limiting is enabled, the VAV terminal will be controlled by the DAT loop. When there is a call for heat and the primary air is cool air, the reheat outputs are directly controlled by the DAT Loop and the DAT Setpoint reset based on the output of the Heating loop. As the Heating loop increases from 0% to 50%, the DAT Setpoint is proportionally calculated between the Space Temperature Reference and the Space Temperature Reference +15° F up to a maximum of 90° F. This allows the reheat to be controlled by the DAT loop over the first 50% of a call for heat. If DAT Limiting is enabled, and a DAT sensor is not connected, the controller will lock out reheat control only in the cooling mode. The unit will operate this way until a DAT sensor is detected or DAT limiting is disabled.

If DAT Limiting is disabled, the unit's reheat is controlled by the Heating loop instead of the DAT loop. *See also* Reheat (VAV) on page 71.

## Reheat (VAV)

#### **Types and Control of Reheat**

The controllers can control four types of reheat installations:

- Modulating
- Time-proportioned
- Floating
- Staged

#### NOTE: See Illustration: VAV Reheat Operations on page 65.

All reheat is controlled by either the Heating loop or the Discharge Air Temp Limiting (DAT) PID loop. See PID (Proportional Integral Derivative) Loops (VAV) on page 69.

- If Discharge Air Temp Limiting is enabled, reheat is controlled by the DAT PID loop.
- If DAT control is not enabled, reheat is controlled by the Heating loop.

In the following descriptions, the PID loop controlling reheat is referred to as the Reheat loop.

#### **Modulating Reheat**

If the controller is configured for modulating reheat, it controls an analog reheat unit with 0-10 VDC at the analog reheat output. On a call for reheat, the reheat output is modulated over the span of the Reheat loop. If the Reheat loop is less than 10%, the reheat output remains at zero. The reheat is set to zero if the Cooling loop is active.

#### **Time Proportioned Reheat**

For controllers configured for time proportional reheat, the duty cycle of a binary triac output varies over a 10 second period. For example, if the Reheat loop is at 50%, the reheat output is On for 5 seconds and Off for 5 seconds. If the Reheat loop is less than 10%, the reheat output remains at zero.

#### **Floating Reheat**

If the controller is configured for floating reheat, it controls two binary triac outputs to drive the inputs of a tri-state actuator connected to a valve. If the Reheat loop is less than 30%, the valve is driven closed. If the loop is greater than 70%, the valve is driven open. If the loop is in between 30% and 70%, no valve action is taken.

#### **Staged Reheat**

If the controller is configured for staged reheat, it can control up to three stages of reheat through binary triac outputs. The reheat outputs are commanded On when the Reheat loop rises above the On threshold and Off when the loop drops below the Off threshold. Thresholds and stage activation are shown in the following table.

| HEATING<br>STAGES | OUTPUT STATE |               |  |
|-------------------|--------------|---------------|--|
|                   | ON THRESHOLD | OFF THRESHOLD |  |
| Stage 1           | 35%          | 15%           |  |
| Stage 2           | 65%          | 45%           |  |
| Stage 3           | 95%          | 75%           |  |

#### **Illustration: Staged Reheat Thresholds**

## **Damper Operation (VAV)**

Damper movement is determined by comparing the actual airflow reading to the airflow setpoints. If the actual airflow is within 5% of the setpoint, no damper action is initiated. Once within the 5% deadband, the actual airflow must be outside a 7% deadband before damper position changes.

## Fan Operation (VAV)

The controllers support both series and parallel fan powered VAV units. See **Illustration: VAV Fan Operations on page 65**. For either type of fan operation, the fan is controlled through the following terminals:

- · A binary output triac controls a 24-volt fan starting circuit.
- A 0-10 VDC analog output controls the speed of the fan. The output controls fan speed at either Min Fan Speed or Max Fan Speed. See the topic Set the airflow setpoints on page 34 for the procedure to set the fan speeds.

If the VAV unit is not configured for a fan, the two outputs are not used and remain inactive regardless of the occupancy state.

#### Series Fan

If the controller is configured for a series fan, any time the Occupancy mode of the controller is set to either Occupied or Standby, the fan runs continuously. The fan speed is set to Maximum Fan Speed when the state is Occupied and set to Minimum Fan Speed when the state is Standby.

When the Occupancy state is Unoccupied, the fan starts and runs at minimum speed only on a call for heating. The fan starts when the Heating loop is greater than 5% and stops when the Heating loop is less than 1%.
#### Parallel Fan

If the controller is configured for a parallel fan, any time the Occupancy mode of the controller is set to either Occupied or Standby and there is a call for heat, the fan runs continuously. The fan starts when the Heating loop is greater than 5% and stops when the Heating loop is less than 1%.

When the unit Occupancy state is Unoccupied, the fan starts and runs at minimum speed only on a call for heating. The fan starts when the Heating loop is greater than 5% and stops when the Heating loop is less than 1%.

# **Dual Duct (VAV)**

A dual duct installation consists of separate primary heating and cooling ducts, both with control dampers and airflow monitoring. For this type of installation a BAC-9001 controller-actuator controls the cooling air (primary) damper and a TSP-8003 actuator controls the heating air (secondary) damper.

- As the space temperature rises above the cooling setpoint, the primary airflow is modulated from the Cooling Minimum flow to the Cooling Maximum Flow.
- As the space temperature falls below the heating setpoint, the secondary airflow is modulated from the Heating Minimum flow to the Heating Maximum Flow.
- Between the heating and cooling setpoints, both the primary airflow and secondary airflow are modulated to maintain the Dual Duct Minimum airflow.

# **Balancing Airflow (VAV)**

Balancing airflow is the process of calibrating the internal airflow sensor to a known standard. In the field, airflow is measured with an airflow hood or other measuring instrument and then compared to the airflow measurements from the sensor in the controller. The balancing process uses a KMC Conquest STE-9000 series NetSensor as the technician setup tool for initiating the balancing sequence and entering actual flow measurements.

When the balancing sequence starts, all other functions of the controller are locked out.

At the start of the sequence, the controller drives the damper open until the airflow reaches the highest value of either the cooling or heating maximum airflow setpoints. An airflow measurement is made with an airflow hood and the actual airflow value is entered into the controller. Once the actual airflow is entered, the controller drives the damper closed to the lower value of either the cooling or heating minimum airflow. Another measurement is made with the flow hood and that measurement is entered into the controller.

After the minimum airflow measurement is entered, the programming in the controller calculates the airflow correction factors, which are used to adjust the measurements from the internal airflow sensor. Balancing is complete and the controller is returned to normal operation.

**NOTE:** For the procedure to balance the airflow with a Conquest NetSensor, see VAV Airflow Balancing with an STE-9xx1 on page 26.

# System Diagnostics (VAV)

## **Object Types Monitored**

The controller programming includes four system diagnostic indicators in the form of BACnet value objects.

- Need AHU start
- Need for cooler supply air
- · Need for warmer supply air
- · Need for higher static pressure

These diagnostic indicators or flags are monitored by other BACnet devices connected to the same building automation system as the controller. (See the documentation for the relevant equipment.)

## Need AHU Start (BV1)

The Need AHU Start value object is set to Active for any of the following conditions:

- The system mode is Unoccupied and the Cooling loop or the Heating loop reaches 100%.
- The system mode is Occupied.
- · The system mode is Standby.

The Need AHU Start object changes to Inactive when both loops drop below 5%.

#### Need for Cooler Supply Air (BV2)

The Need Cooler Supply value object is set to Active when the damper is fully open and the Cooling loop is greater than 95% for 30 minutes. The indicator changes to Inactive when the Cooling loop falls below 90%.

### Need For Warmer Supply Air (BV7)

The Need Warmer Supply value object is set to Active when the damper is fully open and the Heating loop is greater than 95% for 30 minutes. The indicator changes to Inactive when the Heating loop falls below 90%.

### Need for Higher Static Pressure (BV3)

The Need Higher Static value object is set to Active when the damper is fully open and airflow cannot reach the required setpoint value.

# SYSTEM INTEGRATION AND NETWORKING

# Networking

See MS/TP Network Connections on page 14 and Ethernet Network Connections on page 15.

# **BACnet Objects List**

# **General Notes**

- NOTE: Objects are dependent on controller model and application. Use KMC Connect, KMC Converge, or TotalControl to check relevant objects in a controller.
- **NOTE:** Al1 and Al2 are dedicated for use with the analog electronic STE-6010/6014/6017 sensors but not the digital STE-9xx1 NetSensors or any other sensors. Room temperature and setpoints are mapped to value objects. See **Digital STE-9000 Series NetSensors on page 7** and **Analog STE-6000 Series Thermistor Sensors on page 7**.

### On the following pages, see:

- BAC-5900 Series (General Purpose Controller) Objects on page 76
- BAC-9000 Series (VAV Controller) Objects on page 77
- BAC-9300 Series (Unitary Controller) Objects on page 86

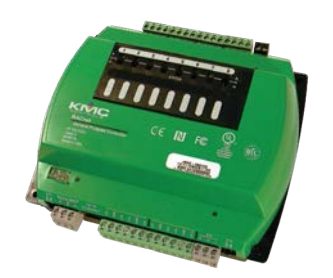

| OBJECT | NAME           | DESCRIPTION                   | UNITS or STATE    | DEFAULT  |
|--------|----------------|-------------------------------|-------------------|----------|
| Inputs |                |                               |                   | 1        |
| Al1    | SPACE SENSOR   | Space Sensor                  | KMC Type II Deg F |          |
| AI2    | SPACE SETPOINT | Space Setpoint                | TABLE_4           |          |
| Values |                |                               |                   | I        |
| AV1    | SPACE_TEMP     | Space Temperature             | Degrees F         | 0        |
| AV2    | AV_02          | Analog Value #2               | No Units          | 0        |
| AV3    | ACT_COOL_STPT  | Active Cooling Setpoint       | Degrees F         | 74       |
| AV4    | ACT_HEAT_STPT  | Active Heating Setpoint       | Degrees F         | 72       |
| AV5    | OCC_CL_STPT    | Occupied Cooling Setpoint     | Degrees F         | 76       |
| AV6    | OCC_HT_SPT     | Occupied Heating Setpoint     | Degrees F         | 72       |
| AV7    | UNOCC_CL_STPT  | Unoccupied Cooling Setpoint   | Degrees F         | 80       |
| AV8    | UNOCC_HT_STPT  | Unoccupied Heating Setpoint   | Degrees F         | 65       |
| AV9    | MIN_CL_STPT    | Minimum Cooling Setpoint      | Degrees F         | 68       |
| AV10   | MAX_HT_STPT    | Maximum Heating Setpoint      | Degrees F         | 76       |
| AV11   | MIN_STPT_DIFF  | Minimum Setpoint Differential | Degrees F         | 2        |
| AV12   | STBY_OFFSET    | Standby Offset                | Degrees F         | 3        |
| AV21   | REL_HUMIDITY   | Relative Humidity             | Relative Humidity | 0        |
| AV38   | OVRD_TIME      | Local Override Timer          | Minutes           | 60       |
| AV57   | ROOM CO2       | Room CO2 Level                | Parts per Million | 0        |
| BV28   | LOCAL_OVRD     | Local Override Mode           |                   | Inactive |
| BV40   | ICO_FAN        | Fan Icon                      |                   | Inactive |
| BV41   | ICO_FAN_LOW    | Icon Fan Low Speed            |                   | Inactive |
| BV42   | ICO_FAN_MEDIUM | Icon Fan Medium Speed         |                   | Inactive |
| BV43   | ICO_FAN_HIGH   | Icon Fan Auto                 |                   | Inactive |
| BV44   | ICO_FAN_AUTO   | Icon Fan Auto                 |                   | Inactive |
| BV45   | ICO_OCCUPIED   | Icon Occupied                 |                   | Inactive |
| BV46   | ICO_STANDBY    | Icon Standby                  |                   | Inactive |
| BV47   | ICO_COOLING    | Icon Cooling                  |                   | Inactive |
| BV48   | ICO_HEATING    | Icon Heating                  |                   | Inactive |
| BV49   | ICO_AUTO_MODE  | Icon Auto Mode                |                   | Inactive |
| BV50   | ICO_OVERRIDE   | Icon Override                 |                   | Inactive |
| MSV2   | SYSTEM_MODE    | Control Mode                  | OFF               | 2        |
|        |                |                               | AUTO              |          |
|        |                |                               | COOL              |          |
|        |                |                               | HEAT              |          |

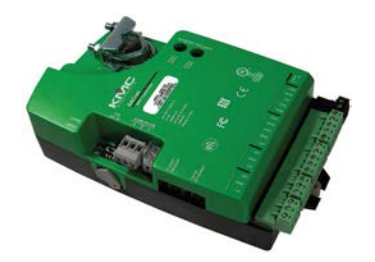

| OBJECT      | NAME             | DESCRIPTION                      | UNITS or STATE        | DEFAULT  |
|-------------|------------------|----------------------------------|-----------------------|----------|
| Inputs      |                  |                                  |                       |          |
| Al1         | SPACE SENSOR     | Space Sensor                     | KMC Type II Deg F     |          |
| AI2         | SPACE SETPOINT   | Space Setpoint                   | TABLE_4               |          |
| AI3         | DISCHARGE AIR    | Discharge Air Temperature        | KMC10K_Type_III       |          |
| AI7         | PRIMARY DUCT     | Primary Duct Pressure            | NONE                  |          |
| A18         | PRIMARY POSITION | Primary Damper Position          |                       |          |
| Outputs     | ·                |                                  |                       |          |
| 403         | ANALOG HEAT      | Analog Heat                      | 0_100%                | 0        |
| 404         | FAN SPEED        | Fan Speed                        | 0_100%                | 0        |
| 301         | PRI DAMPER CW    | Primary Damper Clockwise         | Unknown               | Inactive |
| 302         | PRI DAMPER CCW   | Primary Damper Counter Clockwise | Unknown               | Inactive |
| 306         | FAN              | Fan                              | Unknown               | Inactive |
| 307         | HT STAGE 1       | Heating Stage 1                  | Unknown               | Inactive |
| 308         | HT STAGE 2       | Heating Stage 2                  | Unknown               | Inactive |
| 309         | HT STAGE 3       | Heating Stage3                   | Unknown               | Inactive |
| /alues      |                  |                                  |                       |          |
| AV1         | SPACE TEMP       | Space Temperature                | Degrees F             | 0        |
| AV2         | STPT REFERENCE   | Setpoint Reference               | Degrees F             | 72       |
| AV3         | ACT COOL STPT    | Active Cooling Setpoint          | Degrees F             | 74       |
| AV4         | ACT HEAT STPT    | Active Heating Setpoint          | Degrees F             | 70       |
| 4V5         | OCC CL STPT      | Occupied Cooling Setpoint        | Degrees F             | 74       |
| AV6         | OCC HT SPT       | Occupied Heating Setpoint        | Degrees F             | 70       |
| 4V7         | UNOCC CL STPT    | Unoccupied Cooling Setpoint      | Degrees F             | 80       |
| AV8         | UNOCC HT STPT    | Unoccupied Heating Setpoint      | Degrees F             | 64       |
| <b>\V</b> 9 | MIN CL STPT      | Minimum Cooling Setpoint         | Degrees F             | 68       |
| AV10        | MAX HT STPT      | Maximum Heating Setpoint         | Degrees F             | 76       |
| AV11        | MIN STPT DIFF    | Minimum Setpoint Differential    | Degrees F             | 4        |
| AV12        | STBY_OFFSET      | Standby Offset                   | Degrees F             | 3        |
| AV13        | MIN COOL FLOW    | Minimum Cooling Flow             | Cubic Feet per Minute | 100      |
| AV14        | MAX COOL FLOW    | Maximum Cooling Flow             | Cubic Feet per Minute | 400      |
| AV15        | MIN HEAT FLOW    | Minimum Heating Flow             | Cubic Feet per Minute | 100      |
| AV16        | MAX HEAT FLOW    | Maximum Heating Flow             | Cubic Feet per Minute | 400      |
| AV17        | AUXILLARY FLOW   | Auxillary Flow                   | Cubic Feet per Minute | 200      |
| AV18        | PRI K FACT       | Primary K Factor                 | No Units              | 904      |
| AV19        | PRI CORR SLOPE   | Primary Correction Slope         | No Units              | 1        |
| AV20        | PRI CORR OFFST   | Primary Correction Offset        | Cubic Feet per Minute | 0        |
| AV21        | PRI LO FLOW CORR | Primary Low Flow Correction      | No Units              | 1        |
| AV22        | PRI FLOW STPT    | Primary Flow Setpoint            | Cubic Feet per Minute | 0        |
| V23         | PRI RAW FLOW     | Primary Raw Flow                 | Cubic Feet per Minute | 0        |
| AV24        | PRI ACTUAL FLOW  | Primary Actual Flow              | Cubic Feet per Minute | 0        |
| AV25        | AV_25            | Analog Value #25                 | No Units              | 0        |
| AV32        | MIN FAN SPEED    | Minimum Fan Speed                | Percent               | 25       |
| AV33        | MAX FAN SPEED    | Maximum Fan Speed                | Percent               | 100      |
| AV34        | AV_34            | Analog Value #34                 | No Units              | 0        |
| AV36        | DAT RESET        | Discharge Air Temp Setpoint      | Degrees F             | 90       |

# **BAC-9001 PRESSURE INDEPENDENT VAV, SINGLE DUCT OBJECTS**

| OBJECT | NAME             | DESCRIPTION                    | UNITS or STATE        | DEFAULT  |  |  |
|--------|------------------|--------------------------------|-----------------------|----------|--|--|
| AV37   | SAT CHANGEOVER   | SAT Changeover Temperature     | Degrees F             | 72       |  |  |
| AV38   | LOCAL OVRD TIME  | Local Override Timer           | Minutes               | 60       |  |  |
| AV39   | STANDBY TIMER    | Standby Timer (motion)         | Minutes               | 15       |  |  |
| AV40   | OCCUPANCY TRIGGE | Occupancy Trigger              | Minutes               | 5        |  |  |
| AV41   | REL_HUMIDITY     | Relative Humidity              | Relative Humidity     | 0        |  |  |
| AV43   | MEASURED MAX     | Measured Maximum               | Cubic Feet per Minute | 0        |  |  |
| AV44   | MEASURED MIN     | Measured Minimum               | Cubic Feet per Minute | 0        |  |  |
| AV45   | PRI SAVE MIN FLO | Primary Saved Minimum Airflow  | Cubic Feet per Minute | 0        |  |  |
| AV46   | AV_46            | Analog Value #46               | No Units              | 0        |  |  |
| AV47   | DAT MAXIMUM      | Maximum DAT Setpoint           | Degrees F             | 90       |  |  |
| AV48   | CCW DMP POS      | CCW Damper Position            | Volts                 | 0        |  |  |
| AV49   | CW DMP POS       | CW Damper Position             | Volts                 | 0.01     |  |  |
| AV50   | DAMPER POSITION  | Damper Position                | Percent               | 0        |  |  |
| AV51   | APP_ID           | Application Identification     | No Units              | 0        |  |  |
| AV54   | MOTOR PAUSE      | Delays Motor Close to Setpoint | Seconds               | 0        |  |  |
| AV55   | CHNG OVER DELAY  | Heating Change Over Delay      | Minutes               | 3        |  |  |
| AV56   | LOW AUTO OCC     | Low Limit for Auto Occupy      | Cubic Feet per Minute | 50       |  |  |
| AV57   | ROOM CO2         | Room CO2 Level                 | Parts per Million     | 0        |  |  |
| BV1    | NEED AHU         | Needl For AHU                  | •                     | Inactive |  |  |
| BV2    | NEED COLDER SPLY | Need For Colder Air Supply     |                       | Inactive |  |  |
| BV3    | NEED MORE STATIC | Need For More Static Pressure  |                       | Inactive |  |  |
| BV4    | LOCAL OVRD       | Local Override Mode            |                       | Inactive |  |  |
| BV5    | MOTION OVRD      | Motion Override Mode           |                       | Inactive |  |  |
| BV6    | MOTION SENSOR    | Motion Sensor (Wall Stat)      |                       | Inactive |  |  |
| BV7    | NEED HOTTER SPLY | Need For Hotter Air Supply     |                       | Inactive |  |  |
| BV8    | SUPPLY AIR TYPE  | Supply Air Type                |                       | Active   |  |  |
| BV9    | DAT LIMITING     | Discharge Air Temp Limiting    |                       | Inactive |  |  |
| BV10   | DIR TO CLOSE     | Direction to Close             |                       | Inactive |  |  |
| BV11   | AUTO OCCUPANCY   | Auto Occupancy Detection       |                       | Inactive |  |  |
| BV12   | BALANCE MODE     | Balance Mode                   |                       | Inactive |  |  |
| BV13   | DAT SENSOR       | DAT Sensor Present             |                       | Inactive |  |  |
| BV14   | PRI BAL TRIGGER  | Primary Balance Trigger        |                       | Inactive |  |  |
| BV15   | BV_15            | Binary Value #15               |                       | Inactive |  |  |
| BV40   | ICO_FAN          | Fan Icon                       |                       | Inactive |  |  |
| BV41   | ICO_FAN_LOW      | Icon Fan Low Speed             |                       | Inactive |  |  |
| BV42   | ICO_FAN_MEDIUM   | Icon Fan Medium Speed          |                       | Inactive |  |  |
| BV43   | ICO_FAN_HIGH     | Icon Fan Auto                  |                       | Inactive |  |  |
| BV44   | ICO_FAN_AUTO     | Icon Fan Auto                  |                       | Inactive |  |  |
| BV45   | ICO_OCCUPIED     | Icon Occupied                  |                       | Inactive |  |  |
| BV46   | ICO_STANDBY      | Icon Standby                   |                       | Inactive |  |  |
| BV47   | ICO_COOLING      | Icon Cooling                   |                       | Inactive |  |  |
| BV48   | ICO_HEATING      | Icon Heating                   |                       | Inactive |  |  |
| BV49   | ICO_AUTO_MODE    | Icon Auto Mode                 |                       | Inactive |  |  |
| BV50   | ICO_OVERRIDE     | Icon Override                  |                       | Inactive |  |  |

| OBJECT | NAME           | DESCRIPTION           | UNITS or STATE        | DEFAULT |
|--------|----------------|-----------------------|-----------------------|---------|
| MSV1   | OCCUPIED MODE  | Occupied Mode         | OCCUPIED              | 1       |
|        |                |                       | STANDBY               |         |
|        |                |                       | UNOCCUPIED            |         |
|        |                |                       | LOCAL OVERRIDE        |         |
|        |                |                       | MOTION OVERRIDE       |         |
| MSV2   | FAN CONFIG     | Fantype Configuration | NONE                  | 1       |
|        |                |                       | SERIES                |         |
|        |                |                       | PARALLEL              |         |
| MSV3   | REHEAT         | Reheat Type           | NONE                  | 1       |
|        |                |                       | STAGED                |         |
|        |                |                       | MODULATING            |         |
|        |                |                       | FLOATING              |         |
|        |                |                       | TIME PROP             |         |
| MSV4   | STPT_MODE      | User Setpoint Mode    | Heat                  | 1       |
|        |                | •                     | Cool                  |         |
|        |                |                       | Unocc Heat            |         |
|        |                |                       | Unocc Cool            |         |
| MSV8   | OCCUPIED STATE | Occupied State        | OCCUPIED              | 1       |
|        |                | •                     | STANDBY               |         |
|        |                |                       | UNOCCUPIED            |         |
|        |                |                       | LOCAL OVERRIDE        |         |
| MSV10  | WALL SENSOR    | Wall Sensor Type      | STE-9001 TEMP         | 1       |
|        |                |                       | STE-9021 HUMIDITY     |         |
|        |                |                       | STE-9201 MOTION       |         |
|        |                |                       | STE-9221 HUMIDITY/    |         |
|        |                |                       | MOTION                |         |
|        |                |                       | STE-9301 CO2          |         |
|        |                |                       | STE-9321 HUMIDITY/CO2 |         |
|        |                |                       | STE-9501 MOTION/CO2   |         |
|        |                |                       | STE-9521 HUMIDITY/MO- |         |
|        |                |                       | TION/CO2              |         |
|        |                |                       | STE-6014/7            |         |
|        |                |                       | STE-6010              | 1       |
|        |                |                       | NONE                  |         |

# **BAC-9001 PRESSURE INDEPENDENT VAV, DUAL DUCT OBJECTS**

| OBJECT        | NAME             | DESCRIPTION                       | UNITS or STATE                     | DEFAULT  |
|---------------|------------------|-----------------------------------|------------------------------------|----------|
| Inputs        |                  |                                   |                                    |          |
| Al1           | SPACE SENSOR     | Space Sensor                      | KMC10K_Type_II                     |          |
| Al2           | SPACE SETPOINT   | Space Setpoint                    | TABLE 4                            |          |
| AI3           | DISCHARGE AIR    | Discharge Air Temperature         | KMC10K_Type_III                    |          |
| AI4           | AI 04            | Analog Input #4                   | no sensor                          |          |
| AI5           | SECONDARY DUCT   | Secondary Duct Pressure           | NONE                               |          |
| AI6           | SECONDARY POS    | Secondary Damper Position         | Volts 0 to 5                       |          |
| AI7           | PRIMARY DUCT     | Primary Duct Pressure             | NONE                               |          |
| A18           | PRIMARY POSITION | Primary Damper Position           | Volts 0 to 5                       |          |
| Outputs       |                  |                                   |                                    | 1        |
| A03           | AO 03            | Analog Output #3                  | no sensor                          | 0        |
| A04           | A0 04            | Analog Output #4                  | no sensor                          | 0        |
| A05           | AO 05            | Analog Output #5                  | no sensor                          | 0        |
| B01           | PRI DAMPER CW    | Primary Damper Clockwise          | Unknown                            | Inactive |
| B02           | PRI DAMPER CCW   | Primary Damper Counter Clockwise  | Unknown                            | Inactive |
| B06           | BO 06            | Binary Output #6                  | no sensor                          | Inactive |
| B07           | SEC DAMPER CW    | Secondary Damper Clockwise        | Unknown                            | Inactive |
| B08           | SEC DAMPER CCW   | Secondary Damper CounterCW        | Unknown                            | Inactive |
| B00<br>B09    | BO 09            | Binary Output #9                  |                                    | Inactive |
| Values        | 00_07            |                                   |                                    | muonve   |
| AV1           | SPACE TEMP       | Space Temperature                 | Degrees F                          | 0        |
| $\Delta V_2$  | STPT REFERENCE   | Setnoint Reference                | Degrees F                          | 72       |
|               |                  | Active Cooling Setpoint           | Degrees F                          | 68       |
|               |                  | Active Heating Setpoint           | Degrees F                          | 64       |
|               |                  | Occupied Cooling Setpoint         | Degrees F                          | 68       |
| ΔV6           |                  | Occupied Heating Setpoint         | Degrees F                          | 64       |
| ΔV7           |                  | Unoccupied Cooling Setpoint       | Degrees F                          | 80       |
| Δ\/8          |                  | Unoccupied Heating Setpoint       | Degrees F                          | 64       |
|               |                  | Minimum Cooling Setpoint          | Degrees F                          | 68       |
| ΔV10          |                  | Maximum Heating Setpoint          | Degrees F                          | 76       |
| ΔV11          |                  | Minimum Setpoint Differential     | Degrees F                          | A        |
| ΔV12          |                  | Standby Offset                    | Degrees F                          | 3        |
| ΔV12          |                  | Minimum Cooling Flow              | Cubic Feet per Minute              | 100      |
|               |                  | Maximum Cooling Flow              | Cubic Feet per Minute              | 400      |
| AV14<br>AV15  |                  | Minimum Heating Flow              | Cubic Feet per Minute              | 100      |
| AV16          |                  | Maximum Heating Flow              | Cubic Feet per Minute              | 400      |
| AV10<br>AV17  |                  |                                   | Cubic Feet per Minute              | 400      |
| AV17<br>AV/10 |                  | Dual Millinum<br>Drimary K Factor | No Unite                           | 400      |
| AV 10         |                  | Primary Correction Clone          | No Units                           | 1        |
| AV 19         |                  | Drimary Correction Offect         | NU UIIIIS<br>Cubio East par Minuto | 0        |
| AV20          |                  | Drimary Low Flow Correction       | No Unito                           | 1        |
| AV21          |                  | Primary Low Flow Correction       | NU UIIIIS<br>Cubio Foot nor Minute | 0        |
| AVZZ          |                  |                                   | Cubic Feet per Minute              | 0        |
| AVZJ          |                  | Primary Kaw Flow                  | Oubic Feet per Minute              | 0        |
| AV24          | PRI ACTUAL FLOW  | Primary Actual Flow               | UDIC Feet per Minute               | U        |

# **BAC-9001 PRESSURE INDEPENDENT VAV, DUAL DUCT OBJECTS**

| OBJECT | NAME                | DESCRIPTION                    | UNITS or STATE        | DEFAULT  |  |
|--------|---------------------|--------------------------------|-----------------------|----------|--|
| AV25   | SEC K FACT          | Secondary K Factor             | No Units              | 904      |  |
| AV26   | SEC CORR SLOPE      | Secondary Correction Slope     | No Units              | 1        |  |
| AV27   | SEC CORR OFFST      | Secondary Correction Offset    | Cubic Feet per Minute | 0        |  |
| AV28   | SEC LO FLOW CORR    | Secondary Low Flow Correction  | No Units              | 1        |  |
| AV29   | SEC FLOW STPT       | Secondary Flow Setpoint        | Cubic Feet per Minute | 0        |  |
| AV30   | SEC RAW FLOW        | Secondary Raw Flow             | Cubic Feet per Minute | 0        |  |
| AV31   | SEC ACTUAL FLOW     | Secondary Actual Flow          | Cubic Feet per Minute | 0        |  |
| AV32   | AV_32               | Analog Value #32               | No Units              | 0        |  |
| AV38   | LOCAL OVRD TIME     | Local Override Timer           | Minutes               | 60       |  |
| AV39   | STANDBY TIMER       | Standby Timer (motion)         | Minutes               | 15       |  |
| AV40   | OCCUPANCY TRIGGE    | Occupancy Trigger              | Minutes               | 5        |  |
| AV41   | REL_HUMIDITY        | Relative Humidity              | Relative Humidity     | 0        |  |
| AV42   | AV_42               | Analog Value #42               | No Units              | 0        |  |
| AV43   | MEASURED MAX        | Measured Maximum               | Cubic Feet per Minute | 0.3      |  |
| AV44   | MEASURED MIN        | Measured Minimum               | Cubic Feet per Minute | 0.3      |  |
| AV45   | PRI SAVE MIN FLO    | Primary Saved Minimum Airflow  | Cubic Feet per Minute | 0.3      |  |
| AV46   | SEC SAVE MIN FLO    | Secondary Save Min Flow        | Cubic Feet per Minute | 0.3      |  |
| AV47   | AV_47               | Analog Value #47               | No Units              | 0        |  |
| AV48   | CCW DMP POS         | CCW Damper Position            | Volts                 | 3        |  |
| AV49   | CW DMP POS          | CW Damper Position             | Volts                 | 2.999725 |  |
| AV50   | DAMPER POSITION     | Damper Position                | Percent               | 0        |  |
| AV51   | APP ID              | Application Identification     | No Units              | 0        |  |
| AV52   | SEC CCW DMP POS     | CCW Damper Position            | Volts                 | 0.5      |  |
| AV53   | SEC CW DMP POS      | CW Damper Position             | Volts                 | 2.9      |  |
| AV54   | MOTOR PAUSE         | Delays Motor Close to Setpoint | Seconds               | 0        |  |
| AV55   | AV_55               | Analog Value #55               | No Units              | 0        |  |
| AV56   | LOW AUTO OCC        | Low Limit for Auto Occupy      | Cubic Feet per Minute | 50       |  |
| AV57   | ROOM CO2            | Room CO2 Level                 | Parts per Million     | 0        |  |
| AV58   | AV_58               | Analog Value #58               | No Units              |          |  |
| AV60   | SEC DAMPER POSITION | Damper Position                | Percent               | 0        |  |
| BV1    | NEED AHU            | Needl For AHU                  |                       | Inactive |  |
| BV2    | NEED COLDER SPLY    | Need For Colder Air Supply     |                       | Inactive |  |
| BV3    | NEED MORE STATIC    | Need For More Static Pressure  |                       | Inactive |  |
| BV4    | LOCAL OVRD          | Local Override Mode            |                       | Inactive |  |
| BV5    | MOTION OVRD         | Motion Override Mode           |                       | Inactive |  |
| BV6    | MOTION SENSOR       | Motion Sensor (Wall Stat)      |                       | Inactive |  |
| BV7    | NEED HOTTER SPLY    | Need For Hotter Air Supply     |                       | Inactive |  |
| BV8    | SUPPLY AIR TYPE     | Supply Air Type                |                       | Active   |  |
| BV9    | NEED SEC STATIC     | Need More Secondary Static     |                       | Inactive |  |
| BV10   | DIR TO CLOSE        | Direction to Close             |                       | Inactive |  |
| BV11   | AUTO OCCUPANCY      | Auto Occupancy Detection       |                       | Inactive |  |
| BV12   | PRI BALANCE MODE    | Primary Balance Mode           |                       | Inactive |  |
| BV13   | SEC BALANCE MODE    | Secondary Balance Mode         |                       | Inactive |  |
| BV14   | PRI BAL TRIGGER     | Primary Balance Trigger        |                       | Inactive |  |
| BV15   | SEC BAL TRIGGER     | Secondary Balance Trigger      |                       | Inactive |  |
| BV16   | BV_16               | Binary Value #16               |                       | Inactive |  |
| BV40   | ICO_FAN             | Fan Icon                       |                       | Inactive |  |
| BV41   | ICO_FAN_LOW         | Icon Fan Low Speed             |                       | Inactive |  |
| BV42   | ICO_FAN_MEDIUM      | Icon Fan Medium Speed          |                       | Inactive |  |
| BV43   | ICO_FAN_HIGH        | Icon Fan Auto                  |                       | Inactive |  |

|        | <b>BAC-9001 PRESSURE INDEPENDENT VAV, DUAL DUCT OBJECTS</b> |                        |                       |          |
|--------|-------------------------------------------------------------|------------------------|-----------------------|----------|
| OBJECT | NAME                                                        | DESCRIPTION            | UNITS or STATE        | DEFAULT  |
| BV44   | ICO_FAN_AUTO                                                | Icon Fan Auto          |                       | Inactive |
| BV45   | ICO_OCCUPIED                                                | Icon Occupied          |                       | Inactive |
| BV46   | ICO_STANDBY                                                 | Icon Standby           |                       | Inactive |
| BV47   | ICO_COOLING                                                 | Icon Cooling           |                       | Inactive |
| BV48   | ICO_HEATING                                                 | Icon Heating           |                       | Inactive |
| BV49   | ICO_AUTO_MODE                                               | Icon Auto Mode         |                       | Inactive |
| BV50   | ICO_OVERRIDE                                                | Icon Override          |                       | Inactive |
| MSV1   | OCCUPIED MODE                                               | Occupied Mode          | OCCUPIED              | 1        |
|        |                                                             | · · · ·                | STANDBY               |          |
|        |                                                             |                        | UNOCCUPIED            |          |
|        |                                                             |                        | LOCAL OVERRIDE        |          |
|        |                                                             |                        | MOTION OVERRIDE       |          |
| MSV2   | MSV_02                                                      | Multistate Variable #2 |                       |          |
| MSV3   | MSV_03                                                      | Multistate Variable #3 |                       |          |
| MSV4   | STPT_MODE                                                   | User Setpoint Mode     | Heat                  | 1        |
|        |                                                             |                        | Cool                  |          |
|        |                                                             |                        | Unocc Heat            |          |
|        |                                                             |                        | Unocc Cool            |          |
| MSV8   | OCCUPIED STATE                                              | Occupied State         | OCCUPIED              | 1        |
|        |                                                             |                        | STANDBY               |          |
|        |                                                             |                        | UNOCCUPIED            |          |
|        |                                                             |                        | LOCAL OVERRIDE        |          |
| MSV10  | WALL SENSOR                                                 | Wall Sensor Type       | STE-9001 TEMP         | 1        |
|        |                                                             |                        | STE-9021 HUMIDITY     |          |
|        |                                                             |                        | STE-9201 MOTION       |          |
|        |                                                             |                        | STE-9221 HUMIDITY/    |          |
|        |                                                             |                        | MOTION                |          |
|        |                                                             |                        | STE-9301 CO2          |          |
|        |                                                             |                        | STE-9321 HUMIDITY/CO2 |          |
|        |                                                             |                        | STE-9501 MOTION/CO2   |          |
|        |                                                             |                        | STE-9521 HUMIDITY/MO- |          |
|        |                                                             |                        | TION/CO2              |          |
|        |                                                             |                        | STE-6014/7            |          |
|        |                                                             |                        | STE-6010              |          |
|        |                                                             |                        | NONE                  |          |

# **BAC-9021 PRESSURE DEPENDENT VAV, SINGLE DUCT OBJECTS**

|         | DAC-90211        | PRESSORE DEPENDENT VAV, SINC     |                       |          |
|---------|------------------|----------------------------------|-----------------------|----------|
| OBJECT  | NAME             | DESCRIPTION                      | UNITS or STATE        | DEFAULT  |
| Inputs  |                  |                                  |                       | I        |
| Al1     | SPACE SENSOR     | Space Sensor                     | KMC Type II Deg F     |          |
| AI2     | SPACE SETPOINT   | Space Setpoint                   | TABLE_4               |          |
| AI3     | DISCHARGE AIR    | Discharge Air Temperature        | KMC10K_Type_III       |          |
| AI8     | PRIMARY POSITION | Primary Damper Position          |                       |          |
| Outputs |                  |                                  |                       | l        |
| A03     | ANALOG HEAT      | Analog Heat                      | 0_100%                | 0        |
| A04     | A0_04            | Analog Output #5                 | 0_100%                | 0        |
| B01     | PRI DAMPER CW    | Primary Damper Clockwise         | Unknown               | Inactive |
| B02     | PRI DAMPER CCW   | Primary Damper Counter Clockwise | Unknown               | Inactive |
| B06     | BO_06            | Binary Output #6                 | Unknown               | Inactive |
| B07     | HT STAGE 1       | Heating Stage 1                  | Unknown               | Inactive |
| B08     | HT STAGE 2       | Heating Stage 2                  | Unknown               | Inactive |
| B09     | HT STAGE 3       | Heating Stage3                   | Unknown               | Inactive |
| Values  |                  |                                  |                       |          |
| AV1     | SPACE TEMP       | Space Temperature                | Degrees F             | 0        |
| AV2     | STPT REFERENCE   | Setpoint Reference               | Degrees F             | 72       |
| AV3     | ACT COOL STPT    | Active Cooling Setpoint          | Degrees F             | 77       |
| AV4     | ACT HEAT STPT    | Active Heating Setpoint          | Degrees F             | 67       |
| AV5     | OCC CL STPT      | Occupied Cooling Setpoint        | Degrees F             | 74       |
| AV6     | OCC HT SPT       | Occupied Heating Setpoint        | Degrees F             | 70       |
| AV7     | UNOCC CL STPT    | Unoccupied Cooling Setpoint      | Degrees F             | 80       |
| AV8     | UNOCC HT STPT    | Unoccupied Heating Setpoint      | Degrees F             | 64       |
| AV9     | MIN CL STPT      | Minimum Cooling Setpoint         | Degrees F             | 68       |
| AV10    | MAX HT STPT      | Maximum Heating Setpoint         | Degrees F             | 76       |
| AV11    | MIN STPT DIFF    | Minimum Setpoint Differential    | Degrees F             | 4        |
| AV12    | STBY_OFFSET      | Standby Offset                   | Degrees F             | 3        |
| AV13    | AV_13            | Analog Value #13                 | No Units              | 0        |
| AV36    | DAT STPT         | Discharge Air Temp Setpoint      | Degrees F             | 90       |
| AV37    | SAT CHANGEOVER   | SAT Changeover Temperature       | Degrees F             | 72       |
| AV38    | LOCAL OVRD TIME  | Local Override Timer             | Minutes               | 60       |
| AV39    | STANDBY TIMER    | Standby Timer (motion)           | Minutes               | 15       |
| AV40    | OCCUPANCY TRIGGE | Occupancy Trigger                | Minutes               | 5        |
| AV41    | REL_HUMIDITY     | Relative Humidity                | Relative Humidity     | 0        |
| AV47    | DAT MAXIMUM      | Maximum DAT Setpoint             | Degrees F             | 90       |
| AV48    | CCW DMP POS      | CCW Damper Position              | Volts                 | 0        |
| AV49    | CW DMP POS       | CW Damper Position               | Volts                 | 0.01     |
| AV50    | DAMPER POSITION  | Damper Position                  | Percent               | 0        |
| AV51    | APP_ID           | Application Identification       | No Units              | 0        |
| AV55    | CHNG_OVER_DELAY  | Cooling Change Over Delay        | Minutes               | 3        |
| AV56    | LOW AUTO OCC     | Low Limit for Auto Occupy        | Cubic Feet per Minute | 50       |
| AV57    | AV_57            | Analog Value #57                 | No Units              | 0        |

|        | BAC-9021 PRESSURE DEPENDENT VAV, SINGLE DUCT OBJECTS |                                 |                 |          |  |
|--------|------------------------------------------------------|---------------------------------|-----------------|----------|--|
| OBJECT | NAME                                                 | DESCRIPTION                     | UNITS or STATE  | DEFAULT  |  |
| AV64   | DAMPER STPT                                          | Damper Setpoint                 | Percent         | 0        |  |
| AV65   | MIN COOL DMPR                                        | Minimum Cooling Damper Position | Percent         | 10       |  |
| AV66   | MAX COOL DMPR                                        | Maximum Cooling Damper Position | Percent         | 100      |  |
| AV67   | MIN HEAT DMPR                                        | Minimum Heating Damper Position | Percent         | 10       |  |
| AV68   | MAX HEAT DMPR                                        | Maximum Heating Damper Position | Percent         | 100      |  |
| AV69   | AUXILLARY DMPR                                       | Auxiliary Damper Position       | Percent         | 50       |  |
| BV1    | NEED AHU                                             | Need For AHU                    |                 | Inactive |  |
| BV2    | NEED COLDER SPLY                                     | Need For Colder Air Supply      |                 | Inactive |  |
| BV3    | NEED MORE STATIC                                     | Need For More Static Pressure   |                 | Inactive |  |
| BV4    | LOCAL OVRD                                           | Local Override Mode             |                 | Inactive |  |
| BV5    | MOTION OVRD                                          | Motion Override Mode            |                 | Inactive |  |
| BV6    | MOTION SENSOR                                        | Motion Sensor (Wall Stat)       |                 | Inactive |  |
| BV7    | NEED HOTTER SPLY                                     | Need For Hotter Air Supply      |                 | Inactive |  |
| BV8    | SUPPLY AIR TYPE                                      | Supply Air Type                 |                 | Active   |  |
| BV9    | DAT LIMITING                                         | Discharge Air Temp Limiting     |                 | Inactive |  |
| BV10   | DIR TO CLOSE                                         | Direction to Close              |                 | Inactive |  |
| BV11   | BV_11                                                | Binary Value #11                |                 | Inactive |  |
| BV12   | CALIBRATE DMPR                                       | Start Damper Calibration        |                 | Inactive |  |
| BV13   | DAT SENSOR                                           | DAT Sensor Present              |                 | Inactive |  |
| BV14   | BV_14                                                | Binary Value #14                |                 | Inactive |  |
| BV40   | ICO_FAN                                              | Fan Icon                        |                 | Inactive |  |
| BV41   | ICO_FAN_LOW                                          | Icon Fan Low Speed              |                 | Inactive |  |
| BV42   | ICO_FAN_MEDIUM                                       | Icon Fan Medium Speed           |                 | Inactive |  |
| BV43   | ICO_FAN_HIGH                                         | Icon Fan Auto                   |                 | Inactive |  |
| BV44   | ICO_FAN_AUTO                                         | Icon Fan Auto                   |                 | Inactive |  |
| BV45   | ICO_OCCUPIED                                         | Icon Occupied                   |                 | Inactive |  |
| BV46   | ICO_STANDBY                                          | Icon Standby                    |                 | Inactive |  |
| BV47   | ICO_COOLING                                          | Icon Cooling                    |                 | Inactive |  |
| BV48   | ICO_HEATING                                          | Icon Heating                    |                 | Inactive |  |
| BV49   | ICO_AUTO_MODE                                        | Icon Auto Mode                  |                 | Inactive |  |
| BV50   | ICO_OVERRIDE                                         | Icon Override                   |                 | Inactive |  |
| MSV1   | OCCUPIED MODE                                        | Occupied Mode                   | OCCUPIED        | 1        |  |
|        |                                                      |                                 | STANDBY         |          |  |
|        |                                                      |                                 | UNOCCUPIED      |          |  |
|        |                                                      |                                 | LOCAL OVERRIDE  |          |  |
|        |                                                      |                                 | MOTION OVERRIDE |          |  |
| MSV2   | MSV_02                                               | Multistate Variable #2          |                 |          |  |
| MSV3   | REHEAT                                               | Reheat Type                     | NONE            | 1        |  |
|        |                                                      |                                 | STAGED          |          |  |
|        |                                                      |                                 | MODULATING      |          |  |
|        |                                                      |                                 | FLOATING        |          |  |
|        |                                                      |                                 | TIME PROP       |          |  |

|        | DA0 7021       |                    |                       | 1       |
|--------|----------------|--------------------|-----------------------|---------|
| OBJECT | NAME           | DESCRIPTION        | UNITS or STATE        | DEFAULT |
| MSV4   | STPT_MODE      | User Setpoint Mode | Heat                  | 1       |
|        |                |                    | Cool                  |         |
|        |                |                    | Unocc Heat            |         |
|        |                |                    | Unocc Cool            |         |
| ASV8   | OCCUPIED STATE | Occupied State     | OCCUPIED              | 1       |
|        |                |                    | STANDBY               |         |
|        |                |                    | UNOCCUPIED            |         |
|        |                |                    | LOCAL OVERRIDE        |         |
| ASV10  | WALL SENSOR    | Wall Sensor Type   | STE-9001 TEMP         | 1       |
|        |                |                    | STE-9021 HUMIDITY     |         |
|        |                |                    | STE-9201 MOTION       |         |
|        |                |                    | STE-9221 HUMIDITY/    |         |
|        |                |                    | MOTION                |         |
|        |                |                    | STE-9301 CO2          |         |
|        |                |                    | STE-9321 HUMIDITY/CO2 |         |
|        |                |                    | STE-9501 MOTION/CO2   |         |
|        |                |                    | STE-9521 HUMIDITY/MO- |         |
|        |                |                    | TION/CO2              |         |
|        |                |                    | STE-6014/7            |         |
|        |                |                    | STE-6010              |         |
|        |                |                    | NONE                  |         |

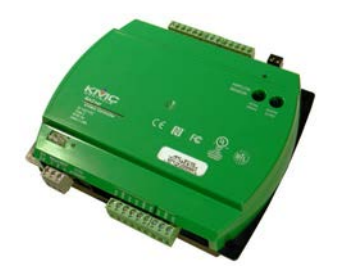

| BAC-9301 2-PIPE FCU OBJECTS |                  |                               |                          |          |
|-----------------------------|------------------|-------------------------------|--------------------------|----------|
| OBJECT                      | NAME             | DESCRIPTION                   | UNITS or STATE           | DEFAULT  |
| Inputs                      | l.               |                               |                          |          |
| Al1                         | SPACE SENSOR     | Space Sensor                  | KMC Type II Deg F (10K)  |          |
| AI2                         | SPACE SETPOINT   | Space Setpoint                | TABLE_4                  |          |
| AI3                         | DISCHARGE AIR    | Discharge Air Temperature     | KMC Type III Deg F (10K) |          |
| AI4                         | OUTDOOR AIR      | Outdoor Air Temp              | KMC10K_Type_III          |          |
| AI5                         | HUMIDITY         | Space Humidity                | Humidity (0-100 % 0-5 v) |          |
| AI6                         | WATER_TEMP       | Supply Water Temperature      | KMC Type III Deg F (10K) |          |
| AI7                         | AI_07            | Analog Input #7               | no sensor                |          |
| A18                         | AI_08            | Analog Input #8               | no sensor                |          |
| AI9*                        | AI_09            | Analog Input #9               | no sensor                |          |
| Outputs                     |                  |                               | I                        |          |
| 407                         | ANALOG VALVE     | Analog Valve Output           | 0-100% (0-10 V)          | 0        |
| 408                         | ANALOG AUX HEAT  | Auxiliary Heat                | 0-100% (0-10V)           | 0        |
| 409                         | A0_09            | Analog Output #9              | NONE                     | 0        |
| 4010                        | ANALOG_FAN       | Fan Speed Control             | 0-100% (0-10V)           | 0        |
| 301                         | LOW              | Fan Low Speed                 | Unknown                  | Inactive |
| 302                         | MEDIUM           | Fan Medium Speed              | Unknown                  | Inactive |
| 303                         | HIGH             | Fan High Speed                | Unknown                  | Inactive |
| 304                         | DIGITAL VALVE    | Digital Valve                 | Unknown                  | Inactive |
| 305                         | DIGITAL AUX HEAT | Auxiliary Heat                | Unknown                  | Inactive |
| B06                         | BO_06            | Binary Output #6              | Unknown                  | Inactive |
| Values                      |                  |                               | 1                        |          |
| AV1                         | SPACE_TEMP       | Space Temperature             | Degrees F                | 0        |
| AV2                         | STPT REFERENCE   | Setpoint Reference            | Degrees F                | 72       |
| AV3                         | ACT_COOL_STPT    | Active Cooling Setpoint       | Degrees F                | 80       |
| AV4                         | ACT_HEAT_STPT    | Active Heating Setpoint       | Degrees F                | 64       |
| 4V5                         | OCC_CL_STPT      | Occupied Cooling Setpoint     | Degrees F                | 74       |
| AV6                         | OCC_HT_SPT       | Occupied Heating Setpoint     | Degrees F                | 70       |
| AV7                         | UNOCC_CL_STPT    | Unoccupied Cooling Setpoint   | Degrees F                | 80       |
| AV8                         | UNOCC_HT_STPT    | Unoccupied Heating Setpoint   | Degrees F                | 64       |
| AV9                         | MIN_CL_STPT      | Minimum Cooling Setpoint      | Degrees F                | 68       |
| AV10                        | MAX_HT_STPT      | Maximum Heating Setpoint      | Degrees F                | 76       |
| AV11                        | MIN_STPT_DIFF    | Minimum Setpoint Differential | Degrees F                | 2        |
| AV12                        | STBY_OFFSET      | Standby Offset                | Degrees F                | 3        |
| AV13                        | AV_13            | Analog Value #13              | No Units                 | 0        |
| AV19                        | WATER_TEMP       | Water Temperature             | Degrees F                | 0        |
| AV20                        | DISCHARGE_TEMP   | Discharge Air Temp            | Degrees F                | 0        |
| AV21                        | REL_HUMIDITY     | Relative Humidity             | Relative Humidity        | 0        |
| AV22                        | AV_22            | Analog Value #22              | No Units                 | 0        |
| AV25                        | FAN_OFF_DELAY    | Fan Off Delay                 | Minutes                  | 2        |
| AV26                        | AV_26            | Analog Value #26              | No Units                 | 0        |
| AV28                        | STANDBY_TIMER    | Inactivity Timer              | Minutes                  | 20       |
| ΔV/29                       |                  | Occupancy Trigger             | Minutes                  | 5        |

| BAC-9301 2-PIPE FCU OBJECTS |                |                                  |                   |          |
|-----------------------------|----------------|----------------------------------|-------------------|----------|
| OBJECT                      | NAME           | DESCRIPTION                      | UNITS or STATE    | DEFAULT  |
| AV30                        | AV_30          | Analog Value #30                 | No Units          | 0        |
| AV34                        | FAN_SPEED      | Fan Speed                        | Percent           | 0        |
| AV35                        | FAN_MAXIMUM    | Fan Maximum Speed                | Percent           | 100      |
| AV36                        | FAN_MINIMUM    | Fan Minimum Speed                | Percent           | 35       |
| AV37                        | AV_37          | Analog Value #37                 | No Units          | 0        |
| AV38                        | OVRD_TIME      | Local Override Timer             | Minutes           | 60       |
| AV39                        | AV 39          | Analog Value #39                 | No Units          | 0        |
| AV51                        | APP ID         | Application Identification       | No Units          | 0        |
| AV52                        | COOL PROP      | Cooling Proportional Band        | Degrees F         | 2        |
| AV53                        | HEAT PROP      | Heating Proportional Band        | Degrees F         | 2        |
| AV54                        | COOL INTG      | Cool Integral                    | Per Hour          | 0        |
| AV55                        | HEAT INTG      | Heat Integral                    | Per Hour          | 0        |
| AV56                        | START H20 EVAL | Offset Temp to Start H20 Evaluat | Degrees F         | 10       |
| AV57                        | ROOM CO2       | Room CO2 Level                   | Parts per Million | 0        |
| BV1                         | BV 1           | Binary Value #1                  |                   | Inactive |
| BV2                         | BV 2           | Binary Value #2                  |                   | Inactive |
| BV3                         | BV 3           | Binary Value #3                  |                   | Inactive |
| BV4                         |                | Condensate Overflow              |                   | Inactive |
| BV5                         |                | Occupy Schedule                  |                   | Inactive |
| BV6                         |                | Motion Detected                  |                   |          |
| BV0<br>BV7                  |                | DAT Sensor Present               |                   | Inactive |
| BV8                         |                | Heat or Cool Mode                |                   |          |
| BV0<br>BV0                  |                | Call for Ean                     |                   | Inactive |
| BV10                        |                | Cooling or Heating Needed?       |                   | Active   |
| BV10<br>BV11                |                | Speed Up Timers ¥ 15             |                   |          |
| BV12                        | BV 12          | Binary Value #12                 |                   | Inactive |
| BV12                        |                | Ean On During Occupied Mode      |                   |          |
| BV13                        |                | Fan Proof                        |                   |          |
| BV14<br>BV15                | BV 15          | Binary Value #15                 |                   | Inactive |
| BV10                        |                | Normal Close/Normal Open         |                   |          |
| BV20                        |                |                                  |                   |          |
| BV20                        | BV 21          | Binary Value #21                 |                   | Inactive |
| BV21                        |                | Heating Stage 1                  |                   |          |
| BV22                        | BV 23          | Binary Value #23                 |                   |          |
| BV23                        |                | Local Override Mode              |                   |          |
| BV20                        | BV 20          | Binary Value #20                 |                   |          |
| BV23                        |                | Enable Standby Mode              |                   | Active   |
| BV33                        |                |                                  |                   |          |
| BV34                        |                | Water Faluation Mode             |                   |          |
| BV36                        |                | Hold Temperature Setpoint        |                   |          |
| BV30                        | BV 27          | Binary Value #27                 |                   |          |
| BV//0                       |                | Ean loon                         |                   |          |
| DV40<br>DV/11               |                | I all Icon                       |                   | Inactive |
| DV41<br>DV41                |                | Icon Fan Modium Speed            |                   | Inactive |
| DV42<br>DV/12               |                |                                  |                   |          |
| BV43                        |                |                                  |                   | Inactive |
| BV44                        |                |                                  |                   |          |
| BV45<br>BV//6               |                |                                  |                   |          |
| DV40                        |                |                                  |                   |          |
| DV4/                        |                |                                  |                   |          |
| DV40                        |                |                                  |                   |          |
| DV49                        |                |                                  |                   |          |
| BV 30                       |                | licon Overnde                    |                   | Inactive |

| BAC-9301 2-PIPE FCU OBJECTS |                  |                                |                          |         |
|-----------------------------|------------------|--------------------------------|--------------------------|---------|
| OBJECT                      | NAME             | DESCRIPTION                    | UNITS or STATE           | DEFAULT |
| MSV1                        | OCCUPIED MODE    | Occupied Mode                  | OCCUPIED                 | 1       |
|                             |                  | •                              | STANDBY                  |         |
|                             |                  |                                | UNOCCUPIED               |         |
| MSV2                        | SYSTEM_MODE      | Control Mode                   | OFF                      | 2       |
| 10072                       |                  |                                | AUTO                     |         |
|                             |                  |                                | COOL                     |         |
|                             |                  |                                | HEAT                     |         |
| MSV3                        | FAN_MODE         | Fan Auto-Manual Mode           | AUTO                     | 1       |
|                             |                  |                                | LOW                      |         |
|                             |                  |                                | MED                      |         |
|                             |                  |                                | HIGH                     |         |
| MSV4                        | AVAILABLE SPEEDS | Number of Fan Speeds Available | SINGLE SPEED             | 1       |
|                             |                  |                                | TWO SPEED                |         |
|                             |                  |                                | THREE SPEED              |         |
| MSV9                        | WATER TYPE       | Water Supplied to FCU          | CHILLED WATER            | 1       |
|                             |                  |                                | HOT WATER                |         |
|                             |                  |                                | UNCONDITIONED            |         |
| MSV8                        | OCCUPIED STATE   | Occupied State                 | OCCUPIED                 | 1       |
|                             |                  | •                              | STANDBY                  |         |
|                             |                  |                                | UNOCCUPIED               |         |
|                             |                  |                                | LOCAL OVERRIDE           |         |
| MSV10                       | WALL SENSOR      | Wall Sensor Type               | STE-9001 Temp            | 1       |
|                             |                  |                                | STE-9021 Humidity        |         |
|                             |                  |                                | STE-9201 Motion          |         |
|                             |                  |                                | STE-9221 Humidity/Motion |         |
|                             |                  |                                | STE-9301 CO2             |         |
|                             |                  |                                | STE-9321 Humidity/CO2    |         |
|                             |                  |                                | STE-9501 Motion/CO2      |         |
|                             |                  |                                | STE-9521 Humidity/Mo-    |         |
|                             |                  |                                | tion/CO2                 |         |
|                             |                  |                                | STE-6014/7               |         |
|                             |                  |                                | STE-6010                 |         |
|                             |                  |                                | None                     |         |

**\*NOTE:** Al9 is for the **optional** air pressure sensor (in the BAC-9311). All models of the BAC-9300 series have **8 standard** inputs–2 analog for the temp. sensor port and 6 universal inputs (software configurable as analog, binary, or accumulator on terminals).

| AI2                  |                 | DEJURIFIIUN                   |                          |          |
|----------------------|-----------------|-------------------------------|--------------------------|----------|
| Al1<br>Al2           |                 |                               |                          | DEIAULI  |
| AI2                  |                 | Space Sensor                  |                          | 1        |
| AIZ                  |                 | Space Settoint                |                          |          |
| V 10                 |                 | Discharge Air Temperature     | KMC Type III Deg E (10K) |          |
|                      |                 |                               |                          |          |
|                      |                 | Space Humidity                | Humidity (0 100 % 0 5 y) |          |
|                      |                 |                               |                          |          |
|                      | AI_00           |                               |                          |          |
| 417                  | AI_07           | Analog Input #7               |                          |          |
| 418                  | AI_08           | Analog Input #8               | no sensor                |          |
| 419*                 | AI_09           | Analog Input #9               | no sensor                |          |
|                      |                 |                               | 0.100% (0.101%)          | 0        |
| 407                  | ANALOG_COOLING  | Analog Cooling Output         | <u>0-100% (0-10 V)</u>   | 0        |
| 408                  | ANALOG_HEATING  | Analog Heating Output         | 0-100% (0-10 V)          | 0        |
| 109                  | AU_09           | Analog Output #9              | NONE                     | 0        |
| 4010                 | ANALOG_FAN      | Fan Speed Control             | 0-100% (0-10V)           | 0        |
| B01                  | LOW             | Fan Low Speed                 | Unknown                  | Inactive |
| BO2                  | MEDIUM          | Fan Medium Speed              | Unknown                  | Inactive |
| BO3                  | HIGH            | Fan High Speed                | Unknown                  | Inactive |
| B04                  | DIGITAL_COOLING | Cooling Valve                 | Unknown                  | Inactive |
| 305                  | DIGITAL_HEATING | Heating Valve                 | Unknown                  | Inactive |
| B06                  | BO_06           | Binary Output #6              | Unknown                  | Inactive |
| Values               |                 |                               |                          |          |
| AV1                  | SPACE_TEMP      | Space Temperature             | Degrees F                | 0        |
| AV2                  | STPT REFERENCE  | Setpoint Reference            | Degrees F                | 72       |
| AV3                  | ACT_COOL_STPT   | Active Cooling Setpoint       | Degrees F                | 80       |
| AV4                  | ACT_HEAT_STPT   | Active Heating Setpoint       | Degrees F                | 64       |
| AV5                  | OCC_CL_STPT     | Occupied Cooling Setpoint     | Degrees F                | 74       |
| 4V6                  | OCC_HT_SPT      | Occupied Heating Setpoint     | Degrees F                | 70       |
| AV7                  | UNOCC_CL_STPT   | Unoccupied Cooling Setpoint   | Degrees F                | 80       |
| AV8                  | UNOCC_HT_STPT   | Unoccupied Heating Setpoint   | Degrees F                | 64       |
| AV9                  | MIN_CL_STPT     | Minimum Cooling Setpoint      | Degrees F                | 68       |
| AV10                 | MAX_HT_STPT     | Maximum Heating Setpoint      | Degrees F                | 76       |
| AV11                 | MIN STPT DIFF   | Minimum Setpoint Differential | Degrees F                | 2        |
| AV12                 | STBY OFFSET     | Standby Offset                | Degrees F                | 3        |
| AV13                 | AV 13           | Analog Value #13              | No Units                 | 0        |
| AV19                 | OUTDOOR TEMP    | Outdoor Temperature           | Degrees F                | 0        |
| AV20                 | DISCHARGE TEMP  | Discharge Air Temp            | Degrees F                | 0        |
| AV21                 |                 | Relative Humidity             | Relative Humidity        | 0        |
| ΔV/22                |                 | Dehumidification Setpoint     | Percent                  | 60       |
| ΔV23                 | ΔV 23           | Analog Value #23              | No Units                 | 0        |
| Δ\/24                |                 | Debumidification Differential | Percent                  | 5        |
| <u>7¥24</u><br>AV/25 |                 |                               | Minutee                  | 2        |
| <u>AV25</u>          |                 |                               | No Unite                 | 0        |

| BAC-9301 4-PIPE FCU OBJECTS |                  |                             |                   |          |
|-----------------------------|------------------|-----------------------------|-------------------|----------|
| OBJECT                      | NAME             | DESCRIPTION                 | UNITS or STATE    | DEFAULT  |
| AV28                        | STANDBY_TIMER    | Inactivity Timer            | Minutes           | 20       |
| AV29                        | OCCUPANCY TRIGGE | Occupancy Trigger           | Minutes           | 5        |
| AV30                        | AV_30            | Analog Value #30            | No Units          | 0        |
| AV34                        | FAN_SPEED        | Fan Speed                   | Percent           | 0        |
| AV35                        | FAN_MAXIMUM      | Fan Maximum Speed           | Percent           | 100      |
| AV36                        | FAN_MINIMUM      | Fan Minimum Speed           | Percent           | 35       |
| AV37                        | AV_37            | Analog Value #37            | No Units          | 0        |
| AV38                        | OVRD_TIME        | Local Override Timer        | Minutes           | 60       |
| AV39                        | AV_39            | Analog Value #39            | No Units          | 0        |
| AV51                        | APP_ID           | Application Identification  | No Units          | 0        |
| AV52                        | COOL PROP        | Cooling Proportional Band   | Degrees F         | 2        |
| AV53                        | HEAT PROP        | Heating Proportional Band   | Degrees F         | 2        |
| AV54                        | COOL INTG        | Cool Integral               | Per Hour          | 0        |
| AV55                        | HEAT INTG        | Heat Integral               | Per Hour          | 0        |
| AV56                        | AV_56            | Analog Value #56            | No Units          | 0        |
| AV57                        | ROOM CO2         | Room CO2 Level              | Parts per Million | 0        |
| BV1                         | BV_1             | Binary Value #1             |                   | Inactive |
| BV2                         | BV_2             | Binary Value #2             |                   | Inactive |
| BV3                         | BV_3             | Binary Value #3             |                   | Inactive |
| BV4                         | COND_OVERFLO     | Condensate Overflow         |                   | Inactive |
| BV5                         | OCC_SCHEDULE     | Occupy Schedule             |                   | Inactive |
| BV6                         | MOTION           | Motion Detected             |                   | Active   |
| BV7                         | DAT_SENSOR       | DAT Sensor Present          |                   | Inactive |
| BV8                         | MODE             | Heat or Cool Mode           |                   | Active   |
| BV9                         | FAN_NEED         | Call for Fan                |                   | Inactive |
| BV10                        | COOL_HEAT_NEED   | Cooling or Heating Needed?  |                   | Active   |
| BV11                        | SPEED_UP         | Speed Up Timers X 15        |                   | Inactive |
| BV12                        | BV_12            | Binary Value #12            |                   | Inactive |
| BV13                        | OCCUPIED_FAN     | Fan On During Occupied Mode |                   | Inactive |
| BV14                        | FAN_STATUS       | Fan Proof                   |                   | Inactive |
| BV15                        | BV_15            | Binary Value #15            |                   | Inactive |
| BV18                        | CL_VLV_ACTION    | Normal Close/Normal Open    |                   | Inactive |
| BV19                        | HT_VLV_ACTION    | Normal Close/Normal Open    |                   | Inactive |
| BV20                        | COOL_STG_1       | Cooling Stage 1             |                   | Inactive |
| BV21                        | BV_21            | Binary Value #21            |                   | Inactive |
| BV22                        | HEAT_STG_1       | Heating Stage 1             |                   | Inactive |
| BV23                        | BV_23            | Binary Value #23            |                   | Inactive |
| BV27                        | OAT_SENSOR       | Outdoor Sensor Present?     |                   | Inactive |
| BV28                        | LOCAL_OVRD       | Local Override Mode         |                   | Inactive |
| BV29                        | BV_29            | Binary Value #29            |                   | Inactive |
| BV31                        | DEHUM_ENABLE     | Enable Dehumidification     |                   | Inactive |
| BV32                        | DEHUM_MODE       | Dehumidification Mode       |                   | Inactive |
| BV33                        | STANDBY_ENABLE   | Enable Standby Mode         |                   | Active   |
| BV34                        | BV_34            | Binary Value #34            |                   | Inactive |

|        | BAC-9301 4-PIPE FCU OBJECTS |                                |                          |          |  |
|--------|-----------------------------|--------------------------------|--------------------------|----------|--|
| OBJECT | NAME                        | DESCRIPTION                    | UNITS or STATE           | DEFAULT  |  |
| BV36   | STPT_HOLD                   | Hold Temperature Setpoint      |                          | Inactive |  |
| BV37   | BV_37                       | Binary Value #37               |                          | Inactive |  |
| BV40   | ICO_FAN                     | Fan Icon                       |                          | Inactive |  |
| BV41   | ICO_FAN_LOW                 | Icon Fan Low Speed             |                          | Inactive |  |
| BV42   | ICO_FAN_MEDIUM              | Icon Fan Medium Speed          |                          | Inactive |  |
| BV43   | ICO_FAN_HIGH                | Icon Fan Auto                  |                          | Inactive |  |
| BV44   | ICO_FAN_AUTO                | Icon Fan Auto                  |                          | Inactive |  |
| BV45   | ICO_OCCUPIED                | Icon Occupied                  |                          | Inactive |  |
| BV46   | ICO_STANDBY                 | Icon Standby                   |                          | Inactive |  |
| BV47   | ICO_COOLING                 | Icon Cooling                   |                          | Inactive |  |
| BV48   | ICO_HEATING                 | Icon Heating                   |                          | Inactive |  |
| BV49   | ICO_AUTO_MODE               | Icon Auto Mode                 |                          | Inactive |  |
| BV50   | ICO_OVERRIDE                | Icon Override                  |                          | Inactive |  |
| MSV1   | OCCUPIED MODE               | Occupied Mode                  | OCCUPIED                 | 1        |  |
|        |                             |                                | STANDBY                  |          |  |
|        |                             |                                | UNOCCUPIED               |          |  |
| MSV2   | SYSTEM_MODE                 | Control Mode                   | OFF                      | 2        |  |
|        |                             |                                | AUTO                     |          |  |
|        |                             |                                | COOL                     |          |  |
|        |                             |                                | HEAT                     |          |  |
| MSV3   | FAN_MODE                    | Fan Auto-Manual Mode           | AUTO                     | 1        |  |
|        |                             |                                | LOW                      |          |  |
|        |                             |                                | MED                      |          |  |
|        |                             |                                | HIGH                     |          |  |
| MSV4   | AVAILABLE_SPEEDS            | Number of Fan Speeds Available | SINGLE SPEED             | 1        |  |
|        |                             |                                | TWO SPEED                |          |  |
|        |                             |                                | THREE SPEED              |          |  |
| MSV8   | OCCUPIED STATE              | Occupied State                 | OCCUPIED                 | 1        |  |
|        |                             |                                | STANDBY                  |          |  |
|        |                             |                                | UNOCCUPIED               |          |  |
|        |                             |                                | LOCAL OVERRIDE           |          |  |
| MSV10  | WALL SENSOR                 | Wall Sensor Type               | STE-9001 Temp            | 1        |  |
|        |                             |                                | STE-9021 Humidity        |          |  |
|        |                             |                                | STE-9201 Motion          |          |  |
|        |                             |                                | STE-9221 Humidity/Motion |          |  |
|        |                             |                                | STE-9301 CO2             |          |  |
|        |                             |                                | STE-9321 Humidity/CO2    |          |  |
|        |                             |                                | STE-9501 Motion/CO2      |          |  |
|        |                             |                                | STE-9521 Humidity/Mo-    |          |  |
|        |                             |                                | tion/CO2                 |          |  |
|        |                             |                                | STE-6014/7               |          |  |
|        |                             |                                | STE-6010                 |          |  |
|        |                             |                                | None                     |          |  |

\*NOTE: Al9 is for the optional air pressure sensor (in the BAC-9311). All models of the BAC-9300 series have **8 standard** inputs-2 analog for the temp. sensor port and 6 universal inputs (software configurable as analog, binary, or accumulator on terminals).

| BAC-93X1 RTU OBJECTS |                                             |                                  |                             |          |
|----------------------|---------------------------------------------|----------------------------------|-----------------------------|----------|
| OBJECT               | NAME                                        | DESCRIPTION                      | UNITS or STATE              | DEFAULT  |
| Inputs               |                                             |                                  | 1                           |          |
| AI1                  | SPACE SENSOR                                | Space Sensor                     | KMC Type II Deg F (10K)     |          |
| AI2                  | SPACE SETPOINT                              | Space Setpoint                   | TABLE_4                     |          |
| AI3                  | DISCHARGE AIR                               | Discharge Air Temperature        | KMC Type III Deg F (10K)    |          |
| AI4                  | OUTDOOR AIR                                 | Outdoor Air Temp                 | KMC10K Type III             |          |
| AI5                  | HUMIDITY                                    | Snace Humidity                   | Humidity $(0-100 \% 0-5 v)$ |          |
| AI6                  | AL 06                                       | Analog Input #6                  |                             |          |
| AI7                  | AL 07                                       | Analog Input #7                  | no sensor                   |          |
| AI8                  | AL 08                                       | Analog Input #8                  |                             |          |
| AI9*                 | AL 09                                       | Analog Input #9                  | no sensor                   |          |
| Outputs              | / <u>_</u> 0 /                              |                                  |                             |          |
| A07                  | COOLING OUTPUT                              | Analog Cooling Output            | 0-100% (0-10 V)             | 0        |
| A08                  | HEATING OUTPUT                              | Analog Heating Output            | 0-100% (0-10 V)             | 0        |
| A09                  |                                             | Fconomizer Output                | 0-100% (0-10 V)             | 0        |
| A010                 |                                             |                                  |                             | 0        |
| B01                  | FAN                                         | Fan Start - Ston                 |                             | Inactive |
| B02                  | CL STAGE 1                                  | Cool Stage 1                     | Unknown                     | Inactive |
| B02                  |                                             | Cool Stage 2                     | Unknown                     | Inactive |
| B04                  | BO 04                                       | Binary Output #04                | Unknown                     | Inactive |
| B05                  | HT STAGE 1                                  | Heating Stage 1                  | Unknown                     | Inactive |
| B05                  | HT STAGE 2                                  | Heating Stage 7                  | Unknown                     | Inactive |
| Values               |                                             |                                  | Onknown                     | Indetive |
|                      | SPACE TEMP                                  | Space Temperature                | Degrees F                   | 0        |
|                      |                                             | Setnoint Reference               | Degrees F                   | 72       |
|                      |                                             | Active Cooling Setpoint          | Degrees F                   | 74       |
|                      | Δ <u></u><br>Δ <u></u><br>Τ<br>ΗΕΔΤ<br>STPT | Active Heating Setpoint          | Degrees F                   | 70       |
| ΔV5                  |                                             | Occupied Cooling Setpoint        | Degrees F                   | 74       |
|                      |                                             | Occupied Heating Setpoint        | Degrees F                   | 70       |
|                      |                                             | Unoccupied Cooling Setpoint      | Degrees F                   | 80       |
|                      |                                             | Unoccupied Heating Setpoint      | Degrees F                   | 64       |
|                      | MIN CL STPT                                 | Minimum Cooling Setpoint         | Degrees F                   | 68       |
| AV10                 | MAX HT STPT                                 | Maximum Heating Setpoint         | Degrees F                   | 76       |
| ΔV11                 | MIN STPT DIFF                               | Minimum Setnoint Differential    | Degrees F                   | 2        |
| AV12                 | STBY OFFSET                                 | Standby Offset                   | Degrees F                   | 3        |
| AV13                 | DAT RESET                                   | Discharge Air Temperature Setnoi | Degrees F                   | 0        |
| AV14                 | MIN DAT                                     | Min Dishcharge Air Temp          | Degrees F                   | 55       |
| AV15                 | MIN FCON DAMPER                             | Minimum Econ Damper              | Percent                     | 10       |
| AV16                 | FCON ENABLE TEMP                            | Econimizer Enable Temperature    | Degrees F                   | 60       |
| AV17                 | AV 17                                       | Analog Value #17                 | No Units                    | 0        |
| AV19                 | OUTDOOR TEMP                                | Outdoor Air Temperature          | Degrees F                   | 0        |
| AV20                 | DISCHARGE TEMP                              | Discharge Air Temp               | Degrees F                   | 0        |
| AV21                 | REL HUMIDITY                                | Relative Humidity                | Percent                     | 0        |
| AV22                 | DEHUM STPT                                  | Dehumidification Setpoint        | Percent                     | 60       |
| AV23                 | AV 23                                       | Analog Value #23                 | No Units                    | 0        |
| AV24                 | DEHUM_DIFF                                  | Dehumidification Differential    | Percent                     | 5        |
| AV25                 | FAN_OFF_DELAY                               | Fan Off Delay                    | Minutes                     | 2        |
| AV26                 | MIN_OFF_TIME                                | Equipment Delay                  | Minutes                     | 5        |
| AV27                 | STAGE_DELAY                                 | Stage Delay                      | Minutes                     | 10       |
| AV28                 | STANDBY_TIMER                               | Inactivity Timer                 | Minutes                     | 20       |
| AV29                 | OCCUPANCY TRIGGE                            | Occupancy Trigger                | Minutes                     | 5        |
| AV30                 | AV_30                                       | Analog Value #30                 | No Units                    | 0        |
| AV38                 | OVRD_TIME                                   | Local Override Timer             | Minutes                     | 60       |

|                | BAC-93X1 RTU OBJECTS |                             |                   |          |  |
|----------------|----------------------|-----------------------------|-------------------|----------|--|
| OBJECT         | NAME                 | DESCRIPTION                 | UNITS or STATE    | DEFAULT  |  |
| AV39           | AV_39                | Analog Value #39            | No Units          | 0        |  |
| AV51           | APP_ID               | Application Identification  | No Units          | 0        |  |
| AV52           | COOL PROP            | Cooling Proportional Band   | Degrees F         | 2        |  |
| AV53           | HEAT PROP            | Heating Proportional Band   | Degrees F         | 2        |  |
| AV54           | COOL INTG            | Cool Intergral              | Per Hour          | 0        |  |
| AV55           | HEAT INTG            | Heat Intergral              | Per Hour          | 0        |  |
| AV56           | AV_56                | Analog Value #56            | No Units          | 0        |  |
| AV57           | ROOM CO2             | Room CO2 Level              | Parts per Million | 0        |  |
| BV1            | BV_1                 | Binary Value #1             | •                 | Inactive |  |
| BV2            | BV_2                 | Binary Value #2             |                   | Inactive |  |
| BV3            | BV_3                 | Binary Value #3             |                   | Inactive |  |
| BV4            | BV 4                 | Binary Value #4             |                   | Inactive |  |
| BV5            |                      | Occupy Schedule             |                   | Inactive |  |
| BV6            | MOTION               | Motion Detected             |                   | Active   |  |
| BV7            | DAT SENSOR           | DAT Sensor Present          |                   | Inactive |  |
| BV8            | MODE                 | Heat or Cool Mode           |                   | Active   |  |
| BV9            | FAN NEED             | Call for Fan                |                   | Inactive |  |
| BV10           | COOL HEAT NEED       | Cooling or Heating Needed?  |                   | Active   |  |
| BV11           | SPEED UP             | Speed Up Timers X 15        |                   | Inactive |  |
| BV12           | HEATING FAN          | Fan Acitye In Heat          |                   | Active   |  |
| BV13           | OCCUPIED FAN         | Fan On During Occupied Mode |                   | Inactive |  |
| BV14           | FAN STATUS           | Fan Proof                   |                   | Inactive |  |
| BV15           | BV 15                | Binary Value#15             |                   | Inactive |  |
| BV16           | FCON ENABLE          | Fconimizer                  |                   | Inactive |  |
| BV17           | FCON MODE            | Start Ston Econimizer       |                   | Inactive |  |
| BV18           |                      | Normal Close/Normal Open    |                   | Inactive |  |
| BV19           | HT VLV ACTION        | Normal Close/Normal Open    |                   | Inactive |  |
| BV20           | COOL STG 1           | Cooling Stage 1             |                   | Inactive |  |
| BV21           | COOL STG 2           | Cooling Stage 2             |                   | Inactive |  |
| BV22           | HEAT STG 1           | Heating Stage 1             |                   | Inactive |  |
| BV23           | HEAT STG 2           | Heating Stage 2             |                   | Inactive |  |
| BV24           | BV 24                | Binary Value #24            |                   | Inactive |  |
| BV27           | OAT SENSOR           | Outdoor Sensor Present?     |                   | Inactive |  |
| BV28           |                      | Local Override Mode         |                   | Inactive |  |
| BV29           | BV 29                | Binary Value #29            |                   | Inactive |  |
| BV31           | DEHUM ENABLE         | Enable Dehumidification     |                   | Inactive |  |
| BV32           | DEHUM MODE           | Dehumidification Mode       |                   | Inactive |  |
| BV33           | STANDBY FNABLE       | Enable Standby Mode         |                   | Active   |  |
| BV34           | BV 34                | Binary Value #34            |                   | Inactive |  |
| BV36           | STPT HOLD            | Hold Temperature Setpoint   |                   | Inactive |  |
| BV37           | BV 37                | Binary Value #37            |                   | Inactive |  |
| BV40           | ICO FAN              | Fan Icon                    |                   | Inactive |  |
| BV 10          | ICO FAN LOW          | Icon Fan Low Speed          |                   | Inactive |  |
| BV42           |                      | Icon Fan Medium Speed       |                   | Inactive |  |
| BV43           | ICO FAN HIGH         | Icon Fan Auto               |                   | Inactive |  |
| BV 10<br>BV 44 |                      | Icon Fan Auto               |                   | Inactive |  |
| BV45           |                      | Icon Occupied               |                   | Inactive |  |
| BV46           | ICO STANDRY          | Icon Standby                |                   | Inactive |  |
| BV47           |                      | Icon Cooling                |                   | Inactive |  |
| BV48           |                      | Icon Heating                |                   | Inactive |  |
| BV49           |                      | Icon Auto Mode              |                   | Inactive |  |
| BV50           |                      | Icon Override               |                   | Inactive |  |
| 2.00           |                      |                             |                   | maoure   |  |

|        | BAC-93X1 RTU OBJECTS |                      |                          |         |
|--------|----------------------|----------------------|--------------------------|---------|
| OBJECT | NAME                 | DESCRIPTION          | UNITS or STATE           | DEFAULT |
| MSV1   | OCCUPIED MODE        | Occupied Mode        | OCCUPIED                 | 1       |
|        |                      |                      | STANDBY                  |         |
|        |                      |                      | UNOCCUPIED               |         |
| MSV2   | SYSTEM_MODE          | Control Mode         | OFF                      | 2       |
|        |                      |                      | AUTO                     |         |
|        |                      |                      | COOL                     |         |
|        |                      |                      | HEAT                     |         |
| MSV3   | FAN_MODE             | Fan Auto-Manual Mode | AUTO                     | 1       |
|        |                      |                      | ON                       |         |
| MSV8   | OCCUPIED STATE       | Occupied State       | OCCUPIED                 | 1       |
|        |                      |                      | STANDBY                  |         |
|        |                      |                      | UNOCCUPIED               |         |
|        |                      |                      | LOCAL OVERRIDE           |         |
| MSV10  | WALL SENSOR          | Wall Sensor Type     | STE-9001 Temp            | 1       |
|        |                      |                      | STE-9021 Humidity        |         |
|        |                      |                      | STE-9201 Motion          |         |
|        |                      |                      | STE-9221 Humidity/Motion |         |
|        |                      |                      | STE-9301 CO2             |         |
|        |                      |                      | STE-9321 Humidity/CO2    |         |
|        |                      |                      | STE-9501 Motion/CO2      |         |
|        |                      |                      | STE-9521 Humidity/Mo-    |         |
|        |                      |                      | tion/CO2                 |         |
|        |                      |                      | STE-6014/7               |         |
|        |                      |                      | STE-6010                 |         |
|        |                      |                      | None                     |         |

\*NOTE: Al9 is for the optional air pressure sensor (in the BAC-9311). All models of the BAC-9300 series have 8 standard inputs-2 analog for the temp. sensor port and 6 universal inputs (software configurable as analog, binary, or accumulator on terminals).

| BAC-93X1 HPU OBJECTS |                  |                                |                          |          |
|----------------------|------------------|--------------------------------|--------------------------|----------|
| OBJECT               | NAME             | DESCRIPTION                    | UNITS or STATE           | DEFAULT  |
| Inputs               |                  |                                |                          | 1        |
| AI1                  | SPACE SENSOR     | Space Sensor                   | KMC Type II Deg F (10K)  |          |
| AI2                  | SPACE SETPOINT   | Space Setpoint                 | TABLE_4                  |          |
| AI3                  | DISCHARGE AIR    | Discharge Air Temperature      | KMC Type III Deg F (10K) |          |
| AI4                  | OUTDOOR AIR      | Outdoor Air Temp               | KMC10K_Type_III          |          |
| AI5                  | HUMIDITY         | Space Humidity                 | Humidity (0-100 % 0-5 v) |          |
| Al6                  | AI_06            | Analog Input #6                | no sensor                |          |
| AI7                  | AI_07            | Analog Input #7                | no sensor                |          |
| AI8                  | AI_08            | Analog Input #8                | no sensor                |          |
| AI9*                 | AI_09            | Analog Input #9                | no sensor                |          |
| Outputs              |                  |                                |                          |          |
| A07                  | A0_07            | Analog Output #7               | no sensor                | 0        |
| A08                  | A0_08            | Analog Output #8               | no sensor                | 0        |
| A09                  | ECON_DAMPER      | Economizer Output              | 0-100% (0-10 V)          | 0        |
| A010                 | A0_10            | Analog Output #10              | no sensor                | 0        |
| B01                  | FAN              | Fan Start - Stop               | Unknown                  | Inactive |
| B02                  | COMPRESSOR_1     | Stage 1 Compressor             | Unknown                  | Inactive |
| BO3                  | COMPRESSOR_2     | Stage 2 Compressor             | Unknown                  | Inactive |
| B04                  | REVERSING _VALVE | Reversing Valve                | Unknown                  | Inactive |
| B05                  | AUXILIARY_HEAT   | Auxiliary Heat                 | Unknown                  | Inactive |
| B06                  | BO_06            | Binary Output #6               | no sensor                | Inactive |
| Values               |                  |                                |                          |          |
| AV1                  | SPACE_TEMP       | Space Temperature              | Degrees F                | 0        |
| AV2                  | STPT REFERENCE   | Setpoint Reference             | Degrees F                | 72       |
| AV3                  | ACT_COOL_STPT    | Active Cooling Setpoint        | Degrees F                | 80       |
| AV4                  | ACT_HEAT_STPT    | Active Heating Setpoint        | Degrees F                | 64       |
| AV5                  | OCC_CL_STPT      | Occupied Cooling Setpoint      | Degrees F                | 74       |
| AV6                  | OCC_HT_SPT       | Occupied Heating Setpoint      | Degrees F                | 70       |
| AV7                  | UNOCC_CL_STPT    | Unoccupied Cooling Setpoint    | Degrees F                | 80       |
| AV8                  | UNOCC_HT_STPT    | Unoccupied Heating Setpoint    | Degrees F                | 64       |
| AV9                  | MIN_CL_STPT      | Minimum Cooling Setpoint       | Degrees F                | 68       |
| AV10                 | MAX_HT_STPT      | Maximum Heating Setpoint       | Degrees F                | 76       |
| AV11                 | MIN_STPT_DIFF    | Minimum Setpoint Differential  | Degrees F                | 2        |
| AV12                 | STBY_OFFSET      | Standby Offset                 | Degrees F                | 3        |
| AV13                 | DAT_RESET        | Discharge Air Reset STPT       | Degrees F                | 0        |
| AV14                 | MIN DAT          | Min Discharge Air Temp         | Degrees F                | 55       |
| AV15                 | MIN_ECON_DAMPER  | Minimum Econ Damper            | Percent                  | 10       |
| AV16                 | ECON_ENABLE_TEMP | Economizer Enable Temperature  | Degrees F                | 60       |
| AV17                 | CMP_LOCKOUT      | Compressor Lockout Temperature | Degrees F                | 25       |
| AV18                 | AUX_HT_LOCKOUT   | OAT AUX Heat Lockout           | Degrees F                | 60       |
| AV19                 | OUTDOOR_TEMP     | Outdoor Air Temperature        | Degrees F                | 0        |
| AV20                 | DISCHARGE_TEMP   | Discharge Air Temp             | Degrees F                | 0        |
| AV21                 | REL_HUMIDITY     | Relative Humidity              | Relative Humidity        | 0        |
| AV22                 | DEHUM_STPT       | Dehumidification Setpoint      | Percent                  | 60       |
| AV23                 | AV_23            | Analog Value #23               | No Units                 | 5        |
| AV24                 | DEHUM_DIFF       | Dehumidification Differential  | Percent                  | 5        |
| AV25                 | FAN_OFF_DELAY    | Fan Off Delay                  | Minutes                  | 2        |
| AV26                 | MIN_ OFF_TIME    | Equipment Delay                | Minutes                  | 5        |

|        | BAC-93X1 HPU OBJECTS |                             |                   |          |  |
|--------|----------------------|-----------------------------|-------------------|----------|--|
| OBJECT | NAME                 | DESCRIPTION                 | UNITS or STATE    | DEFAULT  |  |
| AV27   | STAGE_DELAY          | Stage Delay                 | Minutes           | 10       |  |
| AV28   | STANDBY_TIMER        | Inactivity Timer            | Minutes           | 20       |  |
| AV29   | OCCUPANCY TRIGGE     | Occupancy Trigger           | Minutes           | 5        |  |
| AV30   | AV_30                | Analog Value #30            | No Units          | 0        |  |
| AV38   | OVRD_TIME            | Local Override Timer        | Minutes           | 60       |  |
| AV39   | AV_39                | Analog Value #39            | No Units          | 0        |  |
| AV51   | APP_ID               | Application Identification  | No Units          | 0        |  |
| AV52   | COOL PROP            | Cooling Proportional Band   | Degrees F         | 2        |  |
| AV53   | HEAT PROP            | Heating Proportional Band   | Degrees F         | 2        |  |
| AV54   | COOL INTG            | Cool Intergral              | Per Hour          | 0        |  |
| AV55   | HEAT INTG            | Heat Intergral              | Per Hour          | 0        |  |
| AV56   | AV_56                | Analog Value #56            | No Units          | 0        |  |
| AV57   | ROOM CO2             | Room CO2 Level              | Parts per Million | 0        |  |
| BV1    | BV_1                 | Binary Value #1             |                   | Inactive |  |
| BV2    | BV_2                 | Binary Value #2             |                   | Inactive |  |
| BV3    | BV_3                 | Binary Value #3             |                   | Inactive |  |
| BV4    | BV_4                 | Binary Value #4             |                   | Inactive |  |
| BV5    | OCC_SCHEDULE         | Occupy Schedule             |                   | Inactive |  |
| BV6    | MOTION               | Motion Detected             |                   | Active   |  |
| BV7    | DAT_SENSOR           | DAT Sensor Present          |                   | Inactive |  |
| BV8    | MODE                 | Heat or Cool Mode           |                   | Active   |  |
| BV9    | FAN_NEED             | Call for Fan                |                   | Inactive |  |
| BV10   | COOL_HEAT_NEED       | Cooling or Heating Needed?  |                   | Active   |  |
| BV11   | SPEED_UP             | Speed Up Timers X 15        |                   | Inactive |  |
| BV12   | BV_12                | Binary Value #12            |                   | Inactive |  |
| BV13   | OCCUPIED_FAN         | Fan On During Occupied Mode |                   | Inactive |  |
| BV14   | FAN_STATUS           | Fan Proof                   |                   | Inactive |  |
| BV15   | REV_VLV_POLARITY     | Reversing Valve Action      |                   | Inactive |  |
| BV16   | ECON_ENABLE          | Economizer                  |                   | Inactive |  |
| BV17   | ECON_MODE            | Start Stop Economizer       |                   | Inactive |  |
| BV18   | BV_18                | Binary Value #18            |                   | Inactive |  |
| BV20   | COOL_STG_1           | Cooling Stage 1             |                   | Inactive |  |
| BV21   | COOL_STG_2           | Cooling Stage 2             |                   | Inactive |  |
| BV22   | HEAT_STG_1           | Heating Stage 1             |                   | Inactive |  |
| BV23   | HEAT_STG_2           | Heating Stage 2             |                   | Inactive |  |
| BV24   | AUX_HEAT_STG         | Auxiliary Heat Stage        |                   | Inactive |  |
| BV25   | AUX_LOCKOUT          | Aux Heat Lockout            |                   | Inactive |  |
| BV26   | COMP_LOCKOUT         | Compressor Lockout          |                   | Inactive |  |
| BV27   | OAT_SENSOR           | Outdoor Sensor Present?     |                   | Inactive |  |
| BV28   | LOCAL_OVRD           | Local Override Mode         |                   | Inactive |  |
| BV29   | BV_29                | Binary Value #29            |                   | Inactive |  |
| BV31   | DEHUM_ENABLE         | Enable Dehumidification     |                   | Inactive |  |
| BV32   | DEHUM_MODE           | Dehumidification Mode       |                   | Inactive |  |
| BV33   | STANDBY_ENABLE       | Enable Standby Mode         |                   | Active   |  |

|        | BAC-93X1 HPU OBJECTS |                           |                          |          |  |
|--------|----------------------|---------------------------|--------------------------|----------|--|
| OBJECT | NAME                 | DESCRIPTION               | UNITS or STATE           | DEFAULT  |  |
| BV34   | BV_34                | Binary Value #34          |                          | Inactive |  |
| BV36   | STPT_HOLD            | Hold Temperature Setpoint |                          | Inactive |  |
| BV37   | ENBL_CMP_LOCKOUT     | Enable Compressor Lockout |                          | Active   |  |
| BV40   | ICO_FAN              | Fan Icon                  |                          | Inactive |  |
| BV41   | ICO_FAN_LOW          | Icon Fan Low Speed        |                          | Inactive |  |
| BV42   | ICO_FAN_MEDIUM       | Icon Fan Medium Speed     |                          | Inactive |  |
| BV43   | ICO_FAN_HIGH         | Icon Fan Auto             |                          | Inactive |  |
| BV44   | ICO_FAN_AUTO         | Icon Fan Auto             |                          | Inactive |  |
| BV45   | ICO_OCCUPIED         | Icon Occupied             |                          | Inactive |  |
| BV46   | ICO_STANDBY          | Icon Standby              |                          | Inactive |  |
| BV47   | ICO_COOLING          | Icon Cooling              |                          | Inactive |  |
| BV48   | ICO_HEATING          | Icon Heating              |                          | Inactive |  |
| BV49   | ICO_AUTO_MODE        | Icon Auto Mode            |                          | Inactive |  |
| BV50   | ICO_OVERRIDE         | Icon Override             |                          | Inactive |  |
| MSV1   | OCCUPIED MODE        | Occupied Mode             | OCCUPIED                 | 1        |  |
|        |                      |                           | STANDBY                  |          |  |
|        |                      |                           | UNOCCUPIED               |          |  |
| MSV2   | SYSTEM_MODE          | Control Mode              | OFF                      | 2        |  |
|        |                      |                           | AUTO                     |          |  |
|        |                      |                           | COOL                     |          |  |
|        |                      |                           | HEAT                     |          |  |
|        |                      |                           | EMERGENCY_HEAT           |          |  |
| MSV3   | FAN_MODE             | Fan Auto-Manual Mode      | AUTO                     | 1        |  |
|        |                      |                           | ON                       |          |  |
| MSV5   | AUX_HEAT             | Auxiliary Heat            | None                     | 1        |  |
|        |                      |                           | 3rd Stage                |          |  |
|        |                      |                           | Comp Lockout             |          |  |
| MSV8   | OCCUPIED STATE       | Occupied Mode             | OCCUPIED                 | 1        |  |
|        |                      |                           | STANDBY                  |          |  |
|        |                      |                           | UNOCCUPIED               |          |  |
|        |                      |                           | LOCAL OVERRIDE           |          |  |
| MSV10  | WALL SENSOR          | Wall Sensor Type          | STE-9001 Temp            | 1        |  |
|        |                      |                           | STE-9021 Humidity        |          |  |
|        |                      |                           | STE-9201 Motion          |          |  |
|        |                      |                           | STE-9221 Humidity/Motion |          |  |
|        |                      |                           | STE-9301 CO2             |          |  |
|        |                      |                           | STE-9321 Humidity/CO2    |          |  |
|        |                      |                           | STE-9501 Motion/CO2      |          |  |
|        |                      |                           | STE-9521 Humidity/Mo-    |          |  |
|        |                      |                           | tion/CO2                 |          |  |
|        |                      |                           | STE-6014/7               |          |  |
|        |                      |                           | STE-6010                 |          |  |
|        |                      |                           | None                     |          |  |

**\*NOTE:** Al9 is for the **optional** air pressure sensor (in the BAC-9311). All models of the BAC-9300 series have **8 standard** inputs–2 analog for the temp. sensor port and 6 universal inputs (software configurable as analog, binary, or accumulator on terminals).

## **BAC-9311 VAV WITH REMOTE ACTUATOR OBJECTS**

| OBJECT  | NAME             | DESCRIPTION                            | UNITS or STATE        | DEFAULT  |  |
|---------|------------------|----------------------------------------|-----------------------|----------|--|
| Inputs  |                  |                                        |                       |          |  |
| Al1     | SPACE SENSOR     | Space Sensor                           | KMC Type II Deg F     |          |  |
| AI2     | SPACE SETPOINT   | Space Setpoint                         | Table 4               |          |  |
| AI3     | DISCHARGE AIR    | Discharge Air Temperature              | KMC Type III Deg F    |          |  |
| AI8     | PRIMARY POSITION | Primary Damper Position                | 0-12 Volts            |          |  |
| AI9*    | PRIMARY DUCT     | Primary Duct Pressure                  | NONE                  |          |  |
| Outputs |                  |                                        |                       |          |  |
| A07     | ANALOG HEAT      | Analog Heat                            | 0-100 % (0-10 V)      | 0        |  |
| A08     | FAN SPEED        | Fan Speed                              | 0_100%                | 0        |  |
| A09     | A0_09            | Analog Output #9                       | NONE                  | 0        |  |
| B01     | FAN              | Fan                                    | Unknown               | Inactive |  |
| B02     | HT STAGE 1       | Heating Stage 1                        | Unknown               | Inactive |  |
| BO3     | HT STAGE 2       | Heating Stage 2                        | Unknown               | Inactive |  |
| B04     | HT STAGE 3       | Heating Stage3                         | Unknown               | Inactive |  |
| B05     | PRI DAMPER CW    | Primary Damper Clockwise               | Unknown               | Inactive |  |
| B06     | PRI DAMPER CCW   | Primary Damper Counter Clockwise       | Unknown               | Inactive |  |
| Values  |                  | ······································ |                       |          |  |
| AV1     | SPACE TEMP       | Space Temperature                      | Degrees F             | 0        |  |
| AV2     | STPT REFERENCE   | Setpoint Reference                     | Degrees F             | 72       |  |
| AV3     | ACT COOL STPT    | Active Cooling Setpoint                | Degrees F             | 74       |  |
| AV4     | ACT HEAT STPT    | Active Heating Setpoint                | Degrees F             | 70       |  |
| AV5     | OCC CL STPT      | Occupied Cooling Setpoint              | Degrees F             | 74       |  |
| AV6     | OCC HT SPT       | Occupied Heating Setpoint              | Degrees F             | 70       |  |
| AV7     | UNOCC CL STPT    | Unoccupied Cooling Setpoint            | Degrees F             | 80       |  |
| AV8     | UNOCC HT STPT    | Unoccupied Heating Setpoint            | Degrees F             | 64       |  |
| AV9     | MIN CL STPT      | Minimum Cooling Setpoint               | Degrees F             | 68       |  |
| AV10    | MAX HT STPT      | Maximum Heating Setpoint               | Degrees F             | 76       |  |
| AV11    | MIN STPT DIFF    | Minimum Setpoint Differential          | Degrees F             | 4        |  |
| AV12    | STBY_OFFSET      | Standby Offset                         | Degrees F             | 3        |  |
| AV13    | MIN COOL FLOW    | Minimum Cooling Flow                   | Cubic Feet per Minute | 100      |  |
| AV14    | MAX COOL FLOW    | Maximum Cooling Flow                   | Cubic Feet per Minute | 400      |  |
| AV15    | MIN HEAT FLOW    | Minimum Heating Flow                   | Cubic Feet per Minute | 100      |  |
| AV16    | MAX HEAT FLOW    | Maximum Heating Flow                   | Cubic Feet per Minute | 400      |  |
| AV17    | AUXILLARY FLOW   | Auxillary Flow                         | Cubic Feet per Minute | 200      |  |
| AV18    | PRI K FACT       | Primary K Factor                       | No Units              | 904      |  |
| AV19    | PRI CORR SLOPE   | Primary Correction Slope               | No Units              | 1        |  |
| AV20    | PRI CORR OFFST   | Primary Correction Offset              | Cubic Feet per Minute | 0        |  |
| AV21    | PRI LO FLOW CORR | Primary Low Flow Correction            | No Units              | 1        |  |
| AV22    | PRI FLOW STPT    | Primary Flow Setpoint                  | Cubic Feet per Minute | 0        |  |
| AV23    | PRI RAW FLOW     | Primary Raw Flow                       | Cubic Feet per Minute | 0        |  |
| AV24    | PRI ACTUAL FLOW  | Primary Actual Flow                    | Cubic Feet per Minute | 0        |  |
| AV25    | AV_25            | Analog Value #25                       | No Units              | 0        |  |
| AV32    | MIN FAN SPEED    | Minimum Fan Speed                      | Percent               | 25       |  |
| AV33    | MAX FAN SPEED    | Maximum Fan Speed                      | Percent               | 100      |  |

# **BAC-9311 VAV WITH REMOTE ACTUATOR OBJECTS**

|        | BRG-9511 VAV WITH REMOTE ACTORIOR OBSECTS |                               |                       |          |  |  |
|--------|-------------------------------------------|-------------------------------|-----------------------|----------|--|--|
| OBJECT | NAME                                      | DESCRIPTION                   | UNITS or STATE        | DEFAULT  |  |  |
| AV34   | AV_34                                     | Analog Value #34              | No Units              | 0        |  |  |
| AV36   | DAT STPT                                  | Discharge Air Temp Setpoint   | Degrees F             | 90       |  |  |
| AV37   | SAT CHANGEOVER                            | SAT Changeover Temperature    | Degrees F             | 72       |  |  |
| AV38   | LOCAL OVRD TIME                           | Local Override Timer          | Minutes               | 60       |  |  |
| AV39   | STANDBY TIMER                             | Standby Timer (motion)        | Minutes               | 15       |  |  |
| AV40   | OCCUPANCY TRIGGE                          | Occupancy Trigger             | Minutes               | 5        |  |  |
| AV41   | REL_HUMIDITY                              | Relative Humidity             | Relative Humidity     | 0        |  |  |
| AV43   | MEASURED MAX                              | Measured Maximum              | Cubic Feet per Minute | 0        |  |  |
| AV44   | MEASURED MIN                              | Measured Minimum              | Cubic Feet per Minute | 0        |  |  |
| AV45   | PRI SAVE MIN FLO                          | Primary Saved Minimum Airflow | Cubic Feet per Minute | 0        |  |  |
| AV46   | AV_46                                     | Analog Value #46              | No Units              | 0        |  |  |
| AV47   | DAT MAXIMUM                               | Maximum DAT Setpoint          | Degrees F             | 90       |  |  |
| AV48   | CCW DMP POS                               | CCW Damper Position           | Volts                 | 0        |  |  |
| AV49   | CW DMP POS                                | CW Damper Position            | Volts                 | 0.01     |  |  |
| AV50   | DAMPER POSITION                           | Damper Position               | Percent               | 0        |  |  |
| AV51   | APP_ID                                    | Application Identification    | No Units              | 0        |  |  |
| AV55   | CHNG OVER DELAY                           | Heating Change Over Delay     | Minutes               | 3        |  |  |
| AV56   | LOW AUTO OCC                              | Low Limit for Auto Occupy     | Cubic Feet per Minute | 50       |  |  |
| AV57   | ROOM CO2                                  | Room CO2 Level                | Parts per Million     | 0        |  |  |
| BV1    | NEED AHU                                  | Needl For AHU                 |                       | Inactive |  |  |
| BV2    | NEED COLDER SPLY                          | Need For Colder Air Supply    |                       | Inactive |  |  |
| BV3    | NEED MORE STATIC                          | Need For More Static Pressure |                       | Inactive |  |  |
| BV4    | LOCAL OVRD                                | Local Override Mode           |                       | Inactive |  |  |
| BV5    | MOTION OVRD                               | Motion Override Mode          |                       | Inactive |  |  |
| BV6    | MOTION SENSOR                             | Motion Sensor (Wall Stat)     |                       | Inactive |  |  |
| BV7    | NEED HOTTER SPLY                          | Need For Hotter Air Supply    |                       | Inactive |  |  |
| BV8    | SUPPLY AIR TYPE                           | Supply Air Type               |                       | Active   |  |  |
| BV9    | DAT LIMITING                              | Discharge Air Temp Limiting   |                       | Inactive |  |  |
| BV10   | DIRECTION-CLOSE                           | Clockwise Close               |                       | Inactive |  |  |
| BV11   | AUTO OCCUPANCY                            | Auto Occupancy Detection      |                       | Inactive |  |  |
| BV12   | BALANCE MODE                              | Balance Mode                  |                       | Inactive |  |  |
| BV13   | DAT SENSOR                                | DAT Sensor Present            |                       | Inactive |  |  |
| BV14   | PRI BAL TRIGGER                           | Primary Balance Trigger       |                       | Inactive |  |  |
| BV15   | BV_15                                     | Binary Value #15              |                       | Inactive |  |  |
| BV40   | ICO_FAN                                   | Fan Icon                      |                       | Inactive |  |  |
| BV41   | ICO_FAN_LOW                               | Icon Fan Low Speed            |                       | Inactive |  |  |
| BV42   | ICO_FAN_MEDIUM                            | Icon Fan Medium Speed         |                       | Inactive |  |  |
| BV43   | ICO_FAN_HIGH                              | Icon Fan Auto                 |                       | Inactive |  |  |
| BV44   | ICO_FAN_AUTO                              | Icon Fan Auto                 |                       | Inactive |  |  |
| BV45   | ICO_OCCUPIED                              | Icon Occupied                 |                       | Inactive |  |  |
| BV46   | ICO_STANDBY                               | Icon Standby                  |                       | Inactive |  |  |
| BV47   | ICO_COOLING                               | Icon Cooling                  |                       | Inactive |  |  |
| BV48   | ICO_HEATING                               | Icon Heating                  |                       | Inactive |  |  |
| BV49   | ICO_AUTO_MODE                             | Icon Auto Mode                |                       | Inactive |  |  |
| BV50   | ICO_OVERRIDE                              | Icon Override                 |                       | Inactive |  |  |

| BAC-9311 VAV WITH REMOTE ACTUATOR OBJECTS |                |                       |                          |         |  |
|-------------------------------------------|----------------|-----------------------|--------------------------|---------|--|
| OBJECT                                    | NAME           | DESCRIPTION           | UNITS or STATE           | DEFAULT |  |
| MSV1                                      | OCCUPIED MODE  | Occupied Mode         | OCCUPIED                 | 1       |  |
|                                           |                |                       | STANDBY                  |         |  |
|                                           |                |                       | UNOCCUPIED               |         |  |
|                                           |                |                       | LOCAL OVERRIDE           |         |  |
|                                           |                |                       | MOTION OVERRIDE          |         |  |
| MSV2                                      | FAN CONFIG     | Fantype Configuration | NONE                     | 1       |  |
|                                           |                |                       | SERIES                   |         |  |
|                                           |                |                       | PARALLEL                 |         |  |
| MSV3                                      | REHEAT         | Reheat Type           | NONE                     | 1       |  |
|                                           |                |                       | STAGED                   |         |  |
|                                           |                |                       | MODULATING               |         |  |
|                                           |                |                       | FLOATING                 |         |  |
|                                           |                |                       | TIME PROP                |         |  |
| MSV8                                      | OCCUPIED STATE | Occupied State        | OCCUPIED                 | 1       |  |
|                                           |                |                       | STANDBY                  |         |  |
|                                           |                |                       | UNOCCUPIED               |         |  |
|                                           |                |                       | LOCAL OVERRIDE           |         |  |
| MSV6                                      | WALL SENSOR    | Wall Sensor Type      | STE-9001 Temp            | 1       |  |
|                                           |                |                       | STE-9021 Humidity        |         |  |
|                                           |                |                       | STE-9201 Motion          |         |  |
|                                           |                |                       | STE-9221 Humidity/Motion |         |  |
|                                           |                |                       | STE-9301 CO2             |         |  |
|                                           |                |                       | STE-9321 Humidity/CO2    |         |  |
|                                           |                |                       | STE-9501 Motion/CO2      |         |  |
|                                           |                |                       | STE-9521 Humidity/Mo-    |         |  |
|                                           |                |                       | tion/CO2                 |         |  |
|                                           |                |                       | STE-6014/7               |         |  |
|                                           |                |                       | STE-6010                 |         |  |
|                                           |                |                       | None                     |         |  |

**\*NOTE:** Al9 is for the optional air pressure sensor (in the BAC-9311). All models of the BAC-9300 series have **8 standard** inputs–2 analog for the temp. sensor port and 6 universal inputs (software configurable as analog, binary, or accumulator on terminals).

# **APPENDIX: K FACTORS FOR VAV**

To properly set up a VAV controller, the correct K factor for the VAV box must be entered into the controller. Typically, this is part of the airflow chart that the manufacturer places on the VAV unit. If this information is missing and not available from the manufacturer, use a generic K factor from the following chart as an approximate value.

| <b>DUCT SIZE (INCHES)</b> | K FACTOR |  |
|---------------------------|----------|--|
| 4 (Round)                 | 265      |  |
| 5                         | 357      |  |
| 6                         | 460      |  |
| 7                         | 652      |  |
| 8                         | 890      |  |
| 9                         | 1145     |  |
| 10                        | 1143     |  |
| 12                        | 1972     |  |
| 14                        | 2771     |  |
| 16                        | 3741     |  |
| 20                        | 2106     |  |
| 22                        | 2106     |  |
| 26                        | 2498     |  |
| 40                        | 7176     |  |
| 24 x 16 (Rectangular)     | 6980     |  |

# **INDEX**

# Symbols

0-12 VDC Inputs 8 Outputs 9 2-Pipe FCU 86 2-Pipe vs. 4-Pipe FCU 46 4-20 mA Inputs 8 Output Override Boards 12 4-Pipe FCU 89 10K and 1K Ohm 8

# A

Abbreviations, NetSensor Screen 22 Accessories 4 Active Inputs 8 Actuator, Remote for VAV 13 Addressing Modules 17 ADVC 22 AHU (Air Handling Unit) 57 AI (Analog Inputs) 7,8 Airflow Balancing 27, 73 Setpoints Sequence 70 Troubleshooting Issues 35 Analog Inputs (AI) 8 Outputs (AO) 9, 29, 34 Sensors (STE-6000) 7 Application, Selecting 25 AUMD 22 Autobaud 38 AUX 22 AUXH 22 Auxiliary and Emergency Heat 56 AXLK 22

# В

BAC-7xxx Cross-Reference 39 BAC-58xx Cross-Reference 39 BAC-93x1 92, 95 BAC-5051E Router 30 BAC-5900 Series General Purpose 11 BAC-9000 Series VAV Controller 26, 35, 64,77 BAC-9300 Series Unitary Controller 40, 41, 49, 57, 64, 86 BAC-9311 Connecting Remote Actuator 13 VAV Objects 98 BACnet IP 15 BACnet Objects 75 Balancing VAV Airflow 26, 73 BAUD 22 Baud Rate 30

Binary Inputs (BI) 8 Outputs (BO) 9 BLNC 22

# С

Calibration 18, 26, 33 CAN-5900 Series Expansion Modules 11.17.31 Cautions 6 CAV (Constant Air Volume) 40 Changeover 44, 52, 60, 70 CHNG 22 CMLK 22 CNFG 22 CO2 Sensor 18 Cold Start 29 COMM 22 Communication Issues 30 Configuration 19, 21 Connect 36 Connections Ethernet 7 Ethernet Network 15 Inputs 7 MS/TP Network 14 Output Override Boards 9 Outputs 9 Power 16, 18 Room Sensor Port 7 Switched Common 9 Connect Lite (App) 19 Connect (Software) 19 Control Basic Programs 37 Controller Cross-References 39 Converge (Niagara) 19 Cooling/Heating Changeover 44, 52, 60,70 Cross-References 39 CVA 22

# D

DAEN 22 Damper Operation 72 DAT (Discharge Air Temperature) 45, 53, 61, 70 Date and Time 37 DCV (Demand Control Ventilation) 18 DDIR 22 Defaults, Factory 25 DEHU 22 Dehumidification 44, 52, 60 Delay, Fan 29 Designing Web Graphics 19 DHDF 22 Diagnostics, VAV System 74 D ID 22 DIFF **22** Digital. See Binary **8**, **9** Digital Sensor. *See* NetSensor DMIN **22** Dual Duct **73** 

## Ε

Economizer 55, 63 EETM 23 EIO (Expansion Input/Output) 17 Electric Heating (Two-Pipe Option) 47 ELOC 23 Emergency and Auxiliary Heat 56 ENDH 23 ENEC 23 English Units 25 ENST 23 EOL (End of Line) 15 EQDY 23 ESD (Electrostatic Static Discharge) 6 Ethernet 7, 15 EVAL 23

# F

Factory Defaults 25, 29 Fan Control 55, 63 Delay 29 Icons 21 Operation 47, 72 Speed 21, 47 Status 45, 53, 61 FCU (Fan Coil Unit) 2-Pipe Objects 86 4-Pipe Objects 89 Sequences 41 FNDY 23 FNHT 23 FNOC 23 FNTP 23 Fob, HPO-9003 NFC 19, 31 Foreign Device 15 Four-Pipe vs. Two Pipe FCU 46 FSPD 23 Fuses (Network Bulbs) 31

## G

Ground Circuit 9 Earth 14 Versus Switched (Relay) Common 9

# Н

Handling Precautions 6 HAO (Hand-Off-Auto) 11 HPO-0055 Isolation Bulbs 31 HPO-0063 Output Override Jumper 12 HPO-6700 Series Override Boards 12 HPO-9003 NFC-Bluetooth/USB Module **19, 31** HPO-9901 Kit **32** HPU (Heat Pump Unit) **49, 95** HVA **23** 

## I

Icons 21 Important Notices 6 Inputs 0-12 VDC 8 4-20 mA 8 Passive 8 Pulse 8 Troubleshooting 32 Universal 7 Installation 4, 7 IP 15 Isolation Bulbs (HPO-0055) 31

# J

Jumpers, Output Override (HPO-0063) 12

# Κ

K Factor 101 KMC Connect 19, 36 KMC Connect Lite 19 KMC Converge 19 KMC TotalControl 19 KMD-11xx Cross-Reference 39

## L

LED Indicators 18, 31

## Μ

MAC 23 Maintenance 38 MAX 23 Menus 21 Metric Units 25 MIN 23 Mixed Units 25 MNCL 23 MNDC 23 MNDM 23 **MNFN 23** MNHT 23 Modes, Icons 21 Modulating Heating and Cooling 46, 62,71 Motion Sensor 33, 43, 59, 68 MS/TP Network 14 MXCL 23 MXDT 23 **MXFN 23 MXHT 23** 

# Ν

NetSensor Balancing VAV 26 CO2 Sensor 18 Cross-Reference 39 Mapping to Objects 7 Menus 21 Replacements 38 Room Sensor Port 7 Troubleshooting 35 Network CAN 17 Ethernet 15 MS/TP 14 NFC (Near Field Communication) 19, 31 Niagara (Converge) 19 Notices 6

# 0

OAT (Outside Air Temperature) 53, 61 Objects, BACnet 75 OCCL 23 Occupancy Mode 21, 43, 51, 59, 68 OCHT 23 Operation 5 Outage, Power 29 Outputs 29 4-20 mA 12 Analog (Universal) 34 Override Boards 11 Relav or Triac 34 Troubleshooting 34 Override Occupancy 8, 21 Output Boards 12 OVRD 23 OVRT 23

# Ρ

Passive Inputs 8 Passwords 20, 36 Phasing CAN Expansion Module 30 MS/TP 14, 30 Power 35 PID (Proportional Integral Derivative) Control Loops 45, 53, 61, 69 PKFT 24 PMAX 24 PMIN 24 Power Capacity and Phasing 35 Connecting to Controllers 16 Connecting to Modules 18 Outage/Removal 29 Troubleshooting 32 PRI 24 Programming 19 PSW 24 Pulse Inputs 8

# R

Reheat 46, 54, 62, 71 Reinitialize 25, 29 Relays 12 Remote Actuator 13 Repeater 14 Reset 25, 29 Restart 25, 29 Restore 25 Reversing Valve 55 RHTP 24 Room Sensor. See also Sensors Room Sensor Port 7 Room Sensors (STE-xxxx) 7 RSTR 24, 25 RTDs 8 RTU (Roof Top Unit) 57, 92 RVA 24

# S

SAT (Supply Air Temperature) 70 Schedules 37, 44, 52, 60, 69 SC (Switched Common) 10 SEC 24 SENSORON 8 Sensors Airflow 66 Cross-Reference 39 Motion 33. 51 Mounting and Maintenance 4 Temperature 33, 45, 66 Sequences of Operations AHU 57 CAV 40 FCU 41 HPU 49 RTU 57 VAV 64 Setpoints Airflow Operation 70 Room Temperature Operation 42, 50, 58.67 Troubleshooting 33

SKFT 24 SMAX 24 SMIN 24 Software 19 Specifications 4 S (Shield) Terminal 14 Staged Heating and Cooling 54, 62, 72 Standby 21, 43, 51, 59, 68 Start (Reset), Cold or Warm 29 STBO 24 STBT 24 STDY 24 STE-6000 Series 7 STE-9000 Series NetSensors. See Net-Sensor STPT 24 Submittal Sheets 5 Support 6 Surge Suppressor 15 Switched (Relay) Commons 9 Switches 15 SYST 24 System Diagnostics, VAV 74 Integration 75 Mode 44, 52, 60

# Т

Temperature 2-Pipe Water Supply Evaluation 46 Sensing 45, 53, 60 Troubleshooting 33 Thermistor 7 Time and Date TotalControl Transformer, Power and Phasing Trends **37** Triac **12** Troubleshooting Two Pipe vs. Four Pipe FCU

# U

UNCL 24 UNHT 24 Units (English, Metric, or Mixed) 25 Upgrade 38

# V

VA 24 Valve Operation 46 VAV (Variable Air Volume) Balancing 26 Cross-Reference 39 K Factor 101 Objects 98 Sequences 64 Troubleshooting 35

## W

Warm Start 29 Web Pages, User Interface 19 WorkBench, Converge for Niagara 19 WST (Water Supply Temperature) Sensor 45